# Multi-tool

### Prestashop module v. 1.0.2

| List of included tools                                                              | Page |
|-------------------------------------------------------------------------------------|------|
| Custom product Labels                                                               | 3    |
| <ul> <li>Affiliate Program with Referrals &amp; Promotional Links (URLs)</li> </ul> | 7    |
| Products Cleaner                                                                    | 19   |
| Add To Cart Redirect                                                                | 22   |
| <ul> <li>Visitors statistics with fake users on product page</li> </ul>             | 25   |
| Custom popup                                                                        | 30   |
| Distribute your store products on WordPress sites                                   | 34   |
| Spell checker using Grammarly API                                                   | 38   |
| Social login via Facebook API                                                       | 44   |
| Social login via Instagram API                                                      | 56   |
| Passwordless login with Google Passkeys                                             | 79   |
| Ping services                                                                       | 87   |

### Compatibility

PrestaShop 1.7.6 - 8.2.1

### Goal

Versatile suite of tools and instruments for extending both Front Office and Back Office functionalities, improving user experience and expanding admin options with powerful management opportunities

### **Benefits for Merchants**

- Multi-tool is an "all-in-one" set that contains tools that will help solve a wide variety of tasks and boost your PrestaShop store's performance! It's like a Swiss army knife for the Prestashop admin – must have!
- With each subsequent version release of the "Multi-tool" module, **the number of tools will increase** and you'll be allowed to enable some and disable others inside the module, just like in a real multi-tool.
- You don't have to pay anything extra you'll always get new tools inside with every module update for free!
- Unlock the full potential of your PrestaShop store with the "Multi-tool" module. Streamline your operations, enhance your customer experience, and drive your sales to new heights.
- Save time and effort with a suite of tools designed to make your administrative tasks more efficient & improve your store's usability and attractiveness, leading to higher customer satisfaction and repeat purchases.

### **Benefits for customers**

- Customers will appreciate the quality of your store, the accuracy and relevance of the data in it (products management, etc), the speed of loading the site and many additional functions that are simply absent in competing stores!
- "Multi-tool" is a combiner of possibilities that you can connect or disconnect from the number of available tools. Stay ahead of the competition with cutting-edge features that keep your store modern and efficient!

### Features

- "Multi-tool" is a universal set of tools that you can enable or disable as needed. For example, you can activate only "Add to cart redirect" tool and others will remain disabled. Tomorrow you will need the "Products cleaner" tool no problem, you just activate it in the module and use for free! You can activate all the tools and use them all at the same time you do NOT pay anything extra!
- To enable any tool, you do not need to download anything or log in just click on the "Activate" button in the list of available module tools. All of them are immediately in the "Multi-tool" module and can be accessed at any time.
- With each new release of the "Multi-tool" module, more and more tools will appear in it. All of them are free! You only need to purchase the module once and receive updates forever.

### Installation:

- Upload the module through the Backoffice (Modules > Upload a module)
- Hit Install it and enter the configuration
- Install the necessary tool

| PrestaShop 113                            | Quick Access 🛪                                                                                                    | <ul> <li>(Q), Sourh is g: product reference, custon</li> </ul>                                                                                                    | Debug mode | Ф Ө       | 6    |
|-------------------------------------------|----------------------------------------------------------------------------------------------------|----------------------------------------------------------------------------------------------------|------------|-----------|------|
| «                                         | Multi-Tool > M                                                                                                    | als fool Sectings                                                                                                    |            |           | alah |
| SELL                                      | wuu-ro                                                                                                    |                                                                                                    |            |           | eip  |
| 合 Orders                                  | Componen                                                                                                    | nts (12)                                                                                                    |            |           |      |
| Catalog                                   | Logo                                                                                                    | NameDescription                                                                                                    |            |           |      |
| Customers                                 |                                                                                                    | Custom Product Labels                                                                                                    |            |           |      |
| Stats                                     |                                                                                                    | Venion: 1.3.2.<br>Allows to create and display custom labels and stickers on product images so they will become more visible and attractive for buyers. Label can show different information (discounts, novely, popularity, sales, etc.).                                                                                                    |            | Uninstall | •    |
| IMPROVE                                   |                                                                                                    | Afflitate Poggam with Referrals & Amp; Promotional Links (URLs)                                                                                                    |            | Uninstall |      |
| Adules                                    | 9                                                                                                    | Increases your store sales via exita traffic from affiliate links placed by referrals anywhere: social networks or stores Each your referral will be able to generate unique URLs to categories or pages and control the statistics of conversion and sales                                                                                                    |            | Unitistan |      |
| 🖵 Design                                  |                                                                                                    | Add to Cart Redirect                                                                                                    |            | Install   |      |
| Shipping                                  | 5                                                                                                    | Adds a redirect link to the "Add to cart" button on the product page, so the store visitor will be redirected to the appropriate URL instead of the native Prests/Dep checkout process. Store admin can set individual links per each product.                                                                                                    |            |           |      |
| Payment     International                 |                                                                                                    | Product Clearer                                                                                                    |            | Install   |      |
| € Marketing                               |                                                                                                    | Clears your store from out-of-date products, quantity of which is equal to zero in the stock and which were sold more than the defined period of time. You can specify an Aquotatter sale periodAquot, and run store cleanup manually or regularly using or                                                                                                    | on.        |           |      |
| EI ECANTAI                                | TIZ                                                                                                    | Visitors statistics with fake users on product page Visitors statistics with fake users on product page Visitors statistics                                                                                                    |            | Uninstall |      |
| Easy Import Products                      | -                                                                                                    | Online visitors statistics with fake users (Real-time traffic on product page)                                                                                                    |            | _         | - 1  |
| CONFIGURE                                 | Ę                                                                                                    | Cutom popup Verview 1.0 Create custom popups                                                                                                    |            | Uninstall |      |
| Shop Parameters                           | <b>B</b>                                                                                                    | Copy - Paste to WordPress                                                                                                    |            |           |      |
| Advanced Parameters     Brevo             | NordPress                                                                                                    | vanise. 1:1.3.<br>Allows a Prestanders to copy - paste products with appropriate categories and reflect them on any WordPress site in just by inserting simple code to the page or post body!                                                                                                    |            | Uninstall | •    |
| Creative Slider                           | Import     Import     Import       Strand     See Strands     See Strands       Strands     See Strands     See Strands       Strands     See Strands     See Strands |                                                                                                    |            | Uninstall |      |
| Auth                                      |                                                                                                    | Vessor.132<br>Gammary services for PrestaBrop                                                                                                    |            | Uninstall | •    |
| MORE                                      |                                                                                                    | Secial login via Racebook API                                                                                                    |            | Uninstall |      |
| 🇯 More                                    | <b>G</b>                                                                                                    | Allows you to login and authorse in PrestaShop using Facebook account.                                                                                                    |            |           |      |
| CHATGPT BLOG                              | 2.                                                                                                    | Social login via instagram API<br>Veses: 1.3.                                                                                                    |            | Uninstall |      |
| Posts by ChatGPT                          |                                                                                                    | Allows you to login and authorise in Prestabling using instagram account.                                                                                                    |            |           | -    |
| Blog settings                             |                                                                                                    | Passwordless legin with Geogle passkeys.                                                                                                    |            | Uninstall |      |
| Blog Categories                           | Ku                                                                                                    | Passieys by Google are a safer and easier alternative to passwords. Users can sign in with a biometric sensor (such as a fingerprint or facial recognition), PIN, or pattern, freeing them from having to remember and manage passwords.                                                                                                    |            |           | •    |
| Post hooks Posts by cron (automatic blog) | <b>F</b>                                                                                                    | Ping annotee<br>toward 132<br>Use this for facter indexing your shop                                                                                                    |            | Uninstall |      |
|                                           |                                                                                                    | <ul> <li>Weins 13</li> <li>Weins 14</li> <li>Weins 14&lt;</li></ul> |            |           |      |

# **Custom Product Labels**

Tool

Creates and displays custom labels and stickers on product images so they will become more visible and attractive for buyers. Label can show different information (discounts, novelty, popularity, sales, etc.).

### **Benefits for Merchants**

- informative admin-page with a list of all created labels and the ability to filter and quickly disable or delete them
- creation of an unlimited number of labels with individual settings
- 4 conditions of labels displaying:
  - 1. Special offer for all discounted products
  - 2. New products for new products
  - 3. Best sellers sales leaders
  - 4. Manual products manual selection of the desired product
- disable the display of standard PrestaShop stickers
- separate settings for each language:
  - 1. ability to disable display for a specific language
  - 2. icon type (no icon / choose from the standard ones / upload your own image / Font Awesome icon more than 700 pieces)
  - 3. add any text
  - 4. choose a position (in any corner or in center)
  - 5. customize your styles

### **Benefits for customers**

- attractive products presentation with actual labels of sales and much more;
- visual filtering of products by labels/stickers with discounts and much more;
- feeling of vivid and live store with individual approach

### Features

- admin can design any custom styles labels / sticker;
- any location, fonts, sizes
- Font Awesome icons
- custom images upload
- flexible language settings

### Settings:

| ✓ Mashboard                                                      | More / Product Labels    |                                                                                                    | Help |
|------------------------------------------------------------------|--------------------------|----------------------------------------------------------------------------------------------------|------|
| SELL                                                             | 🏟 Add Label              |                                                                                                    |      |
| Orders     Orders     Catalog     Customers     Customer Service | * Status<br>* Label name | Enabled<br>Label Name                                                                                |      |
| Controlled State                                                 | * Туре                   | Special offer 🔹 🗸                                                                                    |      |
| Modules                                                          |                          | New products     >       Best sellers     >       Manual products     >                              |      |
| RESUME<br>Stop the OnBoarding                                    | Hide flags               | <b>Show</b><br>Do not display standard stickers PrestaShop (only if the product has a current label) |      |

- Status the status of the label: if disabled, it will not be displayed, but all settings will be saved
- Label name label name for internal identification in the admin panel
- **Type** the condition under which the sticker will be displayed (description of each below)
- **Hide flags** hide or show standard PrestaShop stickers (will work only if the current label is displayed on the product)
- **Type "Special offer"** no settings required, products will be selected automatically

### Type "New products":

### Add new

| * Status     | Enabled                                                                                    |     |
|--------------|--------------------------------------------------------------------------------------------|-----|
| * Label name | Label Name                                                                                 |     |
| * Type       | Special offer                                                                              | >   |
|              | New products                                                                               |     |
|              | * Number days Number of days during which products are considered as "N                    | ew" |
|              | Best sellers                                                                               | *   |
|              | Manual products                                                                            | >   |
| Hide flags   | Show Do not display standard stickers PrestaShop (only if the product has a current label) |     |

**Number days** - number of days during which the products will be considered new (calculation is from the current day and minus the specified number of days)

# Type "Best sellers":

# Add new

| * Status     | Enabled                          |   |
|--------------|----------------------------------|---|
| * Label name | Label Name                       |   |
| * Туре       | Special offer                    | > |
|              | New products                     | > |
|              | Best sellers                     | × |
|              | * Number of sales                |   |
|              | Required number of product sales |   |
|              | Manual products                  | > |
|              | _                                |   |
| Hide flags   | Show                             |   |

Number of sales - required number of product sales to display the label (calculated for the entire period)

Type "Manual products":

Help

Help

| * Status     | Enabled                        |          |  |  |
|--------------|--------------------------------|----------|--|--|
| * Label name | Label Name                     |          |  |  |
| * Туре       | Special offer                  |          |  |  |
|              | New products                   | >        |  |  |
|              | Best sellers                   | >        |  |  |
|              | Manual products                | ×        |  |  |
|              | Search Product Search products | Q        |  |  |
|              | Hummingbird printed t-shir     | t [1] 💼  |  |  |
|              |                                |          |  |  |
|              | Begin 🗂 End                    | <b>—</b> |  |  |

Search product - field for searching for a product with a drop-down list. Search is possible by name, link, category, manufacturer

**Begin date** - date from which the label will be displayed (if not set or equal to "0000-00-00", it will not be taken into account)

**End date** - end date after which the label will not be displayed (if not set or equal to "0000-00-00", it will not be taken into account)

### Appearance settings:

| Hide flags      | <b>Show</b><br>Do not display sta | ndard stickers PrestaShop (only if th                                   | e product has a current label) |
|-----------------|-----------------------------------|-------------------------------------------------------------------------|--------------------------------|
| *Configurations | English (Engli                    | ish) 🗸 Français (French) 🗙                                              |                                |
|                 | Active                            | On On                                                                   | Preview (en)                   |
|                 | Type Icon                         | Standart icon V<br>No picture<br>Standart icon<br>Font Awesome<br>Image |                                |
|                 | Text Label                        |                                                                         |                                |
|                 | Position                          | Top - left 🗸 🗸                                                          |                                |

Configurations – selection of the language for which the appearance will be configured Active - on or off label for the selected language

Type icon - select the type of icon to display:

- No picture no icon
- Standard icon choose from standard icons provided by the module
- Font Awesome choosing the icon of the library of the same name
- Image upload your image (supported formats are JPG, GIF, PNG)
- Text label enter any text for the label

**Position** – selection of where the label will be displayed on the photo:

- Top left in the upper left corner
- **Top right** in the upper right corner
- Bottom left in the lower left corner
- Bottom right in the lower right corner
- Center in the center

### Style settings:

| Add styles          | On On |    |
|---------------------|-------|----|
| Font color          |       |    |
| Background<br>color |       | 9  |
| Text size           |       | рх |
| Border<br>radius    |       | рх |
| Padding             |       | рх |
| Margin              |       | рх |

Add style - hide/show fields to customize your own styles Font color - Font Awesome icon and text color

**Background color** – color of background **Text size** - font awesome icon and text size in px

Border radius – radius of block corners in px

Padding – internal space between label content and its border in px

Margin - external distance from the labels to the borders of the product image itself in px

# Affiliate Program with Referrals & Promotional Links (URLs)

Tool

Increases your store sales via extra traffic from affiliate links placed by referrals anywhere: social networks or sites! Each your referral will be able to generate unique URLs to categories or pages and control the statistics of conversion and sales

### **Benefits for Merchants**

- increase in product sales thanks to referrals
- expanding the store's audience and traffic
- distribution of products through affiliate links in social networks and websites
- additional trust in the store products referrals have authority and reputation in their audiences
- easy tracking of referral link statistics (each link has a unique code in URL)
- panel for management of referrals and their affiliate links
- ability to append the selected product or categories to each unique affiliate link
- control of conversions and orders through the affiliate links
- flexible settings of campaigns and referral programs
- the ability to set a commission percentage for an affiliate link
- view the balance of each referral program partner
- control the withdrawal of funds for partners

### **Benefits for customers**

- more entry points to the online store (traffic from social networks with affiliate links, etc.)
- customers can follow the **affiliate link** with the desired product or category easily and directly without an extra search
- referrals can monitor the conversion and orders on their affiliate links directly in the user's account
- referrals can see data related to the orders created via their affiliate links (date, amount and list of products)
- **unique referral code** in each unique affiliate link for accurate control
- the ability to monitor your own balance
- the ability to create requests to withdraw funds from your account

### Features

- multilingual compatibility
- creation of marketing campaigns for referrals
- affiliate links generation with a unique referral code attached to the campaign
- control of conversions and orders after following the affiliate link
- control of the order price for the **products selected while the affiliate link was generated** in the admin-panel (other products in order will be ignored)
- adding a description for the campaign or link
- attaching the referral (PrestaShop user) to the affiliate link so that he can see its statistics in userpanel
- view affiliate link statistics by both the referral and the customer
- separate products or categories appending to the affiliate link
- convenient affiliate link copying

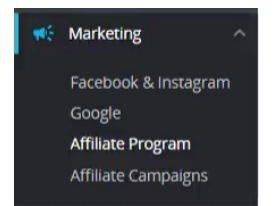

The module adds two subsections in the marketing section:

- Affiliate Program page with a list of all affiliate links
- Affiliate Campaigns page with a list of all campaigns

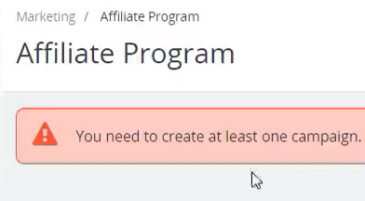

Since affiliate link building is not possible without at least one campaign, the first thing to do is to create a campaign!

### Creating a campaign

- click on Add New

| A | ffiliate      | Campaigns |             |                  |        |        |        | Add new |
|---|---------------|-----------|-------------|------------------|--------|--------|--------|---------|
|   | Affiliate Cai | mpaigns 0 |             |                  |        |        |        |         |
|   | ID            | Name      | Description | Number of links  | Visits | Orders | Active |         |
|   |               |           |             | No records found |        |        |        |         |

To create a campaign, you only need to enter its name and, if desired, a description:

| Marketing / Attiliate Campaigns<br>Add new |                       | Help |
|--------------------------------------------|-----------------------|------|
| 🖉 Campaign                                 |                       |      |
| * Name                                     | Please enter the name |      |
| Description                                |                       |      |
| Enabled                                    | Yes                   |      |
| Cancel                                     |                       | Save |

Campaign creation fields:

- Name the name of the campaign
- **Description** description of the campaign
- Enabled campaign status, Yes / No

After that, you can create an affiliate link.

## Marketing / Affiliate Campaigns

Affiliate Campaigns

| Su        | uccessful creation. |             |                 |        |        |        | ×       |
|-----------|---------------------|-------------|-----------------|--------|--------|--------|---------|
| Affiliate | Campaigns 1         |             |                 |        |        |        | 0 2 2 2 |
| ID        | Name                | Description | Number of links | Visits | Orders | Active |         |
| 1         | Campaign Name       |             | 0               |        |        | ×      | Sedit 🔻 |

# Creating an affiliate link

- click on Add New:

| ffiliate Progr    | am             |            |               |                                                                                           |                 |                         |                      |              | _          | Н    |
|-------------------|----------------|------------|---------------|-------------------------------------------------------------------------------------------|-----------------|-------------------------|----------------------|--------------|------------|------|
|                   |                |            |               |                                                                                           |                 |                         |                      |              | Add new    |      |
| Affiliate Program |                |            |               |                                                                                           |                 |                         |                      |              | <b>v</b> . | , /_ |
| ID Image          | Name           | Туре       | Refferal Code | Visits                                                                                    | Orders          | Campaign                | Campaign Status      | 5            | Status     |      |
|                   |                |            |               |                                                                                           |                 |                         |                      |              |            |      |
|                   |                |            |               | No reco                                                                                   | ords found      |                         |                      |              |            |      |
| Add new           |                |            |               |                                                                                           |                 |                         |                      |              | Help       |      |
|                   |                |            |               |                                                                                           |                 |                         |                      |              |            |      |
| 📝 Add new a       | affiliate link | ĸ          |               |                                                                                           |                 |                         |                      |              |            |      |
|                   |                |            |               |                                                                                           |                 |                         |                      |              |            |      |
|                   |                | * Select o | ampaign       | Limited edition produ                                                                     | icts 🗸          |                         |                      |              |            |      |
|                   |                | * Type of  | selection     | Droduct                                                                                   |                 |                         |                      |              |            |      |
|                   |                | Type of    | Sciection     | Product                                                                                   | •               |                         |                      |              |            |      |
|                   |                | * Choose   | e product     | Start typing the name                                                                     | of product      |                         |                      |              |            |      |
|                   |                |            | t cada        |                                                                                           |                 |                         |                      |              |            |      |
|                   |                |            | * Code        | Please enter the code                                                                     |                 |                         |                      | Generate     |            |      |
|                   |                |            |               | rne refferal code is used to<br>contain only English letters<br>Example: https://devps810 | and numbers     | ner to your store. It m | INST DE 3-10 CHARACT | ers long ana |            |      |
|                   |                |            |               |                                                                                           | 01.30/30/11/2.1 | op.aa/ac/000/a//100     | M_0002               |              |            |      |
|                   |                | Com        | mission       | 96                                                                                        |                 |                         |                      |              |            |      |
|                   |                | De         | escription    |                                                                                           |                 |                         |                      |              |            |      |
|                   |                | DC         | scription     |                                                                                           |                 |                         |                      |              |            |      |
|                   |                | Select     | customer      | Type customer name.                                                                       |                 |                         | Q Or                 | + Create     |            |      |
|                   |                |            |               | 21                                                                                        |                 |                         |                      | customer     |            |      |
|                   |                |            |               |                                                                                           |                 |                         |                      |              |            |      |
|                   |                |            | Enabled       | Yes                                                                                       |                 |                         |                      |              |            |      |
|                   |                |            |               |                                                                                           |                 |                         |                      |              |            |      |
| Cancel            |                |            |               |                                                                                           |                 |                         |                      |              | Save       |      |
|                   |                |            |               |                                                                                           |                 |                         |                      |              |            |      |

- select a type of campaign:

Help

| * Select campaign   | Campaign Name       | ~ |  |
|---------------------|---------------------|---|--|
| * Type of selection | Category            | ~ |  |
| * Product Category  | Category<br>Product |   |  |
|                     | O 🍃 Home            |   |  |

- choose a **product** to which the affiliate link will redirect the visitor:

| * Type of selection | Product 🗸                                   |
|---------------------|---------------------------------------------|
| * Choose product    | bea                                         |
| * Code              | Brown bear - Vector graphics (ref: demo_19) |
|                     | Brown bear cushion (ref: demo_16)           |
| Description         | Brown bear notebook (ref: demo_9)           |

- setting the commission percentage for an affiliate link:

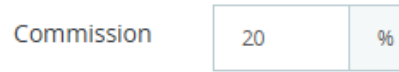

- select a customer (PrestaShop user) who will become a referral:

| Select customer | Cust                                                | Q | Or | + Create<br>customer |
|-----------------|-----------------------------------------------------|---|----|----------------------|
|                 | Customer Name #8<br>example@gmail.com<br>0000-00-00 |   |    |                      |
|                 | Details Select                                      |   |    |                      |

Fields for creating an affiliate link:

- Select a campaign a list of all previously created campaigns
- Type of selection essence selection of what will be attached to the link
  - **Category** a category with all products inside will be attached (products within the selected category will be counted)
  - **Product** the product will be attached (just one product is allowed)
- **Code** a unique part of the link (from 3 to 10 characters and contains only letters of the English alphabet and numbers). It's possible to type in or use the **Generate** button
- Description description of the link where you can indicate some of your comments etc
- Select customer attaching the user to the affiliate link (the attached user will be able to view the statistics of the affiliate link)
- Enabled links status, Yes / No

# Affiliate Programs

| ID       Image       Name       Type       Refferal Code       Commission %       Orders       Campaign       Status         2       Image       Hummingbird cushion       product       cGGutOK3       15.00       1       Limited edition products       Image       Image <t< th=""><th>Affi</th><th colspan="10">Affiliate Programs 1</th><th>&gt;_ 9</th></t<> | Affi | Affiliate Programs 1 |       |                     |         |               |              |        |                          |        |         | >_ 9 |
|----------------------------------------------------------------------------------------------------|------|----------------------|-------|---------------------|---------|---------------|--------------|--------|--------------------------|--------|---------|------|
| 2 Hummingbird cushion product cGGutOK3 15.00 1 Limited edition products 🗸 🖉 Edit 💌                                                                                                    | 10   | D                    | Image | Name                | Туре    | Refferal Code | Commission % | Orders | Campaign                 | Status |         |      |
|                                                                                                    | 2    |                      | 8     | Hummingbird cushion | product | cGGutOK3      | 15.00        | 1      | Limited edition products | *      | Sedit 🖉 | •    |

### **View Program Statistic**

| c⊃ http://localhost/psmodule/al/X7gKTjhi ।□                                                                                                   |                            | C Active |
|----------------------------------------------------------------------------------------------------|----------------------------|----------|
| Category     Art     Framed poster and vector images, all you need to give personality to your walls or bring your creative projects to life. | <ul><li>♥ Visits</li></ul> | r Orders |
| Campaign Campaign                                                                                                    |                            | 🖉 Active |
|                                                                                                    |                            |          |

You can see all the important data on the Program Statistic page:

- Affiliate link that can be easily copied
- Link status
- Category or product that is attached to the link (it's clickable so you can follow it)
- Total visits number
- Total orders number
- Campaign of the program and its status
- Description of the program (if exists)
- Attached referral user (if it was selected at the stage of creating the program)
- List of orders created by this link

| Contract Link cop | led                                                                                                    |
|-------------------|----------------------------------------------------------------------------------------------------|
| € https://s       | softsprint3.pp.ua/vopypresta178/en/al/ogzt3a 📋                                                                            |
| @ Categor         | у                                                                                                    |
| Advision BEGINS   | Art<br>Framed poster and vector images, all you need to give personality to your walls or bring your creative projects to |

Help

In order to copy the link, you need to click on the copy icon

After clicking on the link, the user is redirected to the attached category (or product) and the number of visits will be updated in statistics:

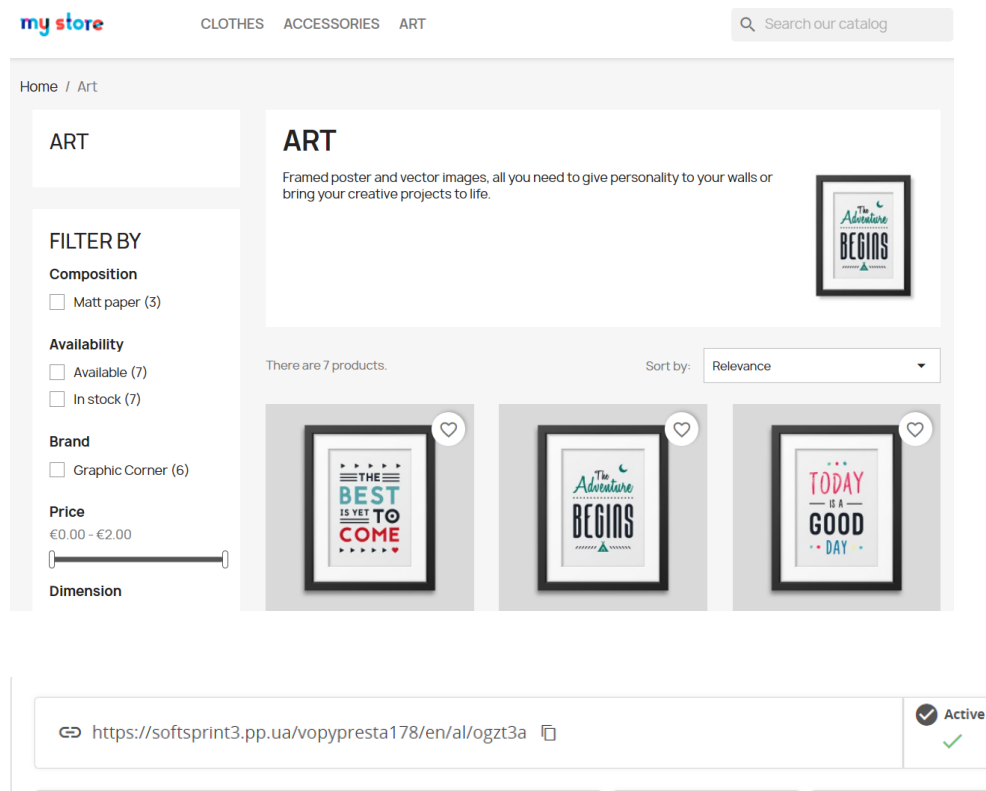

| @ Catego           | ory                                                                                                    | • Visits | 🔂 Orders |
|--------------------|----------------------------------------------------------------------------------------------------|----------|----------|
| Advision<br>BEGINS | Art<br>Framed poster and vector images, all you need to give personality to<br>your walls or bring your creative projects to life. | 1        | 0        |

Home / Order confirmation

# ✓ YOUR ORDER IS CONFIRMED An email has been sent to the example@gmail.com address. ORDER ITEMS UNIT PRICE The adventure begins Framed poster €34.80 (Dimension: 40x60cm) €34.80

| Subtotal              | €34.80 |
|-----------------------|--------|
| Shipping and handling | €8.40  |
| TOTAL (TAX INCL.)     | €43.20 |
|                       |        |

QUANTITY

1

TOTAL PRODUCTS

€34.80

ORDER DETAILS:

DCCIOC

Order reference: SWJAELUGY

| ← https://softsprint3.pp.ua/vopypresta178/en/al/ogzt3a 「□ |                                                                                                    |          |        |  |  |  |
|-----------------------------------------------------------|----------------------------------------------------------------------------------------------------|----------|--------|--|--|--|
|                                                           | ory<br>Art                                                                                                    | • Visits | Orders |  |  |  |
| BEGGINS                                                   | Framed poster and vector images, all you need to give personality to<br>your walls or bring your creative projects to life. | 1        | 1      |  |  |  |

| rders |                 |            |        |        |
|-------|-----------------|------------|--------|--------|
| ID    | Order Reference | Order Date | Price  |        |
| 1     | SWJAELUGY       | 08/17/2023 | €34.80 | € View |

If the user made an order after that, it is counted in the link statistics and this order appears in the list of orders.

### Affiliate Program page with the links

| ili | ate Pro | ogram(  | 2                        |          |                   |            |            |                  |                 |        |   | 02>    |
|-----|---------|---------|--------------------------|----------|-------------------|------------|------------|------------------|-----------------|--------|---|--------|
|     | ID 🗸 🔺  | Image   | Name 🔻 🔺                 | Type 🔻 🔺 | Refferal Code 🔻 🔺 | Visits 🔻 🔺 | Orders 🔻 🔺 | Campaign 🔻 🔺     | Campaign Status | Status |   |        |
| -   |         |         |                          |          |                   |            |            |                  | - •             | -      | ~ | Q Se   |
|     | 1       | BELLINK | Art                      | category | ogzt3a            | 1          | 1          | Campaign<br>Name | ~               | ~      |   | 🖋 Edit |
| כ   | 2       |         | Brown<br>bear<br>cushion | product  | LmEVuePb          | 1          | 1          | Campaign<br>Name | ×               | ~      |   | 🖋 Edit |

On the page of the **Affiliate Program**, there is a list of all links where you can copy them (**copy** icon right of the code) There is also an option to change the status of the associated campaign or link.

### Campaigns page

| A | ffilia   | ite C  | ampaigns        |                           |                     |            |            |        | Help     |
|---|----------|--------|-----------------|---------------------------|---------------------|------------|------------|--------|----------|
| A | ffiliate | e Camp | aigns 2         |                           |                     |            |            |        | 022      |
|   |          | ID 🔻 🔺 | Name 🔻 🔺        | Description 🔽 🔺           | Number of links 🔻 🔺 | Visits 🔻 🔺 | Orders 🔻 🔺 | Active |          |
|   |          |        |                 |                           |                     |            |            | - •    | Q Search |
|   |          | 1      | Campaign Name   | Some campaign description | 2                   | 2          | 2          | ~      | 🖋 Edit 🔻 |
|   |          | 2      | Second Campaign |                           | 0                   |            |            | ×      | 🖋 Edit 🔻 |

The campaigns page contains a list of all campaigns. Here you can view the total number of visits and orders of the campaign and its status. More information is available on the campaign view page.

### Campaign view page

| Camp      | aign Nam                             | ne             |          |                   |            |            |           | Help     |
|-----------|--------------------------------------|----------------|----------|-------------------|------------|------------|-----------|----------|
|           | Campaign Nam                         | e              |          |                   |            |            |           | Active   |
| Some      | <b>Description</b><br>e campaign des | scription      |          |                   |            |            |           |          |
|           |                                      |                |          |                   |            |            |           | ВАСК     |
| Related a | affiliate links                      |                |          |                   |            |            |           |          |
| ID 🔻 🔺    | Image Name                           |                | Туре 🔻 🔺 | Refferal Code 🔻 🔺 | Visits 🔻 🔺 | Orders 🔻 🔺 | Active    |          |
|           | -                                    |                |          |                   |            |            | · •       | Q Search |
| 1         | KUIR Art                             |                | category | ogzt3a            | 1          | 1          | *         | Q View   |
| 2         | Brown                                | h bear cushion | product  | LmEVuePb          | 1          | 1          | ~         | Q View   |
|           |                                      |                |          |                   |            |            |           |          |
| Orders    |                                      |                |          |                   |            |            |           |          |
| ID 🗸 🔺    | Order Reference                      | Link Code      |          | Order Date 🔻 🔺    |            |            | Price 🔻 🔺 |          |
|           |                                      |                |          | From              | То         | <b>#</b>   |           | Q Search |
|           |                                      |                |          |                   |            |            |           |          |
| 1         | SWJAELUGY                            | ogzt3a         |          | 08/17/2023        |            |            | €34.80    | € View   |

On the **Campaign** overview page, you can see all the important data, such as:

- Campaign name
- Status
- Description (if it was initially indicated)
- List of the programs with the links
- List of orders made through the link associated with this campaign

# Program partners: Affiliate Partners

| A | filiat | e Partners |                       |         |            |
|---|--------|------------|-----------------------|---------|------------|
|   | ID     | Customer   | Email                 | Balance |            |
|   | 1      | John Smith | johnsmith@example.com | €6.75   | O Cash Out |
|   |        |            |                       |         |            |

On this page, the administrator can see the entire list of users participating in the referral program. For each partner, his balance is displayed and there is an option to withdraw part of the funds from his balance.

Withdrawing funds from the partner's balance:

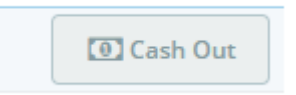

Button to create a withdrawal request

| Ad | d | new |
|----|---|-----|
|    |   |     |

| Cash Out       |                                                                                  |
|----------------|----------------------------------------------------------------------------------|
| Invoice number |                                                                                  |
| Status         | Approved 🗸                                                                       |
| Partner        | Partner     #5       John Smith<br>johnsmith@example.com<br>Balance <b>€6.75</b> |
| * Amount       | 6.75                                                                             |
| Description    |                                                                                  |
| Invoice        | Add file                                                                         |
| Cancel         | SU                                                                               |

Help

😬 Partners

Help

In this form, the administrator has the opportunity to enter data about the transaction he made when transferring funds to the partner's account.

Field description:

- Invoice number invoice number (document) certifying payment to the partner
- Status operation status. There are three types:
  - Approved this means that the withdrawal of funds has taken place and the corresponding amount will be debited from the partner's balance
  - Canceled means that the withdrawal of funds did not take place for some reason or the admin received a request from the partner for the withdrawal of funds
  - Requested by customer the withdrawal request was created by a partner.
- Amount the amount of funds that must be transferred to the partner's account
- Description operation description
- Invoice file, document certifying the fact of transferring funds

### User panel

| Contact us                           | English 🔻                                                                                           | 😩 Sign out Customer Name 🛛 🏋 Cart (0)         |
|--------------------------------------|----------------------------------------------------------------------------------------------------|-----------------------------------------------|
| my store CLOTHES ACCES               | SORIES ART                                                                                          | Q Search our catalog                          |
| Home / Your account<br>Your account  |                                                                                                    |                                               |
| INFORMATION                          | ADD FIRST ADDRESS                                                                                   | ORDER HISTORY AND DETAILS                     |
| CREDIT SLIPS                         | MY WISHLISTS                                                                                        | AFFILIATE PROGRAM                             |
|                                      | Sign out                                                                                            |                                               |
| Get our latest news<br>special sales | And Your email address<br>You may unsubscribe at any moment. F<br>contact info in the legal notice. | SUBSCRIBE<br>or that purpose, please find our |

The affiliate Program section will be added to the user panel after the module installation – it reflects all statistics dedicated to this referral:

| Ho<br>A | ome / Yo<br>ffiliate  | ouraccount / Affiliate P<br>e Program  | rogram                  |                    |                         |                           |        |                                         |
|---------|-----------------------|----------------------------------------|-------------------------|--------------------|-------------------------|---------------------------|--------|-----------------------------------------|
|         |                       | <sup>™ Balance</sup> €6.75             |                         | 순 To               | otal Orders<br><b>1</b> |                           | ⊜ ⊺o   | tal Links<br><b>1</b>                   |
|         | Campa                 | aigns                                  |                         |                    |                         |                           |        |                                         |
|         | #                     | Name                                   |                         | Orders             | Number of li            | inks                      | Status | Actions                                 |
|         | 1                     | Limited edition product                | ts                      | 1                  | 1                       |                           | ~      | ଷ୍ DETAILS                              |
| С       | ash O                 | uts                                    |                         |                    |                         |                           |        |                                         |
| I       | 🔟 Crea                | te cashout request                     |                         |                    |                         |                           |        |                                         |
|         | <b>()</b> Y           | ou do not have any cashouts a          | at the moment.          |                    |                         |                           |        |                                         |
|         |                       |                                        |                         |                    |                         |                           |        |                                         |
| Ho<br>C | ome / Yo<br>ampa      | our account / Affiliate Pr<br>ign View | rogram / Limited        | edition products   | campaign                |                           |        |                                         |
| •       | ← Back                | imited edition proc                    | ducts                   |                    |                         |                           |        | Status                                  |
|         |                       | I Balance                              |                         | 💼 To               | otal Orders             |                           | ⊂∋ To  | tal Links                               |
|         |                       | €6.75                                  |                         |                    | 1                       |                           |        | 1                                       |
|         | Relate                | d Affiliate Links                      |                         |                    |                         |                           |        |                                         |
|         |                       |                                        |                         |                    |                         |                           |        |                                         |
|         | #                     | Code                                   | Name                    |                    | Туре                    | Orders                    | Status | Actions                                 |
|         | #<br>1                | Code<br>cGGutOK3                       | Name<br>Hummingbird cus | shion              | <b>Type</b><br>product  | Orders<br>1               | Status | Actions                                 |
|         | #<br>1<br>Orders      | Code<br>cGGutOK3                       | Name<br>Hummingbird cus | shion              | Type<br>product         | Orders<br>1               | Status | Actions                                 |
|         | #<br>1<br>Orders<br># | Code<br>cGGutOK3<br>Order Reference    | Name<br>Hummingbird cus | shion<br>Link Code | Type<br>product         | Orders<br>1<br>Order Date | Status | Actions       Q     DETAILS       Price |

A list of the current user programs (links) will be displayed in the campaign details as well as all orders dedicated to this campaign. All data is personalized so the user will be allowed to review just his referral links and orders.

| Home / Your account / Affiliate                | Program / Campaign campaign /                                                                  | Link view                                                                                    |                                                           |
|------------------------------------------------|------------------------------------------------------------------------------------------------|----------------------------------------------------------------------------------------------|-----------------------------------------------------------|
| ← Back                                         |                                                                                                |                                                                                              |                                                           |
| ⇔ https://softsprint3.pp                       | b.ua/ps1780/en/al/D6u5T ©                                                                      |                                                                                              | Status 🗸                                                  |
| • Visits                                       |                                                                                                | Grders                                                                                       | 🚍 Total Price                                             |
| 1                                              |                                                                                                | 1 :                                                                                          | €241.16                                                   |
| C Product<br>Brown be<br>The brown<br>atmosphe | ear cushion<br>h bear cushion will add a graphic and<br>re that inspires relaxation. Cover 100 | colorful touch to your sofa, armchair or bed.<br>% cotton, machine washable at 60° / Filling | Create a modern and zen<br>100% hypoallergenic polyester. |
| Orders                                         |                                                                                                |                                                                                              |                                                           |
| # Order Referenc                               | e (                                                                                            | Order Date                                                                                   | Price                                                     |
| 1 NHKGJLGFQ                                    | 1                                                                                              | 6.08.2023 13:43:50                                                                           | €241.16                                                   |

Inside of the link you can see its code and copy it (this can also be done on the previous page), view the number of visits and orders, as well as the total amount of all orders of this link.

| Cash Outs                            |                                     |        |  |
|--------------------------------------|-------------------------------------|--------|--|
| IIII Create cashout request          |                                     |        |  |
| You do not have any cashouts at the  | e moment.                           |        |  |
|                                      |                                     |        |  |
| Home / Your account / Affiliate Prog | ram / Cash Out request              |        |  |
| Cash Out request                     |                                     |        |  |
| ← Back                               |                                     |        |  |
|                                      | Balance available to cashout: €6.75 |        |  |
| Amount                               | 6.75                                |        |  |
|                                      |                                     | SUBMIT |  |

The partner has the option to use part or all of the available balance for withdrawal. After creating a request, the site administrator will receive a notification about the creation of a new request from the partner.

| Cash (   | Outs                |       |                     |                       |         |
|----------|---------------------|-------|---------------------|-----------------------|---------|
| ion Crea | ate cashout request |       |                     |                       |         |
| ID       | Invoice number      | Total | Date                | Status                |         |
| 1        |                     | €6.75 | 06/24/2025 09:02:45 | Requested by customer | Details |

Creating a withdrawal request:

# **Products Cleaner**

Tool

Clears your store from out-of-date products, quantity of which is equal to zero in the stock and which were sold more than the defined period of time. You can specify an "after sale period" and run store cleanup manually or regularly using cron.

### **Opportunities**

- **Regular products cleaning** - the module is configured by the user for automatic regular (periodic) removals of goods from the store, the amount of which is zero in the stock during a certain period. It's done by cron with the appropriate module link use;

- **One-time products cleaning** - the user can manually remove products from the site, the number of which is zero in the stock during a certain period;

- Redirect - the user can set an URL to which the redirect from the page of deleted product will trigger.

### Settings

### **One-time products cleaning**

• select the period after sale in **ONE-TIME PRODUCTS CLEANING** panel:

| Period after sale: | 12                   | Days | • |
|--------------------|----------------------|------|---|
|                    | 🛍 Clean products now | •    |   |

- click on **Clean products now** button the products cleaning process will be proceed according to the defined period after sale. "After sale" means a period, during which the product quantity was = 0 in the stock and naturally there were no orders of this product during the defined "after sale" period.
- number of the deleted products will be shown while the cleaning has been finished:

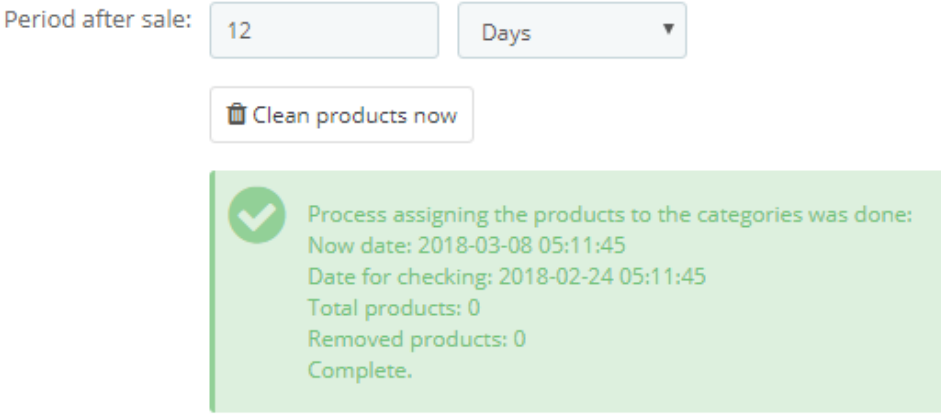

### **Regular products cleaning**

• select the period after sale in **REGULAR PRODUCTS CLEANING BY CRON** panel:

| SREGULAR PRODUCTS CLEANING BY CRON |                            |                         |                                    |
|------------------------------------|----------------------------|-------------------------|------------------------------------|
| Period after sale:                 | 3                          | Months                  | v                                  |
| Cron url:                          | http://focus.softsprint.pg | Hours<br>Days<br>Months | ctscleaner/cron?token=BpCFdD1IYwki |
|                                    | Save cron settings         | Years                   |                                    |

- save the selected period after this click on Save cron settings button;
- add the link **Cron url** into the cron settings of your server:

| 📽 REGULAR | ¢\$ REGULAR PRODUCTS CLEANING BY CRON |                                                                                      |  |  |
|-----------|---------------------------------------|--------------------------------------------------------------------------------------|--|--|
|           | Period after sale: 3                  | Months T                                                                             |  |  |
|           | Cron url: htt                         | p://my.shop.com/en/module/productscleaner/cron?token=BpCFdD1IYwkisqR0wf4kerdpL8CWbi0 |  |  |
|           | E                                     | ) Save cron settings                                                                 |  |  |
|           |                                       |                                                                                      |  |  |
| cPa       | nel                                   |                                                                                      |  |  |
|           | Perl Modules                          | Optimize Website Softaculous Apps Installer                                          |  |  |
|           | Select PHP Version                    | Site Builder                                                                         |  |  |
|           | ADVANCED                              |                                                                                      |  |  |
|           | Cron Jobs                             | Track DNS                                                                            |  |  |
|           | Error Pages                           | Apache Handlers                                                                      |  |  |
|           | Virus Scanner                         |                                                                                      |  |  |
| cPa       | anel                                  |                                                                                      |  |  |
|           |                                       |                                                                                      |  |  |
|           | Common Settings                       |                                                                                      |  |  |
|           | Once Per Day(0 0 * * *)               | ▼                                                                                    |  |  |
|           | Minute:                               |                                                                                      |  |  |
|           | 0                                     | :00 (At the beginning of the hour.) (0)                                              |  |  |
|           | Hour:                                 |                                                                                      |  |  |
|           | 0                                     | 12:00 a.m. Midnight (0)                                                              |  |  |
|           | Day:                                  |                                                                                      |  |  |
|           | *                                     | Every Day (*)                                                                        |  |  |
|           | Month:                                |                                                                                      |  |  |
|           | *                                     | Every Month (*)                                                                      |  |  |
|           | Weekday:                              |                                                                                      |  |  |
|           | *                                     | Every Day (*)                                                                        |  |  |
|           | Command:                              |                                                                                      |  |  |
|           | wget -aspider http://my               | shop.com/module/productscleaner/cron?token=BpCFdD1lYwkisq                            |  |  |
|           | Add New Cron Job                      |                                                                                      |  |  |

### Redirect

The "**Redirect URL**" field allows to set the URL to which the redirect from the page of deleted products will trigger. Enter the link in the **Redirect URL** input and save the changes (click the **Save Settings** button).

| ¢₿ SETTINGS  |                                                          |      |
|--------------|----------------------------------------------------------|------|
| Redirect URL | your link                                                | de 🕶 |
|              | If product not found, customer will redirect on this url |      |
|              | Save Settings                                            |      |
|              |                                                          |      |

**Explanations of the fields** in the status block (typical for both: One-time products cleaning and Regular products cleaning):

| Period after sale: | 12                           |                                                                                            | Days                                                                  | •                                       |                  |
|--------------------|------------------------------|--------------------------------------------------------------------------------------------|-----------------------------------------------------------------------|-----------------------------------------|------------------|
|                    | 🛍 Clean p                    | oroducts now                                                                               | 1                                                                     |                                         |                  |
|                    | Pr<br>N<br>D<br>Tr<br>R<br>C | rocess assign<br>ow date: 201<br>ate for check<br>otal products<br>emoved proc<br>omplete. | ting the produ<br>8-03-08 05:11<br>ting: 2018-02-<br>t: 0<br>ducts: 0 | ucts to the cate<br>1:45<br>24 05:11:45 | gories was done: |

- **Now date** current data and the time of the report
- Date for checking displays the date from which the system has checked the goods and selected those which number was zero from that date
- Total products quantity of the found products
- **Removed products** quantity of the deleted products

### Important

- Conditions of the product deleting:
  - stock balance of the product (quantity) = 0;
  - $\circ$  ~ there were no product orders in the Orders section during the selected period.
- All product data will be erased while deleting it (database meanings, images, combinations, attributes, characteristics, etc.)
- Orders history of the particular product will remain
- If one item from the product combinations (in the "combinations" section) is zero and the other combination items are available, this zero-item will NOT be deleted. The module does NOT remove combinations, but goods.

# Add To Cart Redirect

Tool

Adds a redirect link to the "Add to cart" button on the product page, so the store visitor will be redirected to the appropriate URL instead of the native PrestaShop checkout process. Store admin can set individual links per each product.

### **Benefits for Merchants**

- Merchant (store owner) is allowed to control flexible sales management by setting the redirects for the necessary products: some products will stay available to be purchased from his regular store (native PrestaShop behaviour), but some products will be redirected to any URLs, like Amazon, eBay or any other custom links. For example, there is no appropriate product in PrestaShop stock, but it's presented in Amazon, so admin sets the necessary Amazon link in the PrestaShop product settings. User will be redirected to Amazon by clicking on "Add to cart" button on PrestaShop product page – admin will not miss the client.
- Merchant (store owner) can have some another Shopify or WooCommerce store, so he can relink his main PrestaShop store with those other stores by redirecting customers to any pages he needs. It becomes some kind of multi-market.
- It's cool instrument to save sales if particular product is out of stock in your store, but it is presented somewhere in another store, so you could easily redirect your customers there!
- Merchant (store owner) can study the demands for a product in the market, by redirecting the visitors to some landing page with the extended product description, booking form, etc

### **Benefits for customers**

- Customers will not stay without a product, which is out of stock, they will have a chance to be redirected to another store, where this product is presented;
- Customers will get some extra portion of information, which they should learn before the final product purchase, if this product is prototype and store owner just studies the demands for a product in the market

### Features

- Store admin can add/edit/delete the redirect link to each product individually;
- Each product can have different link, where user will be redirected;
- Links could be internal (in measures of your domain) or external (Amazon, eBay, whatever you wish);

### **Module settings**

1. Store admin can add/edit/delete the redirect link to each product individually:

| Prestashop 1.7.8.5                       | Quick Access 👻     | <b>Q</b> Search (e.g.: product reference, custon | )       |
|------------------------------------------|--------------------|--------------------------------------------------|---------|
| ~~                                       | Catalog > Products |                                                  |         |
| 🛹 Dashboard                              | Products           |                                                  |         |
| SELL                                     | 9                  | Mountain fox cushion                             | demo_15 |
| 🗘 Orders                                 |                    |                                                  | 1       |
| 🖬 Catalog                                | 8                  | Mug Today is a good day                          | demo_13 |
| Products<br>Categories                   | 7                  | Mug The adventure begins                         | demo_12 |
| Monitoring<br>Attributes & Features      | 6                  | Mug The best is yet to come                      | demo_11 |
| Brands & Suppliers<br>Files<br>Discounts | 5                  | Today is a good day Framed poster                | demo_7  |
| Stock                                    | 4                  | The adventure begins<br>Framed poster            | demo_5  |
| Customers                                | 3                  | The best is yet to come'<br>Framed poster        | demo_6  |
| II.   Stats     Launch your shop!   0%   | 2                  | Hummingbird printed<br>sweater                   | demo_3  |
| RESUME                                   | 1                  | Hummingbird printed t-<br>shirt                  | demo_1  |

Follow the "Module" section inside of product settings:

| Quick Access 🗸 🔍 Q        | Search (e.g.: product refe | rence, custon      |                |     |            |         |
|---------------------------|----------------------------|--------------------|----------------|-----|------------|---------|
| Hummingbir                | d printed t-s              | hirt               |                |     | <b>\</b>   |         |
|                           |                            |                    |                |     |            |         |
| Basic settings            | Combinations               | Shipping           | Pricing        | SEO | Options    | Modules |
| +                         | Cover                      |                    |                |     |            |         |
| Summary                   |                            |                    |                |     | aragraph 💌 |         |
| Regular fit, round neckli | ne, short sleeves. Made    | of extra long stap | e pima cotton. |     | агадгарн 🝷 |         |

Here admin is allowed to set any URL he needs:

| Qu | ick Access 👻 🔍 🔍              | Search (e.g.: product refe | rence, custon     |         |     |         |         |
|----|-------------------------------|----------------------------|-------------------|---------|-----|---------|---------|
|    | Hummingbir                    | d printed t-s              | hirt              |         |     |         |         |
|    |                               |                            |                   |         |     |         |         |
|    | Basic settings                | Combinations               | Shipping          | Pricing | SEO | Options | Modules |
| (  | ? Add to Ca                   | rt Podiroct                |                   |         |     |         |         |
|    | 1.0.0 by SoftSprin            | nt.net                     |                   |         |     |         |         |
| Ρ  | lugin adds a redirect link to | o the "Add To Cart" button | on the products p | age.    |     |         |         |
| E  | inter the link                |                            |                   |         |     |         |         |
|    | ×                             |                            |                   |         |     |         |         |
|    |                               |                            |                   |         |     |         |         |
|    |                               |                            |                   |         |     |         |         |

2. Store visitor will be redirected to the appropriate link (defined by admin) after clicking on "Add to cart" button. This link will be opened instead of the native PrestaShop checkout page:

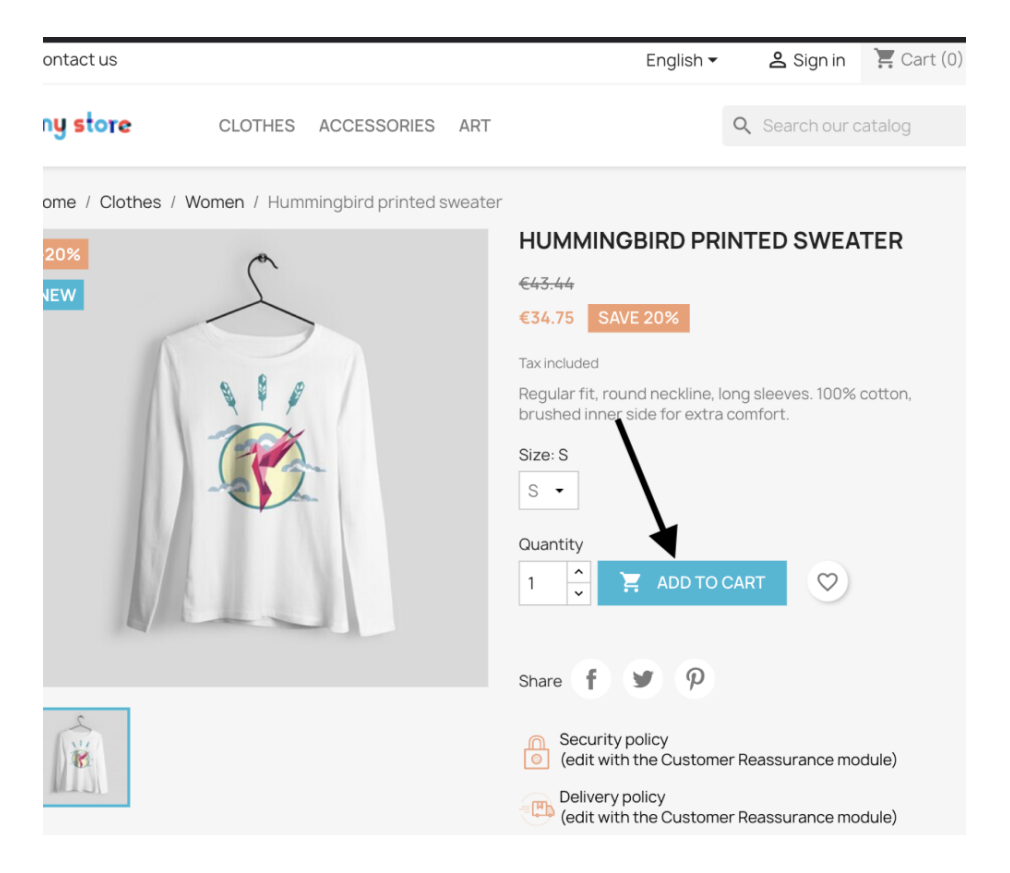

# Visitors statistics with fake users on product page

Tool

Adds a block with the number of users who are browsing the product page at the moment. You can add fake users to increase total visitors number. Block is located under the 'Add to cart' button.

### **Benefits for Merchants**

- Merchant (store owner) can demonstrate potential customer an interest to the particular product by showing a number of visitors on the product page at that moment. This instrument can force customers to action to but the product. Visitors statistics could be especially efficient with the sales and discounts!
- Store owner can add fake views to cause real buyers to be interested in the product. It is possible to set the minimum and maximum value for fake views in BO. Module will select a random value from this range automatically and add this meaning to the real quantity of visitors on product page. You can also specify how often these values are refreshed.
- Store owner can disable fake views and display real users only.
- Store owner can customize style of the visitors block. Such parameters like "background" "color", "font color", "font size", "border radius", "padding", "margin" can be specified in module configurations.
- Store owner can hide the block without deleting it or turning off the module.

### **Benefits for customers**

- Customers can see how many people are looking at this product now. This information allows them to determine the interest (hype) to product and motivates them to buy it;
- Visitors statistics could be especially helpful for customers in case of sales and discounts it allows them to understand and feel how advantageous the product suggestion is.

### Features

- Store admin can enable/disable fake views;
- Customize the look of the block;
- Manage the refresh rate of fake views.

### Settings

1. Store admin can enable/disable visitors statistics block (it will be hidden on the products page if disabled)

| C          | PrestaShop 1.7.8.6  | Quick Access - Q. Search                            |                       | <ul> <li>View my sho</li> </ul> |
|------------|---------------------|-----------------------------------------------------|-----------------------|---------------------------------|
|            | ~                   | Modules / visitorsstat / FConfigure                 |                       | Back Translate Check undate     |
| ~          | Dashboard           | Visitors statistics with fake users on product page |                       |                                 |
| SEL        | L                   | Ø <sup>₽</sup> <sub>0</sub> Settings                |                       |                                 |
| ŵ          | Orders              |                                                     |                       |                                 |
|            | Catalog             | Show online visitors                                | Disabled              |                                 |
| 0          | Customers           | Background color                                    | #340200               |                                 |
|            | Customer Service    |                                                     |                       |                                 |
| 11.        | Stats               | Fontcolor                                           | #ffff00               |                                 |
| _          |                     |                                                     |                       |                                 |
| IM         | PROVE               | Font size                                           | 10 px                 |                                 |
| *          | Modules ^           | Border radius                                       | 2 84                  |                                 |
|            | Module Manager      |                                                     | 2 70                  |                                 |
|            | Module Catalog      | Padding                                             | 20 px                 |                                 |
| Ţ          | Design              |                                                     |                       |                                 |
|            | Shipping            | Margin                                              | 15 px                 |                                 |
| 8          | Payment             |                                                     |                       |                                 |
| ⊕          | International       | Min fake visitors                                   | <b>쓸</b> 5            |                                 |
| <b>4</b> 6 | Marketing           | May fake visitors                                   | Janh C                |                                 |
| _          |                     | Haviare History                                     | Set 0 to dischla fake |                                 |
| co         | NFIGURE             |                                                     | visitors.             |                                 |
| \$         | Shop Parameters     |                                                     |                       |                                 |
| ۵          | Advanced Parameters | Refresh period in seconds                           | 3 Sec                 |                                 |

2. Adjust "Background color" and "Font color":

| C      | PrestaShop 1.7.8.6                     | Quick Access + Q Search                                                                           |                       | <ul> <li>View my sho</li> </ul> |
|--------|----------------------------------------|---------------------------------------------------------------------------------------------------|-----------------------|---------------------------------|
| ~      | <b>~</b><br>Dashboard                  | Modules / visitorsstat /  Configure Configure Visitors statistics with fake users on product page |                       | Back Translate Check update     |
| SEI    | L                                      | Ø <sup>₽</sup> <sub>0</sub> Settings                                                              |                       |                                 |
| ô      | Orders                                 | Show online visitors                                                                              | Disabled              |                                 |
| 8      | Customers                              | Background color                                                                                  | #340200               |                                 |
|        | Customer Service<br>Stats              | Font color                                                                                        | #ffff00               |                                 |
|        | PROVE                                  | Fontisize                                                                                         | 10 px                 |                                 |
| *      | Modules ^                              | Border radius                                                                                     | 2 %                   |                                 |
|        | Module Manager<br>Module Catalog       | Padding                                                                                           | 20                    |                                 |
| -      | Design                                 |                                                                                                   | 20 94                 |                                 |
|        | - Shipping<br>Payment                  | margin                                                                                            | 15 px                 |                                 |
| ⊕<br>• | International<br>Marketing             | Min fake visitors                                                                                 | 5 S                   |                                 |
|        |                                        | Max fake visitors                                                                                 | Set 0 to disable fake |                                 |
| co     | NFIGURE                                |                                                                                                   | visitors.             |                                 |
| •      | Shop Parameters<br>Advanced Parameters | Refresh period in seconds                                                                         | 3 Sec                 |                                 |

3. Specify "Font size", "Padding" and "Margin" of the block:

| S PrestaShop 1.7.8.6                                             | Quick Access + Q Search                                                                                  |                                               | <ul> <li>View my sho</li> </ul> |
|------------------------------------------------------------------|----------------------------------------------------------------------------------------------------|-----------------------------------------------|---------------------------------|
| << A Dashboard                                                   | Modules / visitorsstat / F Configure<br>Configure<br>Visitors statistics with fake users on product page |                                               | Back Translate Check update     |
| SELL                                                             | Q <sup>o</sup> <sub>0</sub> Settings                                                                     |                                               |                                 |
| <ul> <li>Orders</li> <li>Catalog</li> <li>Customers</li> </ul>   | Show online visitors<br>Background color                                                                 | <ul> <li>Disabled</li> <li>#340200</li> </ul> |                                 |
| Customer Service                                                 | Font color                                                                                               | #ffff00                                       |                                 |
| IMPROVE                                                          | Font size                                                                                                | 10 px                                         |                                 |
| Modules ^                                                        | Border radius                                                                                            | 2 %                                           |                                 |
|                                                                  | Padding                                                                                                  | 20 px                                         |                                 |
| Shipping                                                         | Margin                                                                                                   | 15 px                                         |                                 |
| <ul> <li>Payment</li> <li>International</li> </ul>               | Min fake visitors                                                                                        | <b>*</b> 5                                    |                                 |
| ₩£ Marketing                                                     | Max fake visitors                                                                                        | <b>참</b> 5                                    |                                 |
| CONFIGURE                                                        |                                                                                                    | Set 0 to disable fake<br>visitors.            |                                 |
| <ul> <li>Shop Parameters</li> <li>Advanced Parameters</li> </ul> | Refresh period in seconds                                                                                | 3 Sec                                         |                                 |

This is how it visitors statistics will look on the products page with our applied custom styles:

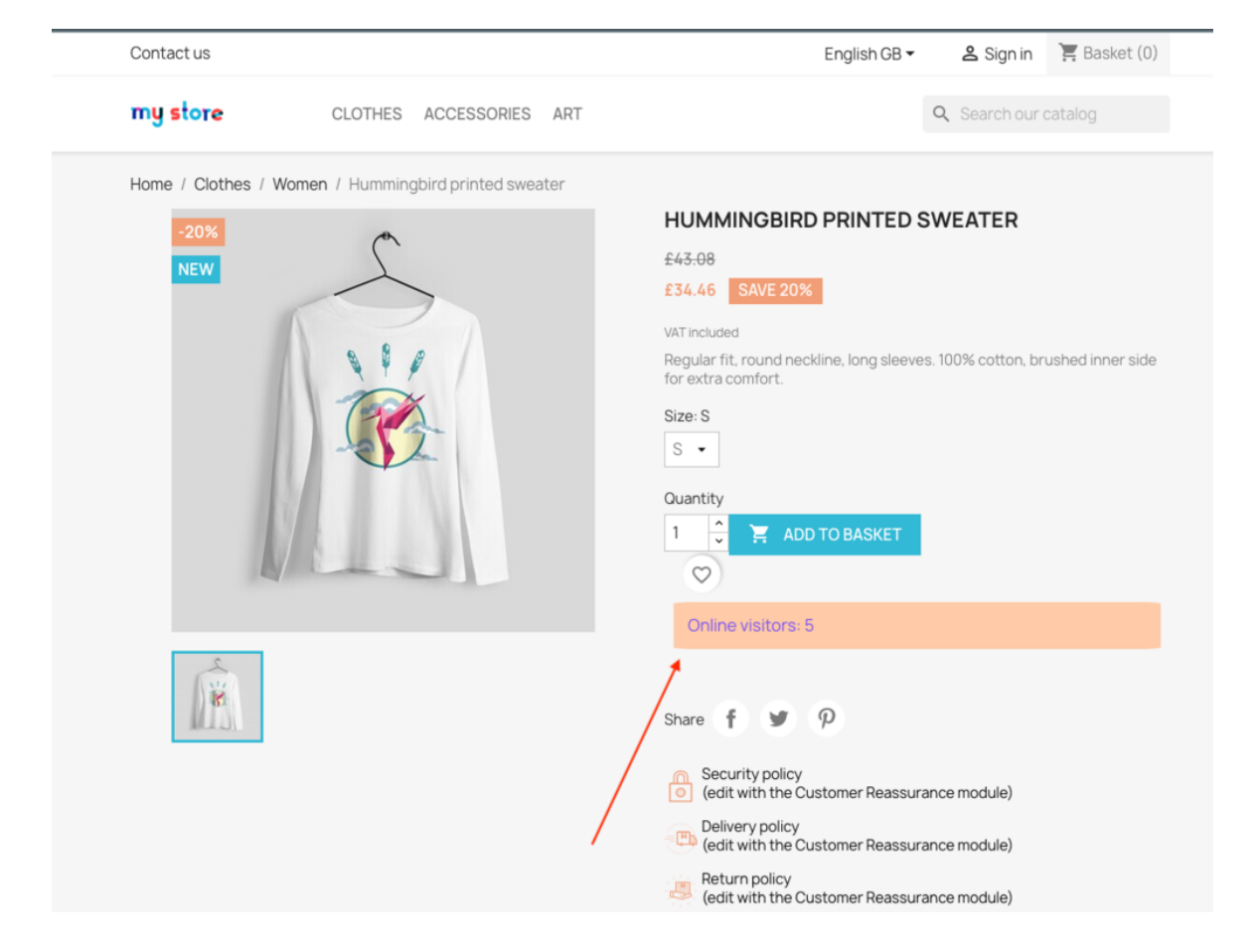

4. These settings allow you to specify the number of fake views:

| 3        | PrestaShop 1.7.8.6  | Quick Access + Q Search                             |                                       | • View my sho               |
|----------|---------------------|-----------------------------------------------------|---------------------------------------|-----------------------------|
|          | ~                   | Modules / visitorsstat / / Configure                |                                       |                             |
| ~*       | Dashboard           | Visitors statistics with fake users on product page |                                       | Back Iransiate Check update |
| SELL     |                     | Ø <sup>₽</sup> <sub>0</sub> Settings                |                                       |                             |
| ŵ        | Orders              |                                                     |                                       |                             |
|          | Catalog             | Show online visitors                                | Disabled                              |                             |
| 0        | Customers           | Background color                                    | #340200                               |                             |
| P        | Customer Service    | · · · · ·                                           |                                       |                             |
| d. 1     | Stats               | Font color                                          | #ffff00                               |                             |
| IMPR     | OVE                 | Font size                                           | 10 px                                 |                             |
| *        | Modules ^           | Border radius                                       | 2 %                                   |                             |
|          | Module Manager      |                                                     |                                       |                             |
|          | Module Catalog      | Padding                                             | 20 рх                                 |                             |
| <b>P</b> | Design              |                                                     |                                       |                             |
|          | Shipping            | Margin                                              | 15 px                                 |                             |
|          | Payment             | Min fake visitors                                   | · · · · · · · · · · · · · · · · · · · |                             |
| ₩<br>•   | Marketing           | · · · · · · · · · · · · · · · · · · ·               | -                                     |                             |
|          |                     | Max fake visitors                                   | <b>음</b> 5                            |                             |
| CONI     | FIGURE              |                                                     | Set 0 to disable fake visitors.       |                             |
| ۵        | Shop Parameters     | Refresh period in seconds                           | 3                                     |                             |
|          | Advanced Parameters | Ken esti period in seconds                          | 3 Sec                                 |                             |
|          |                     |                                                     |                                       |                             |
|          |                     |                                                     |                                       |                             |
|          |                     |                                                     |                                       |                             |
|          |                     |                                                     |                                       |                             |
|          |                     |                                                     |                                       |                             |
|          |                     |                                                     |                                       |                             |
|          |                     |                                                     |                                       |                             |
|          |                     |                                                     |                                       |                             |
|          |                     |                                                     |                                       |                             |
|          |                     |                                                     |                                       |                             |
|          |                     |                                                     |                                       |                             |
|          |                     |                                                     |                                       |                             |

You need to specify 0 in both fields to disable fake visitors (views).

The last field allows you to update the number of views on the product page dynamically after xx seconds. For example, new statistics meaning will be shown after each 3 seconds according to our settings, shown below:

| C   | PrestaShop 1.7.8.6                     | Quick Access - Q. Search  |                                    | <ul> <li>View my sho</li> </ul> |
|-----|----------------------------------------|---------------------------|------------------------------------|---------------------------------|
| ~*  | <b>K</b>                               | Modules / visitorsstat /  |                                    | Back Translate Check update     |
| SEL | L                                      | $Q_0^0$ Settings          |                                    |                                 |
| ĉ   | Orders                                 | Show online visitors      | Disabled                           |                                 |
|     | Customers                              | Background color          | #340200                            |                                 |
|     | Customer Service<br>Stats              | Font color                | #fff00                             |                                 |
|     | PROVE                                  | Font size                 | 10 px                              |                                 |
| *   | Modules ^                              | Border radius             | 2 4                                |                                 |
|     | Module Manager<br>Module Catalog       | Padding                   |                                    |                                 |
| Ģ   | Design                                 | radung                    | 20 px                              |                                 |
|     | Shipping<br>Payment                    | Margin                    | 15 px                              |                                 |
| •   | International                          | Min fake visitors         | 5 S                                |                                 |
| ••• | Markeung                               | Max fake visitors         | 5 S                                |                                 |
| co  | NFIGURE                                |                           | Set 0 to disable fake<br>visitors. |                                 |
| •   | Shop Parameters<br>Advanced Parameters | Refresh period in seconds | 3 Sec                              |                                 |
|     |                                        |                           |                                    |                                 |

### Custom popup Tool

Displays a popup on the site page (for example, to promote some product or to increase sales of some items). Popup is as a teaser advertisement, which forces the user to click on it and follow the appropriate link, which boosts your sales! Besides popup is the superb way to inform the visitors about some activity, sales, promocodes, etc. All of this allows to transform the site into interactive instrument!

### Module fields settings:

- PopUp image - here you can upload a custom image (popup) in .jpg, .png;

| EDIT                |                                                                                              |
|---------------------|----------------------------------------------------------------------------------------------|
| PopUp image         |                                                                                              |
|                     | CUSTOM<br>POPUP<br>Internet                                                                  |
|                     | Обзор Файл не выбран.                                                                        |
|                     | .jpg .png                                                                                    |
| Link                |                                                                                              |
|                     | In case URL is not specified then popup will not open any link. It will be just static image |
| Open in the new tab | YES NO                                                                                       |
| Start delay (sec.)  | 10                                                                                           |
| Repeat              | VES NO<br>The popup will display again                                                       |
| Active              | YES NO                                                                                       |
| Cancel              | Save                                                                                         |

- Link - this field permits to set a URL the link to the page which should be loaded when clicking on the popup;

| Save |
|------|
|      |

- **Open in the new tab** - you can select "**YES**" if you want to open the link in the new window. You can select "**NO**" if you want to open the link in the same browser window

| EDIT                |                                                                                                    |
|---------------------|----------------------------------------------------------------------------------------------------|
| PopUp image         | CUSTOM<br>POPUP<br>Warman data<br>Managementanti<br>Managementanti<br>Managementa |
| Link                | https://www.prestashop.com In case URL is not specified then popup will not open any link. It will be just static image                                                                                                    |
| Open in the new tab | YES NO                                                                                                    |
| Start delay (sec.)  | 10                                                                                                    |
| Repeat              | YES NO<br>The popup will display again                                                                                                    |
| Active              | YES NO                                                                                                    |
| Cancel              | Save                                                                                                    |

- **Start delay (sec.)** - this field allows to set the time interval before popup appears after loading the page (in seconds);

| EDIT                |                                                                                                    |
|---------------------|----------------------------------------------------------------------------------------------------|
| PopUp image         |                                                                                                    |
|                     | Обзор Файл не выбран.<br>Јрврлв                                                                                         |
| Lini                | https://www.prestashop.com In case URL is not specified then popup will not open any link. It will be just static image |
| Open in the new tat | YES NO                                                                                                    |
| Start delay (sec.   | 5                                                                                                    |
| Repea               | The popup will display again                                                                                            |
| Active              | YES NO                                                                                                    |
| Cancel              | Save                                                                                                    |

- **Repeat** - you can select "**YES**" if you would like to set the ability to re-display the popup in a certain time interval after closing the popup with the help of "X" button in the top right corner of popup;

| EDIT                |                                                                                                    |
|---------------------|----------------------------------------------------------------------------------------------------|
| PopUp image         | ССБТОМ<br>РОДИ<br>Таката Санализации<br>Сборд                                                                                   |
| Link                | https://www.prestashop.com         In case URL is not specified then popup will not open any link. It will be just static image |
| Open in the new tab | YES NO                                                                                                    |
| Start delay (sec.)  | 5                                                                                                    |
| Repeat              | VES NO<br>The popup will display again                                                                                          |
| Active              | YES NO                                                                                                    |
| Cancel              | Save                                                                                                    |

- **Repeat delay (sec.)** - this field allows to set the time interval before the popup appears after the previous closing with the help of "X" button;

| PopUp image         |                                                                                                    |
|---------------------|----------------------------------------------------------------------------------------------------|
|                     |                                                                                                    |
|                     | Овзор Фалл не выбран.<br>.jpg .png                                                                                                |
| Link                | https://www.prestashop.com           In case URL is not specified then popup will not open any link. It will be just static image |
| Open in the new tab | YES NO                                                                                                    |
| Start delay (sec.)  | 5                                                                                                    |
| Repeat              | YES NO<br>The popup will display again                                                                                            |
| Repeat delay (sec.) | 3                                                                                                    |
| Active              | YES NO                                                                                                    |
| Cancel              | Save                                                                                                    |

- Active - you can select "YES" and activate the popup.

| EDIT                |                                                                                                    |
|---------------------|----------------------------------------------------------------------------------------------------|
| PopUp image         | Constant and the second and the second and the seco |
|                     | Обзор Файл не выбран.<br>.jpg .png                                                                                                    |
| Link                | https://www.prestashop.com                                                                                                    |
| Open in the new tab | In case URL is not specified then popup will not open any link. It will be just static image YES NO                                                                                                    |
| Start delay (sec.)  | 5                                                                                                    |
| Repeat              | YES NO<br>The popup will display again<br>YES NO                                                                                                    |
| Cancel              | Save                                                                                                    |

Be sure to save the settings using the "Save" button!

| EDIT                |                                                                                                    |
|---------------------|----------------------------------------------------------------------------------------------------|
| PopUp image         |                                                                                                    |
|                     | CUSDIN<br>POPUP     Image: State of the state of the state o |
|                     | Обзор Файл не выбран.                                                                                                    |
|                     | .jpgpng                                                                                                    |
| Link                | https://www.prestashop.com                                                                                                    |
|                     | In case URL is not specified then popup will not open any link. It will be just static image                                                                                                    |
| Open in the new tab | YES NO                                                                                                    |
| Start delay (sec.)  | 5                                                                                                    |
| Repeat              | YES NO                                                                                                    |
|                     | The popup will display again                                                                                                    |
| Active              | YES NO                                                                                                    |
| Cancel              | Save                                                                                                    |

### Important!

- images for **PopUp image** can be uploaded in the following formats: .jpg, .png;
- if no URL is specified in the **Link** field, no link will be opened when clicking on popup. Popup will be a static image;
- if you do not select "YES" in the Active field, the popup will not be displayed;
- if a user clicks on the popup and follows the link, the popup will not appear on that user's site anymore;
- **REPEAT** here can be set the popup reappearance function on the page in case the user closes the popup with the help of "X" button. Popup will stop to appear if user clicked on the popup image and followed the appropriate link.

# Distribute your store products on WordPress sites

Tool

Distribute your store products on WordPress sites! By easily adding products to WordPress, you can achieve higher sales, inventory expansion & customer experience. WP visitors will "add to cart" with the final proceeding of the order in PrestaShop.

### **Opportunities**

Module allows a PrestaShop store owner to copy - paste products with appropriate categories and reflect them on any WordPress site in just by inserting simple code to the page or post body!

### Admin opportunities

- Admin can generate the appropriate styles code snippet in PrestaShop module settings and copypaste it to any WordPress post/page.
- Admin will distribute his PrestaShop products among WordPress satellites, which will boost his sales.
- This instrument could cool solution for dropshipping!

### Features

- Admin can generate the appropriate styles code snippet in PrestaShop module settings and copypaste it to any WordPress post/page.
- Therefore WordPress visitors will see the same product with prices, categories, descriptions and images as they are in PrestaShop.
- WordPress visitors will be allowed to click on the "Add to Cart" button. Then they will be redirected to PrestaShop cart page or product page (defined by admin).
- Admin can generate different styles of the snippet look, language of the products interface, which will be shown in WordPress

### **Benefits for customers**

Customers will have more options to find the product throughout the web, because Wordpress satellites will spread the same products as the main PrestaShop store has. More offers with goods on the market - more chances to buy them!

### Settings

### Module configuration page (Script settings)

- Text in popup, which will be shown before the redirect from WordPress to main site (PrestaShop)
- Redirect options to PrestaShop (same tab / new tab / cart page / product page / product card to product page)
- Define currency, which will be shown in WordPress
- Choose categories and appropriate products, which will be shown in WordPress
- Styles settings (show / hide category block, show / hide search block, show / hide breadcrumbs, price font color and hover color, show / hide sale price, rest of visual styles for products and categories)
- Language of the products interface, which will be shown in WordPress
- Currency, which will be shown in WordPress
- Categories and appropriate products, which will be shown in WordPress

| G                                      | PrestaShop 1.7.8.2 Q                                                                                                    | uick Access - Q Search                                                                                                    |                                                                                                    |                                                                                                    |           | <ul> <li>View my</li> </ul>                                                                                                    | shop   | ġ 🔮 🌔                                                                                                    |
|----------------------------------------|----------------------------------------------------------------------------------------------------|----------------------------------------------------------------------------------------------------|----------------------------------------------------------------------------------------------------|----------------------------------------------------------------------------------------------------|-----------|----------------------------------------------------------------------------------------------------|--------|----------------------------------------------------------------------------------------------------|
|                                        | < 🄶 Me                                                                                                    | odules / copypaste / 🖋 Configure                                                                                                    |                                                                                                    |                                                                                                    |           |                                                                                                    |        |                                                                                                    |
| ~~                                     | Dashboard                                                                                                    | opy - Paste to WordPress                                                                                                    |                                                                                                    | Back                                                                                                    | Translate | Check update                                                                                                    |        | Manage hooks                                                                                                    |
| SEL                                    |                                                                                                    | Script Settings                                                                                                    |                                                                                                    |                                                                                                    |           |                                                                                                    |        |                                                                                                    |
| ŵ                                      | Orders                                                                                                    |                                                                                                    |                                                                                                    |                                                                                                    |           | -14 - 3                                                                                                    |        |                                                                                                    |
| •                                      | Catalog                                                                                                    | Text in popup (popup will appear once the customer is redirected to main site)                                                                                                    |                                                                                                    |                                                                                                    |           |                                                                                                    |        |                                                                                                    |
| 8                                      | Customers                                                                                                    |                                                                                                    |                                                                                                    |                                                                                                    |           |                                                                                                    |        |                                                                                                    |
| E                                      | Customer Service                                                                                                    | Example message                                                                                                    |                                                                                                    |                                                                                                    |           |                                                                                                    |        |                                                                                                    |
|                                        | Stats                                                                                                    |                                                                                                    |                                                                                                    |                                                                                                    |           |                                                                                                    |        |                                                                                                    |
| IMF                                    | PROVE                                                                                                    | Display popup                                                                                                    |                                                                                                    |                                                                                                    |           |                                                                                                    |        |                                                                                                    |
| *                                      | Modules ^                                                                                                    |                                                                                                    |                                                                                                    |                                                                                                    |           |                                                                                                    |        |                                                                                                    |
|                                        | Module Manager<br>Module Catalog                                                                                                    | Redirect option                                                                                                    |                                                                                                    |                                                                                                    |           |                                                                                                    |        |                                                                                                    |
| Ģ                                      | Design                                                                                                    | Open site in same tab                                                                                                    | ۲                                                                                                    |                                                                                                    |           |                                                                                                    |        |                                                                                                    |
|                                        | Shipping                                                                                                    | Open site on new tab                                                                                                    | 0                                                                                                    |                                                                                                    |           |                                                                                                    |        |                                                                                                    |
| ⊟                                      | Payment                                                                                                    | Redirect to cart page                                                                                                    | ۲                                                                                                    |                                                                                                    |           |                                                                                                    |        |                                                                                                    |
| ۲                                      | International                                                                                                    | Redirect to product page                                                                                                    | 0                                                                                                    |                                                                                                    |           |                                                                                                    |        |                                                                                                    |
| 46                                     | Marketing                                                                                                    | Product card to product pa                                                                                                    | ige 🔿                                                                                                    |                                                                                                    |           |                                                                                                    |        |                                                                                                    |
| col                                    | NFIGURE                                                                                                    |                                                                                                    |                                                                                                    |                                                                                                    |           |                                                                                                    |        |                                                                                                    |
| ń                                      | Shop Parameters                                                                                                    | Style setting                                                                                                    |                                                                                                    |                                                                                                    |           |                                                                                                    |        |                                                                                                    |
|                                        | Advanced Parameters                                                                                                    | Show category block                                                                                                    | ۲                                                                                                    | Show breadcrumbs                                                                                                    | (         | ۲                                                                                                    |        |                                                                                                    |
|                                        | havanced rendinceers                                                                                                    | Hide category block                                                                                                    | 0                                                                                                    | Hide breadcrumbs                                                                                                    | (         | 0                                                                                                    |        |                                                                                                    |
|                                        |                                                                                                    | Show search block                                                                                                    | ۲                                                                                                    | Price text color                                                                                                    | ſ         | #ff571a                                                                                                    |        |                                                                                                    |
|                                        |                                                                                                    |                                                                                                    |                                                                                                    | FILE LEXT COLO                                                                                                    |           | 1112710                                                                                                    |        |                                                                                                    |
|                                        |                                                                                                    | Hide search block                                                                                                    | 0                                                                                                    | Price text color (hover)                                                                                                    | , [       | #007c14                                                                                                    |        |                                                                                                    |
| 6                                      | PrestaShop 1.7.8.2 9                                                                                                    | Hide search block                                                                                                    | 0                                                                                                    | Price text color (hover)                                                                                                    | [         | #007c14                                                                                                    | / shop | <u>р</u> 🖗 (                                                                                                    |
| 6                                      | PrestaShop 1.7.82 Q                                                                                                    | Hide search block                                                                                                    | 0                                                                                                    | Price text color (hover)                                                                                                    | [         | #007c14                                                                                                    | / shop | ġ 🦉 (                                                                                                    |
| <mark>ہ</mark>                         | PrestaShop 1.7.8.2 Q                                                                                                    | Hide search block<br>ulick Access  Q Search<br>odules / copypaste /  Configure<br>Configure<br>Copy - Paste to WordPress                                                                                                    | 0                                                                                                    | Price text color (hover)                                                                                                    | Translate | #007c14<br>View my<br>Check update                                                                                                    | / shop | 슈 🔮 🌘                                                                                                    |
| <mark>ک</mark><br>مر                   | PrestaShop 1.782 Q                                                                                                    | Hide search block Utick Access  Q Search Dedules / copypaste / A Configure Configure Copy - Paste to WordPress                                                                                                    | 0                                                                                                    | Price text color (hover)                                                                                                    | Translate | Wiew my     Check update                                                                                                    | / shop | ሲ 🔮 (<br>Manage hooks                                                                                                    |
| ~~<br>                                 | Dashboard                                                                                                    | Hide search block<br>ulick Access  Q Search<br>odules / copypaste / / Configure<br>Configure<br>copy - Paste to WordPress                                                                                                    | 0                                                                                                    | Price text color (hover)                                                                                                    | Translate | #007c14 View my Check update                                                                                                    | / shop | ሲ 🔮 🌘                                                                                                    |
| ✓                                      | PrestaShop 1.7.8.2                                                                                                    | Hide search block Ulick Access  Q Search Odules / copypaste /  Configure Configure Sony - Paste to WordPress Style setting                                                                                                    | 0                                                                                                    | Price text color (hover)                                                                                                    | Translate | View my     Check update                                                                                                    | / shop | 슈 🔮 🌘                                                                                                    |
| ✓                                      | PrestaShop 17.82 Q<br><pre>     Control     Control     Contro     Control     Control     Control     C</pre> | Hide search block Utick Access  Q Search Dodules / copypaste /  Configure Copy - Paste to WordPress Style setting Style setting                                                                                                    | 0                                                                                                    | Price text color (hover) Back Cham based sumbs                                                                                                    | Translate | View my     Check update                                                                                                    | / shop | 슈 🔮 (<br>Manage hooks                                                                                                    |
| ~~<br>5EL<br>€                         | Dashboard 1782 Customers                                                                                                    | Hide search block Utick Access  Q Search odules / copypaste /  Configure Copy - Paste to WordPress Style setting Show category block Hide category block Hide category block                                                                                                    | ©<br>©<br>©<br>©                                                                                                    | Back<br>Show breadcrumbs                                                                                                    | Translate |                                                                                                    | r shop | A 🔮 (                                                                                                    |
| ۲۰۰۰ ۲۰۰۰ ۲۰۰۰ ۲۰۰۰ ۲۰۰۰ ۲۰۰۰ ۲۰۰۰ ۲۰۰ | PrestaShop 1.7.8.2 Q<br>Cashboard Catalog<br>Customers<br>Customer Service                                                                                                    | Hide search block Utick Access  Q. Search adules / copypaste / A Configure Configure Copy - Paste to WordPress Style setting Show category block Hide category block Show search block                                                                                                    | <ul> <li>•</li> <li>•</li></ul>                                                                                                    | Back<br>Back<br>Show breadcrumbs<br>Hide breadcrumbs<br>Price text color                                                                                                    | Translate | Wiew my Check update                                                                                                    | / shop | A 🔮 (                                                                                                    |
|                                        | PrestaShop 17.82     Customers     Customer Service     Stats                                                                                                    | Hide search block Ulick Access  Q. Search Odules / copypaste /  Configure Configure Sony - Paste to WordPress Style setting Show category block Hide category block Show search block Hide search block Hide search block                                                                                                    | <ul> <li></li></ul>                                                                                                    | Back<br>Back<br>Show breadcrumbs<br>Hide breadcrumbs<br>Price text color (hover)                                                                                                    | Translate |                                                                                                    | / shop | ⚠ 🔮 (<br>Manage hooks                                                                                                    |
|                                        | PrestaShop 17.82  Cashboard                                                                                                    | Hide search block Utick Access  Q. Search Dodules / copypaste /  Configure Copy - Paste to WordPress Style setting Show category block Hide category block Show search block Hide search block Background color parent div                                                                                                    | ©<br>©<br>©<br>©<br>©<br>©<br>()<br>()<br>()<br>()<br>()<br>()<br>()<br>()<br>()<br>()                                                                                                    | Back<br>Back<br>Show breadcrumbs<br>Hide breadcrumbs<br>Price text color<br>Price text color (hover)<br>Hide sale price                                                                                                    | Translate | ()     ()     ()     ()     ()     ()     ()     ()     ()     ()     ()     ()     ()     ()     ()     ()     ()     ()     ()     ()     ()     ()     ()     ()     ()     ()     ()     ()     ()     ()     ()     ()     ()     ()     ()     ()     ()     ()     ()     ()     ()     ()     ()     ()     ()     ()     ()     ()     ()     ()     ()     ()     ()     ()     ()     ()     ()     ()     ()     ()     ()     ()     ()     ()     ()     ()     ()     ()     ()     ()     ()     ()     ()     ()     ()     ()     ()     ()     ()     ()     ()     ()     ()     ()     ()     ()     ()     ()     ()     ()     ()     ()     ()     ()     ()     ()     ()     ()     ()     ()     ()     ()     ()     ()     ()     ()     ()     ()     ()     ()     ()     ()     ()     ()     ()     ()     ()     ()     ()     ()     ()     ()     ()     ()     ()     ()     ()     ()     ()     ()     ()     ()     ()     ()     ()     ()     ()     ()     ()     ()     ()     ()     ()     ()     ()     ()     ()     ()     ()     ()     ()     ()     ()     ()     ()     ()     ()     ()     ()     ()     ()     ()     ()     ()     ()     ()     ()     ()     ()     ()     ()     ()     ()     ()     ()     ()     ()     ()     ()     ()     ()     ()     ()     ()     ()     ()     ()     ()     ()     ()     ()     ()     ()     ()     ()     ()     ()     ()     ()     ()     ()     ()     ()     ()     ()     ()     ()     ()     ()     ()     ()     ()     ()     ()     ()     ()     ()     ()     ()     ()     ()     ()     ()     ()     ()     ()     ()     ()     ()     ()     ()     ()     ()     ()     ()     ()     ()     ()     ()     ()     ()     ()     ()     ()     ()     ()     ()     ()     ()     ()     ()     ()     ()     ()     ()     ()     ()     ()     ()     ()     ()     ()     ()     ()     ()     ()     ()     ()     ()     ()     ()     ()     ()     ()     ()     ()     ()     ()     ()     ()     ()     ()     ()     ()     ()     ()     ()     ()     ()     ()     ()     ()   | / shop | A                                                                                                    |
|                                        | PrestaShop 1782 G  A  Dashboard  Orders Catalog CustomerS Customer Service Stats  PROVE                                                                                                    | Hide search block Utick Access  Q Search Dodules / copypaste /  Configure Copy - Paste to WordPress Style setting Show category block Hide category block Hide search block Hide search block Background color parent div Div background color                                                                                                    | •           •           •           •           •           •           •           •           •           •           •           •           •           •           •           •           •           •           •           •           •           •           •           •           •           •           •           •           •           •           •           •           •           •           •           •           •           •           •           •           •           •           •           •           •           •           •           •           •           •           •           •           •           •                                                                                                              | Price text color (hover) Price text color (hover) Back Back Show breadcrumbs Hide breadcrumbs Price text color Price text color (hover) Hide sale price Off border of product                                                                                                    | Translate | View my     Check update     #     #     fits71a     #                                                                                                    | r shop | A                                                                                                    |
|                                        | PrestaShop 1.7.8.2 G<br>Cashboard M<br>Dashboard M<br>Customers<br>Customers<br>Customer Service<br>Stats<br>PROVE<br>Modules ^                                                                                                    | Hide search block Utick Access  Q Search  bdules / copypaste /  Configure Copy - Paste to WordPress  Style setting  Show category block Hide category block Hide search block Hide search block Background color parent div Div background color Text color                                                                                                    | <ul> <li>○</li> <li>○</li> <li>○</li> <li>■</li> <li>●</li> <li>●</li> <li>■</li> <li>#ffffff</li> <li>■</li> <li>#ffffff</li> <li>■</li> <li>#ffffff</li> <li>■</li> </ul>                                                                                                    | Price text color<br>Price text color (hover)<br>Back<br>Back<br>Show breadcrumbs<br>Hide breadcrumbs<br>Price text color (hover)<br>Hide sale price<br>Off border of product<br>Off border of category                                                                                                    | Translate | View my     Check update     #ff571a     #007c14     .                                                                                                    | / shop | A 🔮 (                                                                                                    |
|                                        | PrestaShop 1.7.8.2 Q<br>Catalog<br>Customers<br>Customers<br>Customer Service<br>Stats<br>PROVE<br>Modules<br>Module Manager                                                                                                    | Hide search block Utick Access  Q. Search Dodules / copypaste / A Configure Configure Copy - Paste to WordPress Style setting Show category block Hide category block Hide category block Show search block Hide search block Background color parent div Div background color Text color Navigation text color                                                                                                    | <ul> <li>○</li> <li>○</li> <li>○</li> <li>●</li> <li>○</li> <li>#ffffff</li> <li>#ffffff</li> <li>#fffff</li> <li>#ffffff</li> <li>#fffff</li> <li>#fffff</li> <li>#fffff</li> <li>#fffff</li> <li>#fffff</li> <li>#fffff</li> <li>#fffff</li> <li>#fffff</li> <li>#fffff</li> <li>#ffff</li> <li>#fffff</li> <li>#fffff</li> <li>#ffff</li> <li>#fffff</li> <li>#fffff</li> <li>#ffff</li> <li>#fffff</li> <li>#fffff</li> <li>#fffff</li> <li>#fffff</li> <li>#fffff</li> <li>#ffff</li> <li>#fffff</li> <li>#ffff</li> <li>#ffff</li> <li>#ffff</li> <li>#ffff</li> <li>#ffff</li> <li>#ffff</li> <li>#ffff</li> <li>#ffff</li> <li>#ffff</li> <li>#ffff</li> <li>#ffff</li> <li>#fffff</li> <li>#ffff</li></ul> | Price text color (hover) Price text color (hover) Back Back Show breadcrumbs Hide breadcrumbs Price text color Price text color Price text color (hover) Hide sale price Off border of product Off border of category Category block s                                                                                                    | ettings:  | View my     View my     Check update      #07c14      #007c14                                                                                                    | r shop | A ∰ (                                                                                                    |
|                                        | PrestaShop 1.7.8.2  Dashboard  Customers Customer Service Stats  PROVE Modules  A Module Manager Module Catalog                                                                                                    | Hide search block Ulick Access  Q. Search  bdules / copypaste /  Configure Copy - Paste to WordPress  Style setting Show category block Hide category block Show search block Hide search block Hide search block Background color Text color Navigation text color Product conditions background color                                                                                                    | <ul> <li>○</li> <li>○</li> <li>○</li> <li><i>#ffffff</i></li> <li><i>#777777</i></li> <li><i>#F00000</i></li> </ul>                                                                                                    | Price text color (hover) Price text color (hover) Back Back Show breadcrumbs Hide breadcrumbs Price text color Price text color Price text color (hover) Hide sale price Off border of product Off border of category Category block s Display grid                                                                                                    | Translate | (View my     (Check update     (         )         (Check update         )         (         )         (                                                                                                    | r shop | A Province of the second second secon |
|                                        | PrestaShop 1782  A Dashboard  Customers Customer Service Stats  PROVE  Modules  Module Manager Module Catalog  Design                                                                                                    | Hide search block Utick Access  Q Search  bdules / copypaste /  Configure Copy - Paste to WordPress  Style setting  Show category block Hide category block Hide category block Hide search block Background color parent div Div background color Text color Navigation text color Product conditions background color Product description background color                                                                                                    | <ul> <li>○</li> <li>○</li> <li>●</li> <li>○</li> <li>●</li> <li>●</li> <li>●</li> <li>●</li> <li>■</li> <li>#ffffff</li> <li>■</li> <li>#ffffff</li> <li>■</li> <li>#ffffff</li> <li>■</li> <li>#ffffff</li> <li>■</li> <li>#ffffff</li> <li>■</li> <li>■</li></ul>                                                                                                    | Price text color (hover) Price text color (hover) Back Back Show breadcrumbs Hide breadcrumbs Price text color Price text color Price text color (hover) Hide sale price Off border of product Off border of category Category block s Display grid Display line                                                                                                    | ettings:  | View my     Check update     #ff571a     #007c14                                                                                                    | r shop | A P (                                                                                                    |
|                                        | PrestaShop 1.782 G<br>ashboard<br>Dashboard<br>Customers<br>Customer Service<br>Stats<br>PROVE<br>Modules ^<br>Module Catalog<br>Design<br>Shipping                                                                                                    | Hide search block<br>tuick Access - Q Search<br>bdules / copypaste / & Configure<br>Configure<br>Copy - Paste to WordPress<br>Style setting<br>Show category block<br>Hide category block<br>Hide category block<br>Show search block<br>Hide search block<br>Background color parent div<br>Div background color<br>Text color<br>Navigation text color<br>Product conditions background color<br>Product description background color<br>Product link text color         | <ul> <li>○</li> <li>○</li> <li>●</li> <li>○</li> <li>●</li> <li>●</li></ul>                                                                                                    | Price text color<br>Price text color (hover)<br>Back<br>Back<br>Show breadcrumbs<br>Hide breadcrumbs<br>Price text color<br>Price text color (hover)<br>Hide sale price<br>Off border of product<br>Off border of product<br>Off border of category<br><b>Category block s</b><br>Display grid<br>Display line<br>Categories list backgro                                                                                                    | ettings:  | View my     Check update     #ff571a     #007c14                                                                                                    | r shop | A P (                                                                                                    |
|                                        | PrestaShop 1.7.8.2 G  The second second sec          | Hide search block                                                                                                    | <ul> <li>○</li> <li>○</li> <li><i>#ffffff</i></li> <li><i>#ffffff</i></li> <li><i>fffffff</i></li> <li><i>fffffff</i></li> <li><i>fffffff</i></li> <li><i>fffffff</i></li> <li><i>fffffff</i></li> <li><i>fffffff</i></li> <li><i>fffffff</i></li> <li><i>fffffff</i></li> <li><i>fffffff</i></li> <li><i>fffffff</i></li> <li><i>fffffff</i></li> <li><i>fffffff</i></li> <li><i>fffffff</i></li> <li><i>ffffffff</i></li> <li><i>ffffffff</i></li> <li><i>ffffffffffff</i></li> <li><i>ffffffffffffffffffffffffffffffffffff</i></li></ul>                                                                                                    | Price text color<br>Price text color (hover)<br>Back<br>Back<br>Show breadcrumbs<br>Hide breadcrumbs<br>Price text color (hover)<br>Hide sale price<br>Off border of product<br>Off border of product<br>Off border of category<br><b>Category block s</b><br>Display grid<br>Display line<br>Categories list backgro<br>Categories list text color                                                                                                    | ettings:  | (Check update     (Check update     (Fis71a     (Fis71a     ( | r shop | A 🔮 (                                                                                                    |
|                                        | PrestaShop 1.7.8.2 Dashboard  Catalog Customers Customers Customer Service Stats  PROVE Module Manager Module Catalog Design Shipping Payment International                                                                                                    | Hide search block Utick Access  Q. Search  bodules / copypaste / A Configure Configure Copy - Paste to WordPress  Style setting Show category block Hide category block Hide category block Show search block Hide search block Background color parent div Div background color Text color Navigation text color Product conditions background color Product description background color Product link text color Product link text color Coder button style settings:    | <ul> <li>○</li> <li>●</li> <li>○</li> <li>●</li> <li>#fffff</li> <li>#77777</li> <li>#77777</li> <li>#E0E0E0</li> <li>#E0E0E0</li> <li>#60E0</li> <li>#310CFF</li> </ul>                                                                                                    | Price text color (hover) Price text color (hover) Back Back Show breadcrumbs Hide breadcrumbs Price text color (hover) Hide sale price Off border of product Off border of category Category block s Display grid Display line Categories list backgro Categories list text colo Categories list text colo Categories list link text                                                                                                    | ettings:  | <ul> <li>Wiew my</li> <li>Check update</li> <li>Check update</li> <li>#ff571a</li> <li>#ff571a</li> <li>#007c14</li> <li>#ff77177</li> <li>#fff</li> <li>#fff7</li> <li>#fff7</li> <li>#fff7</li> <li>#fff7</li> <li>#fff7</li> <li>#fff7</li> <li>#fff7</li> <li>#fff7</li> <li>#fff7</li> <li>#fff7</li> <li>#fff7</li> <li>#fff7</li> <li>#fff7</li> <li>#ff7</li> <li>#f77</li> <li>#f77</li> <li>#f77</li> <li>#f77</li> <li>#f77</li> <li>#f77</li> <li>#f77</li> <li>#f77</li> <li>#f77</li> <li>#f77</li> <li>#f77</li> <li>#f777</li> <li>#f77</li> <li>#f77<th>r shop</th><th>A 🔮 (</th></li></ul>                                                                                                    | r shop | A 🔮 (                                                                                                    |
|                                        | PrestaShop 1.7.8.2 Dashboard  Cushmers Customers Custom          | Hide search block Utick Access  Q. Search adules / copypaste / A Configure CONFIGURE Opy - Paste to WordPress Style setting Show category block Hide category block Hide category block Show search block Hide search block Background color parent div Div background color Text color Navigation text color Product conditions background color Product link text color Product link text color (hover) Order button style settings: Button background                   | <ul> <li>○</li> <li>○</li> <li>●</li> <li>○</li> <li>●</li> <li>●</li></ul>                                                                                                    | Price text color (hover) Price text color (hover) Back Back Show breadcrumbs Hide breadcrumbs Hide breadcrumbs Price text color Price text color (hover) Hide sale price Off border of product Off border of category Category block s Display grid Display line Categories list text colo Categories list text colo Categories list text colo Categories list tink text                                                                                                    | ettings:  | <ul> <li>Wiew my</li> <li>Check update</li> <li>Check update</li> <li>Check update</li> </ul>                                                                                                    | r shop | A P (                                                                                                    |
|                                        | PrestaShop 1782 G<br>Dashboard C<br>Catalog<br>Customers<br>Customer Service<br>Stats<br>PROVE<br>Module Manager<br>Module Catalog<br>Design<br>Shipping<br>Payment<br>International<br>Marketing                                                                                                    | Hide search block Utick Access  Q Search  bdules / copypaste /  Configure Copy - Paste to WordPress  Style setting  Show category block Hide category block Hide category block Hide category block Background color parent div Div background color Text color Navigation text color Product conditions background color Product description background color Product link text color Product link text color Product link text color Button background Button text color | <ul> <li>○</li> <li>●</li> <li>○</li> <li>●</li> <li>●</li></ul>                                                                                                    | Price text color (hover) Price text color (hover) Back Back Show breadcrumbs Hide breadcrumbs Hide breadcrumbs Price text color Price text color (hover) Hide sale price Off border of product Off border of category Category block s Display grid Display line Categories list backgro Categories list text colo Categories list link text Categories list link text Categories list font size                                                                                                    | ettings:  | <ul> <li>Wiew my</li> <li>Check update</li> <li>Check update</li> <li>#ff571a</li> <li>#007c14</li> <li>#007c14</li> <li>#fff</li> <li>#fff<th>/ shop</th><th>A P (</th></li></ul>                                                                                                    | / shop | A P (                                                                                                    |
|                                        | PrestaShop 1.782  Dashboard  Catalog Customers Customer Service Stats  PROVE  Modules  Shipping Payment International Marketing                                                                                                    | Hide search block                                                                                                    | <ul> <li>○</li> <li>○</li> <li>●</li> <li>○</li> <li>●</li> <li>●</li></ul>                                                                                                    | Price text color<br>Price text color (hover)<br>Back<br>Back<br>Show breadcrumbs<br>Hide breadcrumbs<br>Hide breadcrumbs<br>Price text color<br>Price text color (hover)<br>Hide sale price<br>Off border of product<br>Off border of product<br>Off border of category<br>Category block s<br>Display grid<br>Display line<br>Categories list backgro<br>Categories list backgro<br>Categories list backgro<br>Categories list backgro<br>Categories list link text<br>Categories list font size<br>Categories list font size<br>Categories list font size                                                                                                    | ettings:  | <ul> <li>Wiew my</li> <li>Check update</li> <li>Check update</li> <li>#ff571a</li> <li>#007c14</li> <li>#007c14</li> <li>#fff</li> <li>#ffff</li> <li>#fff</li> <li>#fff</li> <li>#fff</li></ul>                                                                                                    | / shop | A P (                                                                                                    |
|                                        | PrestaShop 1.782  Dashboard  Customers Customer Service Stats  PROVE  Modules  Addules  Shipping Payment International Marketing  NFIGURE                                                                                                    | Hide search block                                                                                                    | <ul> <li>○</li> <li>●</li> <li>○</li> <li>#ffffff</li> <li>#ffffff</li> <li>#ffffff</li> <li>#ffffff</li> <li>#f777777</li> <li>#777777</li> <li>#777777</li> <li>#F000E0</li> <li>#600E0</li> <li>#600E0</li> <li>#310CFF</li> <li>#700AF5A</li> <li>#ffffff</li> <li>#00AF5A</li> <li>#ffffff</li> <li>#00AF5A</li> </ul>                                                                                                    | Price text color (hover) Price text color (hover) Back Back Show breadcrumbs Hide breadcrumbs Hide breadcrumbs Price text color Price text color (hover) Hide sale price Off border of product Off border of category Category block s Display grid Display line Categories list backgro Categories list backgro Categories list text colo Categories list text colo Categories list text colo Categories list font size Categories list font size | ettings:  | Wiew my Check update #ff571a #ff571a #ff07c14 #ff07c14 #ff7 #ff7 #f                                                                                                    | / shop | A P (                                                                                                    |
|                                        | PrestaShop 1.7.8.2 G  Dashboard  Customers Customers Customer Service Stats  PROVE  Modules  Addules  Addules  Addule Catalog  Design  Shipping  Payment International Marketing  NFIGURE Shop Parameters                                                                                                    | Hide search block                                                                                                    | <ul> <li>○</li> <li>●</li> <li>○</li> <li>#ffffff</li> <li>#777777</li> <li>#E0E0E0</li> <li>##00AF5A</li> <li>#ffffff</li> <li>#ffffff</li> <li>#00AF5A</li> <li>#ffffff</li> <li>#00AF5A</li> <li>#ffffff</li> <li>#00AF5A</li> </ul>                                                                                                    | Price text color (hover) Price text color (hover) Back Back Show breadcrumbs Hide breadcrumbs Hide breadcrumbs Price text color (hover) Hide sale price Off border of product Off border of product Off border of category Category block s Display grid Display grid Display line Categories list backgro Categories list backgro Categories list backgro Categories list font size Categories list font size Categorie | ettings:  | Wiew my Check update #ff571a #ff571a #0000 #fff #13 •                                                                                                    | r shop | A 🔮 (                                                                                                    |

| restaShop 1.7.8.2              | Quick Access - Q Search                         |                                                                                                    | ٥                           | View my shop 🛕 🕴 | •     |
|--------------------------------|-------------------------------------------------|----------------------------------------------------------------------------------------------------|-----------------------------|------------------|-------|
| ~~                             | Modules / copypaste / ۶ Configure               |                                                                                                    |                             |                  |       |
| shboard                        | Copy - Paste to WordPress                       |                                                                                                    | Back Translate Check        | update Manage    | hooks |
|                                | Select start language                           |                                                                                                    |                             |                  |       |
| ders<br>talog<br>stomers       | ® Українська (Ukrainian)<br>○ English (English) |                                                                                                    |                             |                  |       |
| stomer Service                 |                                                 |                                                                                                    |                             |                  |       |
| its                            | Select currency                                 |                                                                                                    |                             |                  |       |
| <u>/е</u>                      | ⑧ EUR (€)                                       | ◯ UAH (≷)                                                                                           | ○ USD (\$)                  |                  |       |
| dules ^                        |                                                 |                                                                                                    |                             |                  |       |
| odule Manager<br>odule Catalog | Select categories                               |                                                                                                    |                             |                  |       |
| sign<br>ipping ~               | □ Root<br>☑ Home                                |                                                                                                    |                             |                  |       |
| yment<br>ernational            | ✓ Clothes✓ Accessories✓ Art                     |                                                                                                    |                             |                  |       |
| rketing                        |                                                 |                                                                                                    |                             |                  |       |
| IURE                           | <pre></pre>                                     | pypaste/views/js/goatee.js">dules/copypaste/views/js/api_funci<br>dules/copypaste/views/js/template | it><br>tion.js"><br>:s.js"> |                  | •     |
| op Parameters                  | <pre><script></script></pre>                    |                                                                                                    |                             |                  |       |

Next stage is to copy – paste the shown above code snippet to WordPress page or post. It will provide next look of the products and categories according to the initially defined styles and settings in module:
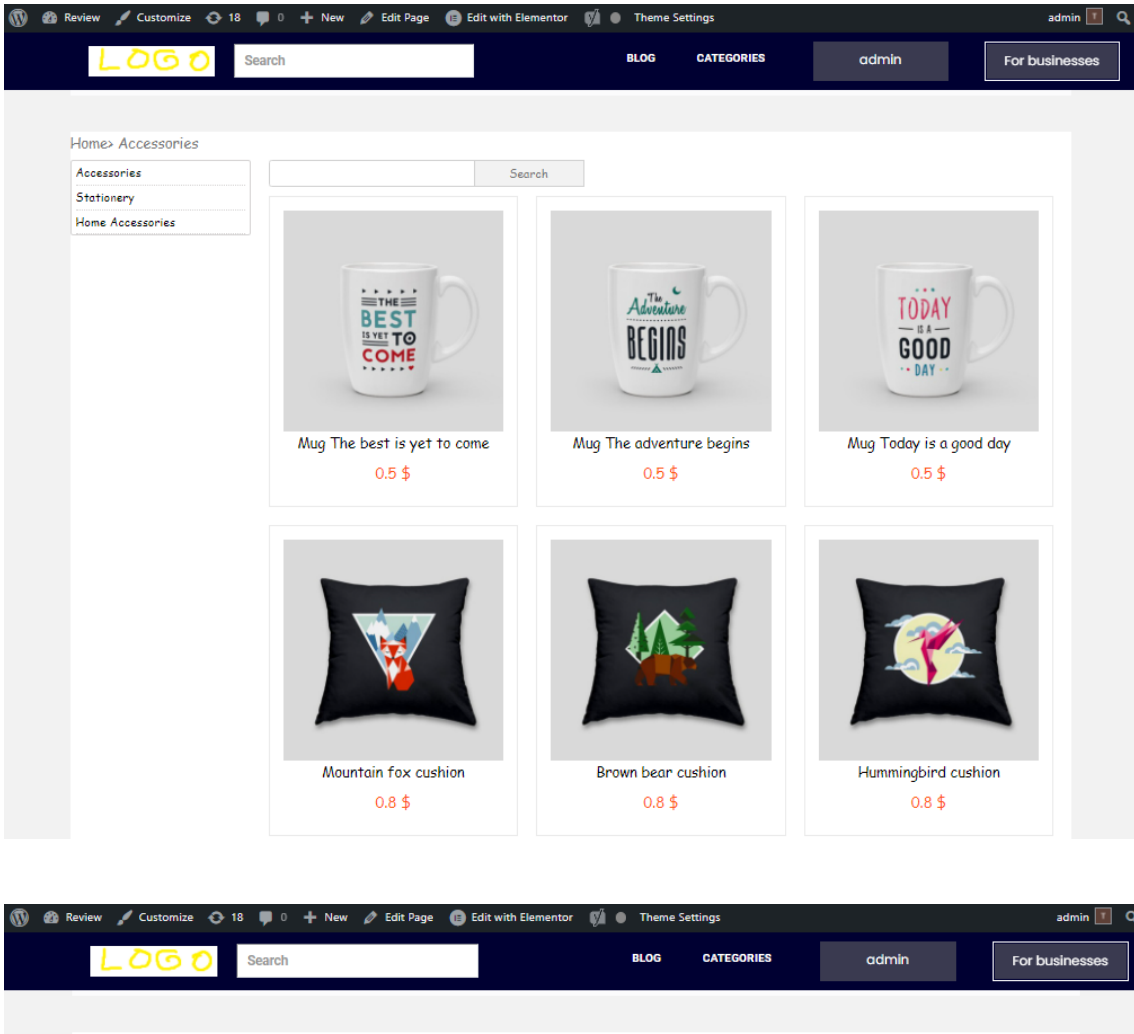

# Spell checker using Grammarly API

Tool

Improves the quality of text content on a store by checking it for grammatical and spelling errors. By using this module, users can get suggestions for corrections and improvements to their writing, which can help to enhance the readability and professionalism of their Prestashop. Additionally, since search engines tend to favor well-written content, using Grammarly can also potentially improve a website's search engine optimization (SEO)

## **Benefits for Merchants**

- **Improving the quality of content**: the module helps merchants to create high-quality and error-free content. This can be especially useful for writing product descriptions, promotional content, and other types of text that are important for attracting customers and conveying information.
- **Saving time:** by using Grammarly module, merchants can save time by catching errors and improving their writing more quickly. This can be especially helpful for merchants who have a lot of content to write and want to be efficient with their time.
- Enhancing professionalism: error-free and high-quality writing can enhance the overall professionalism of a merchant's brand. This can help to build trust with customers and increase the perceived value of a merchant's products and services.
- **Ease of use:** The module integrates with Prestashop's back office, making it easy for merchants to access and use Grammarly without having to switch between different applications or platforms.

## **Benefits for customers**

- Customers can more easily understand the features and benefits of the products they are interested in
- Customers may be more likely to trust the website and the products being sold

#### Features

- Grammar and spelling checks
- Writing style analysis
- Plagiarism checker
- Vocabulary enhancement
- Sentence structure analysis
- Tone detection

## Module settings Account connection

| <b>PrestaShop</b> 1.7.8.7                             | Quick Access  Q Search Modules / grammarly /                                                                                                    | 🐞 Debug mode 💿 View my shop 🋕 🦉 😝        |
|-------------------------------------------------------|----------------------------------------------------------------------------------------------------|------------------------------------------|
| ✓ Dashboard                                           | Configure<br>Grammany                                                                                                    | Back Translate Check update Manage hooks |
| SELL                                                  | Ø <sup>©</sup> <sub>0</sub> Settings                                                                                                    |                                          |
| Orders     Catalog     Customers     Customer Service | Client ID     Chieckin                                                                                                    |                                          |
| 11. Stats                                             |                                                                                                    | Save                                     |
| IMPROVE                                               | S Information                                                                                                    |                                          |
| Modules ^<br>Module Manager<br>Module Catalog         | How to connect Grammarly with your shop:<br>1. Go to Grammarly for developers and click on "Sign up to get started" button<br>2. Register your account or log into one, If you've aiready done it                                                                                                    |                                          |
| Design     Shipping     Payment     International     | <ol> <li>On the next page, click on "Create app" button to create new app</li> <li>Enter the name for your new app and click on "Create" button. You will be redirected to client settings of your app</li> <li>On this page, you need to find the "Cliend ID" field, copy value from it, paste into form in configuration page of this module and save the value</li> <li>After saving click loy or click oad new roign in click settings. To this, under the "Client ID" field find paragraph "Origins"</li> <li>In this paragraph find "Add origin" button, click on it, paste URL "http://localhost" into empty field and click "Save"</li> <li>You have connected Grammary with your shop. You can always check your client ID validity and connection by clicking on "Check ID" button</li> </ol> |                                          |
| CONFIGURE<br>C Shop Parameters<br>Advanced Parameters |                                                                                                    |                                          |

In order to start working with the module, you need to link it to your personal app and account registered on Grammarly. For this, you need to visit a "Grammarly for developers" website: https://developer.grammarly.com

| G grammarly for developers Q Search m |                                                         |                                                                        | Docs | API | Plans | My Apps | : |
|---------------------------------------|---------------------------------------------------------|------------------------------------------------------------------------|------|-----|-------|---------|---|
|                                       | My Apps                                                 | New app                                                                |      |     |       |         |   |
|                                       | Welcome to the Grammary<br>To create a new app, click N | <pre>/ for Developers platform!<br/>ww App or click the + panel.</pre> |      |     |       |         |   |
|                                       | n                                                       | t                                                                      |      |     |       |         |   |
|                                       | NEW                                                     | test app<br>FREE CHEATED APPEL 28, 2023                                |      |     |       |         |   |
|                                       | P                                                       |                                                                        |      |     |       |         |   |
|                                       | Plural Format                                           |                                                                        |      |     |       |         |   |
|                                       | OR EXPLORE THE                                          |                                                                        |      |     |       |         |   |
|                                       |                                                         |                                                                        |      |     |       |         |   |

You need to create new app or select the one you, if you have already done that.

| G grammarly for developers                                                                                                    | Q, Search III K                                                                                                    | Docs           | API              | Plans               | My Apps                | : |
|----------------------------------------------------------------------------------------------------|----------------------------------------------------------------------------------------------------|----------------|------------------|---------------------|------------------------|---|
| APP CONSOLE  test app FREE Upgrade your plan                                                                                                    | Dashboard<br>To help you understand how your users interact with the Grammarly Text Editor Plugin, we provide this dashboard with monitoring and analytics. Learn more about the Dashboard.                                                                                                    |                |                  |                     |                        |   |
| ি Dashboard<br>এই Collaborators                                                                                                    | Monitoring                                                                                                    | Last           | t 4 hours        | Updates             | every minute           |   |
| M Connected Accounts     Image Plan       Trusted Authentication     Image Plan       Trusted Authentication     Image Plan       Settings     Image Plan | New writing sessions                                                                                                    |                |                  |                     |                        |   |
| CLENTS<br>Web<br>Add Client                                                                                                    | 0 1000 1015 1010 1045 1100 1115 1130 1145 1200 1215 1230 1245 1300 1515                                                                                                    | 13:3<br>Last 3 | 30<br>O days - L | 13:45<br>Jpdates et | 14:00<br>rery 24 hours |   |
|                                                                                                    | Unique users  Unique users  Unique users  User ratings  User ratings  Us |                |                  |                     |                        |   |
| Community 🕑 🛱 💅 🕜                                                                                                    | Apr 9 May 8 No feedback yet                                                                                                    |                |                  |                     |                        |   |

After selecting the desired app, go to "Clients" tab and select clients you need.

| G grammarly for developers           | Q Search CR K |                                                                                                    |                 | Docs | API Plans | My Apps | : |
|--------------------------------------|---------------|----------------------------------------------------------------------------------------------------|-----------------|------|-----------|---------|---|
| APP CONSOLE                          |               | Client name 0                                                                                                    | Client type     |      |           |         |   |
| t test app<br>FREE Upgrade your plan |               | Web                                                                                                    | 🕀 Web           |      |           |         |   |
|                                      |               |                                                                                                    |                 |      |           |         |   |
| n Dashboard                          |               | Credentials                                                                                                    |                 |      |           |         |   |
| <sup>2</sup> ලු Collaborators        |               | Grammarly uses these credentials to identify your application. Learn more about Co                                                                                                    | redentials.     |      |           |         |   |
| N Connected Accounts                 |               | Client ID                                                                                                    |                 | 1    |           |         |   |
| S Manage Plan                        |               |                                                                                                    |                 |      |           |         |   |
| Trusted Authentication     CFF       |               |                                                                                                    | 🖳 Сору          |      |           |         |   |
| ද්ිූි Settings                       |               | Origins                                                                                                    |                 | -    |           |         |   |
|                                      |               | You must define the approved origins that your application is allowed to work on                                                                                                    | n. In addition, |      |           |         |   |
| CLIENTS                              |               | each origin must include the protocol ( <a href="http://">http://</a> ) and domain; you m<br>specify a port.                                                                           | may optionally  |      |           |         |   |
| Web                                  |               | Origins can include the wildcard character (*) to permit all requests originati                                                                                                    | ting from your  |      |           |         |   |
| Add client                           |               | domain (e.g., https://*.example.com).                                                                                                    |                 |      |           |         |   |
|                                      |               | <ul> <li>If you respectiving a port, include the port number after the domain. You can<br/>wildcard character to allow communication from any port that is not the default.</li> </ul> | narso use the   |      |           |         |   |
|                                      |               | https://www.example.com:* ). If you're using the default port, do not append th                                                                                                    | the wildcard    |      |           |         |   |
|                                      |               | character.                                                                                                    |                 |      |           |         |   |
|                                      |               |                                                                                                    |                 |      |           |         |   |
|                                      |               |                                                                                                    | 8               |      |           |         |   |
|                                      |               |                                                                                                    |                 |      |           |         |   |
|                                      |               |                                                                                                    |                 |      |           |         |   |
|                                      |               |                                                                                                    | 8               |      |           |         |   |
|                                      |               | (+) Add an origin                                                                                                    |                 |      |           |         |   |
| ିଦ୍ୱ Community 🗈 🛱 🖄 🕐               |               |                                                                                                    |                 |      |           |         |   |

On this tab, you need to find paragraph "Credentials". In "Origins" section you need to add your domain as a new origin by clicking on "Add an origin button", entering your domain and clicking on "Save" button. After that, copy value of client ID, paste it into form on configuration page of this module and submit form.

| S PrestaShop 178.7                                                                                                    | Quick Access  Q Search Modules / grammarly /  Configure                                                                                                    |                                                                                                    |          | 👙 Debug m      | ode 💿 View my shop | ¢ 😵 🛛        |
|----------------------------------------------------------------------------------------------------|----------------------------------------------------------------------------------------------------|----------------------------------------------------------------------------------------------------|----------|----------------|--------------------|--------------|
| A Dashboard                                                                                                    | Configure<br><sub>Grammary</sub>                                                                                                    |                                                                                                    |          | Back Translate | Check update       | Manage hooks |
| SELL                                                                                                    | Q <sup>0</sup> <sub>6</sub> Settings                                                                                                    |                                                                                                    |          |                |                    |              |
| Orders     Catalog     Customers                                                                                                    |                                                                                                    | * Client ID                                                                                                    | CHECK ID |                |                    |              |
| Customer Service                                                                                                    |                                                                                                    |                                                                                                    |          |                |                    | Save         |
| IMPROVE                                                                                                    | Information                                                                                                    |                                                                                                    |          |                |                    |              |
| Modules     Module Charager     Module Charager     Module Charager     Module Charage     Posign     Posign     Payment     thermational | How to connect Grammarly with your shop:<br>1. Go to Grammarly for developers and cick on "Sign up to get started" button<br>2. Register your account or log into one, if you've aiready done it<br>3. On the next pack, cick con "Creater application or create me application<br>4. Earch the name for your new applicand or creater without. You will be redirect<br>5. On this page, you need to find the "Cleand D" field, copy value from it, passe into<br>6. After saving cited to U, you need to addre worgin in clear stating. For this, under<br>7. In this pagegraph flind "Add origin" button, You will be redirect<br>You have connected Grammarily with your shop. You can always check your client D | ted to cilent settings of your app<br>om in configuration page of this module and save the value<br>the "Cilent ID" field find paragraph" "Origins"<br>noe empty field and click "Save"<br>validity and connection by clicking on "Check ID" button |          |                |                    |              |
| Shop Parameters     Advanced Parameters                                                                                                   |                                                                                                    |                                                                                                    |          |                |                    |              |

You have connected your Grammarly app with module. You can always check your client ID validity and connection by clicking on "Check ID" button.

|                     | Duikk kreese = (D. Fauch                                                                                                    | 🛎 Debug mode 🙃 View my shop 💧 📢 🙆        |
|---------------------|----------------------------------------------------------------------------------------------------|------------------------------------------|
| Griestashop 1.78.7  | Auron nacess A serier                                                                                                    | Scoog mode O New my shop H g O           |
| ✓ Cashboard         | Rocces / gaining / 2 compare<br>Grammary                                                                                                    | Back Translate Check update Manage hooks |
|                     | 0 <sup>6</sup> Settings                                                                                                    |                                          |
| SELL                | WB corrige                                                                                                    |                                          |
| Orders              | + Clean ID                                                                                                    |                                          |
| Catalog             | - Client ID                                                                                                    |                                          |
| Customers           |                                                                                                    |                                          |
| Customer Service    |                                                                                                    | _                                        |
| 11. Stats           |                                                                                                    | Save                                     |
|                     |                                                                                                    |                                          |
| IMPROVE             | 🗞 Information                                                                                                    |                                          |
| 🏃 Modules 🔷         | How to connect Grammarly with your shoe:                                                                                                    |                                          |
| Module Manager      | 1. Go to Grammarly for developers and click on "Sign up to get started" button                                                                                                    |                                          |
| Module Catalog      | 2. Register your account or log into one, if you've already done it                                                                                                    |                                          |
| 📮 Design            | 3. On the next page, click on "Create app" button to create new app                                                                                                    |                                          |
| Shipping            | 4. Enter the name for your new app and click on "Create" button. You will be redirected to client settings of your app                                                                                                    |                                          |
| Payment             | 5. On this page, you need to find the "Client ID" field, copy value from it, paste into form in configuration page of this module and save the value<br>6. After standing client ID work and to add hours doning in client standings. The first client donataration / Originst"                                                                                                    |                                          |
| International       | or net anny argent find had origin" button (click on it, particular) to this, whether the terms for more analysis program to the terms of the terms of the terms of the terms of the terms of the terms of the terms of the terms of the terms of the terms of the terms of the terms of terms of |                                          |
|                     | You have connected Grammarly with your shop. You can always check your dient ID validity and connection by clicking on "Check ID" button                                                                                                    |                                          |
|                     |                                                                                                    |                                          |
| CONFIGURE           |                                                                                                    |                                          |
| Shop Parameters     |                                                                                                    |                                          |
| Advanced Parameters |                                                                                                    |                                          |
|                     |                                                                                                    |                                          |
|                     |                                                                                                    |                                          |
|                     |                                                                                                    |                                          |
|                     |                                                                                                    |                                          |
|                     |                                                                                                    |                                          |
|                     |                                                                                                    |                                          |

# Grammarly usage

After connecting your Grammarly app with module, you can use Grammarly features on almost any page in back office, such as product, category or CMS-page edition.

| S PrestaShop 1.7.8.7 Quick Access - | Q     Search (e.g.: product reference, custon                                                                                                    | 🎄 Debug n                                                                        | node 💿 View my shop 🋕 🧏 😌             |
|-------------------------------------|----------------------------------------------------------------------------------------------------|----------------------------------------------------------------------------------|---------------------------------------|
| ≪<br>≁ Dashboard<br>steL            | (+) Cover                                                                                                    | Combinations  Cimple product Product  Combinations Advanced settings in Combinat | ions                                  |
| 🔂 Orders                            |                                                                                                    | Reference 0                                                                      |                                       |
| 📻 Catalog 🔷                         | Summary                                                                                                    |                                                                                  |                                       |
| Products                            |                                                                                                    | demo_1                                                                           |                                       |
| Categories<br>Monitoring            | A B I U + M ⊙ E + E + E + E Paragraph +                                                                                                    |                                                                                  |                                       |
| Attributes & Features               | Regular fit, round neckline, short sleeves. Made of extra long staple pima cotton.                                                                                                    | Price 👴                                                                          |                                       |
| Brands & Suppliers<br>Files         |                                                                                                    | Tax excluded Tax                                                                 | included                              |
| Discounts                           | of 800 characters allowed                                                                                                    | UAH 23.90000 U/                                                                  | AH 28.68                              |
| Stock                               | Description                                                                                                    | Tax rule                                                                         |                                       |
| Customers                           | <> A B I U 平 🅫 💬 🖹 • 🗄 • 🖽 • 🖽 • 🖪 🔲 Paragraph •                                                                                                    | ПДВ (20%)                                                                        | ~                                     |
| Customer Service                    | Symbol of lightness and delicacy, the hummingbird evokes curiosity and joy. Studio Designi Polyfaune collection features classic products with colorful patterns, inspired by the todefined language organize To war with a choir or language the unit interval or todefined by the state of the collection of the state of the state of t | Advanced settings in Pricing                                                     |                                       |
|                                     | Change noun form                                                                                                    |                                                                                  |                                       |
| IMPROVE                             | Studio Design* Design* PolyFaune collection of 21844 characters allowed                                                                                                    | Categories 💿                                                                     |                                       |
| 💼 Modules                           | Features                                                                                                    |                                                                                  | Grammarly helps you write clearly and |
| 🖵 Design                            | Feature Pre-defined value Value                                                                                                    | Search categories                                                                | mistake-iree. <u>Learn more</u>       |
| 5hipping                            | Composition V Cotton                                                                                                    | Home X Clothes X                                                                 | View suggestions                      |
| Payment                             | Eeature Pre-defined value<br>Suggested by Grammarly I value                                                                                                    | V EXPAND                                                                         | Show underlines                       |
| International                       | Property Short sleeves V                                                                                                    | Main category                                                                    | I write in 🔮 American English 🗸       |
|                                     |                                                                                                    | > 🗹 Home                                                                         | Help us improve                       |
| CONFIGURE                           | Add a feature                                                                                                    |                                                                                  | Turn off Grammarly                    |
| Advanced Parameters                 |                                                                                                    |                                                                                  |                                       |
|                                     | Preview Online Uplicate Duplicate Go t                                                                                                    | Add new product                                                                  | Notify ping services                  |
|                                     |                                                                                                    |                                                                                  |                                       |

| 😨 PrestaShop 1.7.8.7    | Quick Access - Q. Search (e.g.: product reference, custon |                                                                                                    | 🗯 Debug mode 💿 View my shop 🛕 🐕 😫     |
|-------------------------|-----------------------------------------------------------|----------------------------------------------------------------------------------------------------|---------------------------------------|
| «                       | Catalog > Categories                                      |                                                                                                    |                                       |
| 📌 Dashboard             | Edit: Art                                                 |                                                                                                    | Recommended Modules and Services Help |
|                         |                                                           |                                                                                                    |                                       |
| SELL                    | Category                                                  |                                                                                                    |                                       |
| 🔄 Orders                |                                                           |                                                                                                    |                                       |
| 🖬 Catalog 🛛 🗠           | * Name                                                    | Artt                                                                                                    | en 🗸                                  |
| Products                |                                                           | Ir Correct your spelling ×                                                                                               |                                       |
| Categories              | Displayed 🕠                                               | Art Artt                                                                                                    |                                       |
| Attributes & Features   |                                                           | If you don't want Artt to be marked go to Modules > Module Manager and configure your menu r                             | nodule.                               |
| Brands & Suppliers      | * Parent category                                         | as misspelled in the tuture, you can add<br>it to your personal dictionary.                                              |                                       |
| Discounts               |                                                           | Accept Dismiss ···· < >                                                                                                  |                                       |
| Stock                   |                                                           |                                                                                                    |                                       |
| Customers               | Description                                               | Suggested by Grammarly                                                                                                   |                                       |
| Customer Service        |                                                           |                                                                                                    |                                       |
| il. Stats               |                                                           | ↔ <u>A</u> B I U ∓ ™ ⊕ E • 🖃 • 🗐 • 🖪 🖬 Paragraph •                                                                       |                                       |
|                         |                                                           | Framed poster and vector images, all you need to give personality to your walls or bring your creative projects to life. |                                       |
| IMPROVE                 |                                                           |                                                                                                    | 120 of 21844 characters allowed       |
| 💮 Modules               |                                                           | Invalid characters: <>;=#{}                                                                                              |                                       |
| 🖵 Design                | Category cover image                                      |                                                                                                    |                                       |
| Shipping                | category core image                                       | 1.Te. C                                                                                                    |                                       |
| Payment                 |                                                           | Advatiante<br>DE RINN                                                                                                    |                                       |
| - International         |                                                           |                                                                                                    |                                       |
|                         |                                                           |                                                                                                    |                                       |
| Shan Daramatarr         |                                                           |                                                                                                    |                                       |
| Advanced Parameters     |                                                           | File size 5.82kB                                                                                                    |                                       |
| - Noroneco Polonnecei a |                                                           | 2 Delete                                                                                                    | ©                                     |
|                         |                                                           |                                                                                                    |                                       |

| <b>PrestaShop</b> 1.7.8.7   | Quick Access  Q Search (e.g.: product reference, custon |                                                                                                    | 👙 Debug mode 💿 View my shop 🛕 🥵 🏼 🕯                        |
|-----------------------------|---------------------------------------------------------|----------------------------------------------------------------------------------------------------|------------------------------------------------------------|
| «                           | Design > Pages                                          | ſ                                                                                                    |                                                            |
| A Dashboard                 | Pages                                                   |                                                                                                    | Recommended Modules and Services Help                      |
|                             | Meta description                                        | Our terms and conditions of delivery                                                                                                    | en 🗸                                                       |
| SELL                        |                                                         | nvalid characters: ⇔={}                                                                                                    |                                                            |
| Orders                      |                                                         |                                                                                                    |                                                            |
| Catalog                     | Meta keywords                                           | conditions × delivery × delay × shipment × pack × Add tag                                                                                                    | en 🗸                                                       |
| Customers                   | т                                                       | Fo add tags, click in the field, write something, and then press the "Enter" key. Invalid characters: <>={}                                                                                                    |                                                            |
| 14 Stats                    | * Friendly URL                                          | delivery                                                                                                    | en 🗸                                                       |
|                             |                                                         | Only letters and the hyphen (-) character are allowed.                                                                                                    |                                                            |
| IMPROVE                     | Page content                                            |                                                                                                    |                                                            |
| Modules                     | °                                                       | En UK                                                                                                    |                                                            |
| 🖵 Design 🔷 🔨                |                                                         | <> <u>A</u> B I U ∓ ™ ⊕ ≣ • ⊟ • ⊞ • ■ Paragraph •                                                                                                    |                                                            |
| Theme & Logo                |                                                         | Shipments and returns                                                                                                    |                                                            |
| Theme Catalog               |                                                         | Your pack shipment                                                                                                    |                                                            |
| Email Theme<br>Pages        |                                                         | Packages are generally dispatched within 2 days after receipt of payment and are shipped via UPS with tracking and drop-<br>prefer delivery by UPS Extra with required signature, an additional cost will be applied, so please contact us before choosi | off without signature. If you<br>ng this method, Whichever |
| Positions                   |                                                         | shipping fees include handling a Correct article usage X re fixed, whereas transport fees                                                                                                    | vary according to total weight of                          |
| Image Settings<br>Link List |                                                         | the shipment. We advise you to<br>of them. Your package will be di<br>Extra with the required signature.                                                                                                    | I shipping fees will apply to each                         |
| Chinning                    |                                                         | Boxes are amply sized and your<br>It seems that there is an article usage problem                                                                                                    |                                                            |
| Pavment                     |                                                         | here.                                                                                                    | 904 of 21844 characters allowed                            |
| International               | Indexation by search engines                            | No Accept Dismiss ··· < >                                                                                                    |                                                            |
|                             |                                                         | Suspende by Grammetry                                                                                                    |                                                            |
| CONFIGURE                   | Displayed                                               | Yes                                                                                                    |                                                            |
| Shop Parameters             |                                                         |                                                                                                    |                                                            |
| Advanced Parameters         | Carcel                                                  | Notificia                                                                                                    | ng services Save and preview Save                          |
|                             | Current                                                 | Nodry p                                                                                                    |                                                            |
|                             |                                                         |                                                                                                    | 9                                                          |

# Social login via Facebook API

Tool

Allows you to login and authorise in PrestaShop using Facebook account. Besides you can connect your Facebook account to the existing account in PrestaShop.

#### **Benefits for Merchants**

- simplifies users' registration on your site;
- increases the conversion of registrations on the site;
- popularize and promote your store in Facebook due to the ease of authorisation;
- users' base growth due to the simplicity of registration;
- higher conversion of orders due to the fast creation of the account on the site via Facebook.

#### **Benefits for customers**

- no need to enter personal data and passwords;
- fast orders proceeding no need to spend time for the new account creation;
- no necessity to remember login and password to the store account Facebook authentication is as easy as possible and secure;
  - registration and authorization are done in two clicks.

#### Features

- opportunity to create the new store account based on Facebook authentication;
- user can edit profile anytime (add the email there and rest of details);
- it's possible to connect Facebook authentication to any existing store account;
- user can unlink his Facebook from the store account.

#### Setup Facebook App by PrestaShop store admin

1. Navigate to https://developers.facebook.com, login to your Facebook account if you are not already logged in. Click **My Apps** in the top-right corner.

| lopers                             | Products | Programs                                                                   | Docs          | More | My Apps | Q |
|------------------------------------|----------|----------------------------------------------------------------------------|---------------|------|---------|---|
|                                    |          |                                                                            |               |      |         |   |
|                                    |          |                                                                            | _             |      |         |   |
|                                    |          | 9:41                                                                       |               |      |         |   |
|                                    |          | 10 9<br>kotevers<br>Follow                                                 | 3<br>talaxing |      |         |   |
| aram Platform                      |          | Tasty Creamery<br>Food & Bowerige<br>307 Main St., Merilo Park, California |               |      |         |   |
| r businesses and people to enhance |          | Erreit Direct                                                              | (A)           |      |         |   |
| n experience.                      |          |                                                                            | icrea)<br>Maj |      |         |   |

# 2. Add a new app Create App

|                                 | Q Sear | ch by App Name or App ID  | Create A                |
|---------------------------------|--------|---------------------------|-------------------------|
| Admin Apps                      |        | Se                        | elect All Start Checkup |
| App ID:<br>Mode: In development |        | App ID:<br>Type: Consumer | -                       |
|                                 |        | Data Use Checkup          | Complete                |
| Administrator     ■             | ۵з     | (♠) Administrator         | ۵ 6                     |

# 3. Select **Consumer** and click **Next**

| Create an | Арр                                                 |                                                                                                    | × Cancel                      |                                      |
|-----------|-----------------------------------------------------|----------------------------------------------------------------------------------------------------|-------------------------------|--------------------------------------|
| • Тури    | Select an app type<br>The app type can't be changed | ed after your app is created. Learn more                                                                            |                               |                                      |
| O Deta    | Business<br>Create or manag<br>using the availab    | ge business assets like Pages, Events, Groups, Ads, Messenger a<br>ble business permissions, features and products. | and Instagram Graph API       |                                      |
|           | Consumer<br>Connect consum                          | ner products, and permissions, like Facebook Login and Instagra                                                     | am Basic Display to your app. |                                      |
|           | Games<br>Create an HTML                             | .5 game hosted on Facebook.                                                                                         | 0                             |                                      |
|           | Gaming<br>Connect an off-p                          | platform game to Facebook Login.                                                                                    |                               |                                      |
|           | Workplace<br>Create enterprise                      | e tools for Workplace from Facebook.                                                                                |                               |                                      |
|           | None     Create an app wi                           | rith combinations of consumer and business permissions and pr                                                       | roducts.                      |                                      |
|           |                                                     |                                                                                                    | Next                          | Activate Wind<br>Go to Settings to a |

4. Specify **App Display Name** for your app and **App Contact Email**. Select a Business Manager Account if you have one. Click **Create App ID** button.

| ŀ           | App Display Name                                                                                                    |
|-------------|----------------------------------------------------------------------------------------------------|
| Т           | his is the app name associated with your app ID.                                                                                                    |
|             |                                                                                                    |
| ,           | Inn Contact Finail                                                                                                    |
| л<br>Т<br>а | yp contact Email<br>his email address is used to contact you about potential policy violations, app restrictions or steps to recover the<br>pp if it's been deleted or compromised.                                                                               |
|             |                                                                                                    |
| C<br>Y<br>d | <b>Do you have a Business Manager account? · Optional</b><br>Your app may need to be connected to a verified Business Manager account to access dimerent levels of data. If y<br>Io not have a Business Manager account, you can create one later in the process. |
| [           | Heateor                                                                                                    |
| _           | No Business Manager Account selected                                                                                                    |
| ſ           |                                                                                                    |

## 5. Click Set Up in the Facebook Login block

| Dashboard      |             | A del como dos o fo                                                                |                                                                          |                                                  |                                         |                      |                              |
|----------------|-------------|------------------------------------------------------------------------------------|--------------------------------------------------------------------------|--------------------------------------------------|-----------------------------------------|----------------------|------------------------------|
| Of Settings    | ~           | We've streamlined the app c                                                        | to your app<br>reation process by surfaci                                | ng the products and permission                   | ns needed to build the ap               | p type you selected. |                              |
| App Roles      | ~           |                                                                                    |                                                                          |                                                  |                                         |                      |                              |
| 🗘 Alerts       | ~           |                                                                                    |                                                                          | F                                                |                                         |                      | 5-                           |
| 🕑 App Review   | ~           | App Ev                                                                             | rents                                                                    | Audience N                                       | letwork                                 | Facel                | book Login                   |
| Products       | Add Product | Understand how people en<br>across apps, devices, pla                              | gage with your business<br>atforms and websites.                         | Monetize your app and grow<br>Meta adver         | revenue with ads from tisers.           | The world's numbe    | r one social login product.  |
| Activity log   |             | Read Doce                                                                          | Set up                                                                   | Read Doce                                        | Set up                                  | Read Doce            | Set up                       |
| E Activity log |             |                                                                                    |                                                                          | R                                                |                                         |                      |                              |
|                |             | Instagram Ba                                                                       | sic Display                                                              | Webho                                            | oks                                     | Fur                  | ndraisers                    |
|                |             | The Instagram Basic Disp<br>your app to get basic profi<br>and videos in their Ins | lay API allows users of<br>ile information, photos,<br>stagram accounts. | Subscribe to changes and r<br>time without calli | receive updates in real<br>ing the API. | Create and manag     | e fundraisers for charities. |
|                |             | Read Docs                                                                          | Set up                                                                   | Read Docs                                        | Set up                                  | Read Docs            | Set up                       |

6. Click **WWW** button:

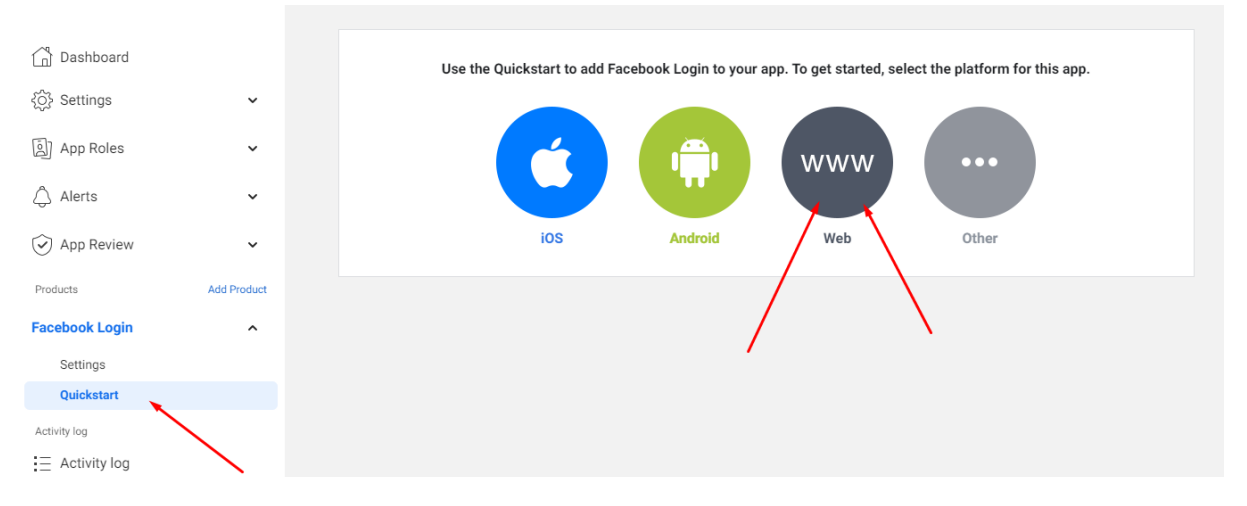

# 7. Insert Site URL of your site , then press Save and Continue:

| Dashboard      |             | iOS                        | Android           | Web | Other    |
|----------------|-------------|----------------------------|-------------------|-----|----------|
| {Ô} Settings   | ~           | 1. Tell Us about Your We   | bsite             |     | •        |
| 회 App Roles    | ~           | Tell us what the URL of vo | nur site is       |     |          |
| 🛆 Alerts       | ~           | Site URL                   | /                 |     |          |
| App Review     | ~           | https://yourdomain.co      | m/                |     |          |
| Products       | Add Product |                            |                   |     | _        |
| Facebook Login | ^           |                            |                   |     | Save     |
| Settings       |             |                            |                   |     |          |
| Quickstart     |             |                            |                   |     | Continue |
| Activity log   |             | 2. Set Up the Facebook S   | DK for Javascript |     | •        |
| Activity log   |             | 3. Check Login Status      |                   |     | ÷        |

8. Activate "Login with the JavaScript SDK" (switch to Yes) in the Facebook Login settings and insert your site domain in the "Allowed Domains for the JavaScript SDK" field. Click on the Save button:

| Dashboard      |             | Valid OAuth Redirect URIs<br>A manually specified redirect_uri used with Login on the web must exactly mat                                               | ch one of the URIs listed here.                                                                                |                    |
|----------------|-------------|----------------------------------------------------------------------------------------------------|----------------------------------------------------------------------------------------------------|--------------------|
| ₹Ô} Settings   | ~           | This list is also used by the JavaScript SDK for in-app browsers that suppress p<br>Valid OAuth redirect URIs.                                           | opups. [?]                                                                                                    |                    |
| الله App Roles | ~           | Copy to clipboard                                                                                                    |                                                                                                    |                    |
| 🗘 Alerts       | ¥           | No         Login from Devices           Enables the OAuth client login flow for devices like a smart TV (?)                                              | Ves Login with the JavaScript SDK<br>Enables Login and signed-in functionality<br>with the JavaScript SDK. [?] |                    |
| App Review     | ~           | Allowed Domains for the JavaScript SDK<br>Login and signed-in functionality of the JavaScript SDK will only be available or                              | these domains. [?]                                                                                             |                    |
| Products       | Add Product | https://yourdomain.com/ ×                                                                                                    |                                                                                                    |                    |
| Facebook Login | ^           |                                                                                                    |                                                                                                    |                    |
| Settings       |             | Deauthorize                                                                                                    |                                                                                                    |                    |
| Quickstart     |             | Deauthorize callback URL                                                                                                    |                                                                                                    |                    |
| Activity log   |             | What should we ping when a user deauthorizes your app?                                                                                                   |                                                                                                    |                    |
| Activity log   |             |                                                                                                    |                                                                                                    |                    |
|                |             | Login Connect with Messenger                                                                                                    |                                                                                                    | Off                |
|                |             | This gives people a way to opt into receiving messages from you in Messenger<br>permission dialog within Login, you'll need to enable at least one Page. | as part of their Login experience. To show a Messenger                                                         | Delete Add         |
|                |             | Name                                                                                                    | Page ID                                                                                                    | Enabled            |
|                |             |                                                                                                    | Di                                                                                                    | scard Save changes |

9. Specify **Privacy Policy URL** of your website. Save the same URL in the text box right below the **Data Deletion Callback URL** of the **User Data Deletion** section. Select the **Category** that your website belongs to:

|                 |   |              | App ID                                                                      | App Secret                                                                                                    |         |
|-----------------|---|--------------|-----------------------------------------------------------------------------|----------------------------------------------------------------------------------------------------|---------|
| or Dashboard    |   |              |                                                                             | •••••• S                                                                                                    | how     |
| 🏠 Settings      | • |              | Display Name                                                                | Namesnace                                                                                                    |         |
| Basic           |   | $\leftarrow$ | Signal y name                                                               |                                                                                                    |         |
| Advanced        |   |              |                                                                             |                                                                                                    |         |
| Roles           | • |              | App Domains                                                                 | Contact Email 🚳                                                                                                    |         |
| 🌲 Alerts 🔁      | Þ |              | i ×                                                                         |                                                                                                    |         |
| App Review      | • |              | Privacy Policy URL                                                          | Terms of Service URL                                                                                                    |         |
| PRODUCTS 🕂      |   |              |                                                                             | Terms of Service for Login dialog and App Details                                                                                                    |         |
| Facebook Login  | • |              | User Data Deletion                                                          | App Icon (1024 x 1024)                                                                                                    |         |
| i≘ Activity Log |   |              | Data Deletion Caliback URL 👻                                                | 1024 x 1024                                                                                                    |         |
|                 |   |              | Category Entertainment  Find out more information about app categories here | App Purpose This app's primary purpose is to access and use data from Facebo Platform on behalf of: Yourself or your own business Clients Use and developing an app that accesses and uses data from | ook's   |
|                 |   |              |                                                                             | Facebook's Platform on behalf of clients, you a Discard C Save<br>of the Platform Terms.                                                                                                    | Changes |

10. Click on slider button in the App Mode option and make app Live:

| -               | App ID: | App Mode: Development Live App type: Consumer                                                                                                    |  |  |
|-----------------|---------|----------------------------------------------------------------------------------------------------|--|--|
|                 |         |                                                                                                    |  |  |
| Dashboard       |         | Basic Display                                                                                                    |  |  |
| දිාිුි Settings | ~       | Instagram Basic Display allows apps to access the Instagram Basic Display API, which provides read-only a<br>Instagram accounts.                                                                                                |  |  |
| ه) App Roles    | ~       | Use this tab to configure the API's authorization window so you can get permissions from users, and to sublare ready to switch it to Live Mode.                                                                                 |  |  |
| 🗘 Alerts        | ~       | Note that Basic Display is <b>not an authentication tool</b> . Data returned by the API cannot be used to auther<br>app. If your app uses API data to authenticate users, it will be rejected during App Review. If you need ar |  |  |
| App Review      | ×       | Login instead.                                                                                                    |  |  |

## Module settings

5. Copy **App ID** and **App Secret** and paste them into the corresponding fields on the module configuration page:

| Dashboard        | /                         | App ID                           | App secret                                        |
|------------------|---------------------------|----------------------------------|---------------------------------------------------|
| Settings         | ^                         | 118289347726780                  | Show                                              |
| Basic            |                           | Display name                     | Namespace                                         |
| Advanced         |                           | Example Login                    |                                                   |
| 회 App Roles      | ~                         | App domains                      | Contact email 🚯                                   |
| 🛆 Alerts         | ~                         |                                  | Used for important communication about your app   |
| (→) App Review   | ~                         | Privacy Policy URL               | Terms of Service URL                              |
|                  |                           | https://yourdomain.com/          | Terms of Service for Login dialog and App Details |
| Products         | Add Product               | User data deletion 🚯             | App icon (1024 x 1024)                            |
| Facebook Login   | ~                         | Data deletion instructions URL   | •                                                 |
| Activity log     |                           | https://yourdomain.com/          | +                                                 |
| E Activity log   |                           |                                  | 1024 x 1024                                       |
|                  |                           |                                  |                                                   |
| 😨 PrestaShop     | 8.0.1 Quick Access 👻      | Q Search                         | 👁 View my shop 🖉 😫                                |
| <                | Modules / facebook        | okauth / 🖌 Configure             |                                                   |
| A Dashboard      | Configur<br>Facebook auth | <b>e</b><br>entication           | Back Translate Manage hooks                       |
| SELL             |                           |                                  | 1                                                 |
| 👉 Orders         | Facebook Ap               | p Settings                       |                                                   |
| 🖬 Catalog        |                           | * Facebook App ID                | 1556                                              |
| Customers        |                           | 234245456                        | 0000                                              |
| Customer Service |                           | * Facebook App Secret 675567dfgg | 5tfgr6yht675675hrt65                              |
|                  |                           |                                  |                                                   |
| IMPROVE          |                           |                                  |                                                   |
| Modules          |                           |                                  | Save                                              |
| Design           |                           |                                  |                                                   |
| o o snipping     |                           |                                  |                                                   |

## Setting the CSS styles for the button:

1. The styles file is located here: modules/facebookauth/views/css/fbauthfront.css

| Contact us                                                                                                    |                                                                            |                                                                     | 🐣 Sign in                                                                                    | 🚬 Cart (0) |
|----------------------------------------------------------------------------------------------------|----------------------------------------------------------------------------|---------------------------------------------------------------------|----------------------------------------------------------------------------------------------|------------|
| my store                                                                                                    | CLOTHES ACCE                                                               | SSORIES ART                                                         | Q Search our c                                                                               | atalog     |
| Home / Log in to y                                                                                                    | rour account                                                               |                                                                     |                                                                                              |            |
|                                                                                                    | Email<br>Password                                                          | SHOW<br>Forgot your password?<br>SIGN IN<br>IN LOG IN WITH FACEBOOK |                                                                                              |            |
|                                                                                                    |                                                                            |                                                                     |                                                                                              |            |
| diss     fbauthfront.css       1     #facebookauth-1       2     border: 1p;       3     border-rad;       4     text-align       5     margin-bot;       6     } | registration {<br>x solid #dbe6e9;<br>ius: 5px;<br>: center;<br>tom: 43px; | <br>≵ 14 -⁄                                                         | Project V<br>download<br>extracted<br>> Im img<br>> Im js<br>> Im localization<br>> Im mails |            |

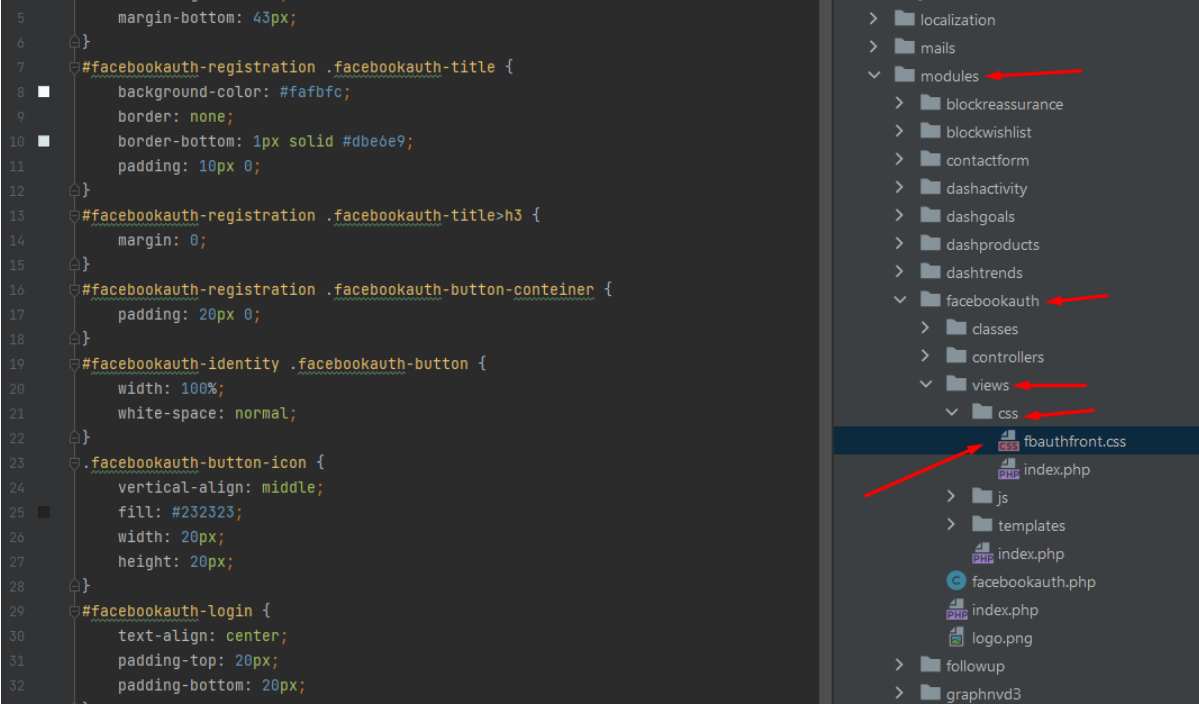

## Work processes of the module:

- 1. When the user is not logged in and clicks on the "Log in with Facebook" button for the first time on the Login page or on the Registration page:
  - after clicking on the "Log in with Facebook" button, a Facebook page opens where the user needs to

confirm his consent to sending his data. After confirmation, he will be redirected to the user account on your website.

| Contact us            |                                                                 | 🐣 Sign in 🛛 📜 Cart (0) |
|-----------------------|-----------------------------------------------------------------|------------------------|
| my store              | CLOTHES ACCESSORIES ART                                         | Q Search our catalog   |
| SA<br>EXCE            | AMPLE 3<br>PTEUR OCCAECAT<br>ipsum dolor sit amet, consected ut |                        |
| Contact us            |                                                                 | 😩 Sign in 🛛 📜 Cart (0) |
| my store              | CLOTHES ACCESSORIES ART                                         | Q Search our catalog   |
| Home / Log in to your | our account<br>• account                                        |                        |
|                       | Email<br>Password SHOW<br>Forgot your password?<br>SIGN IN      | N                      |
|                       | No account? Create one here                                     |                        |

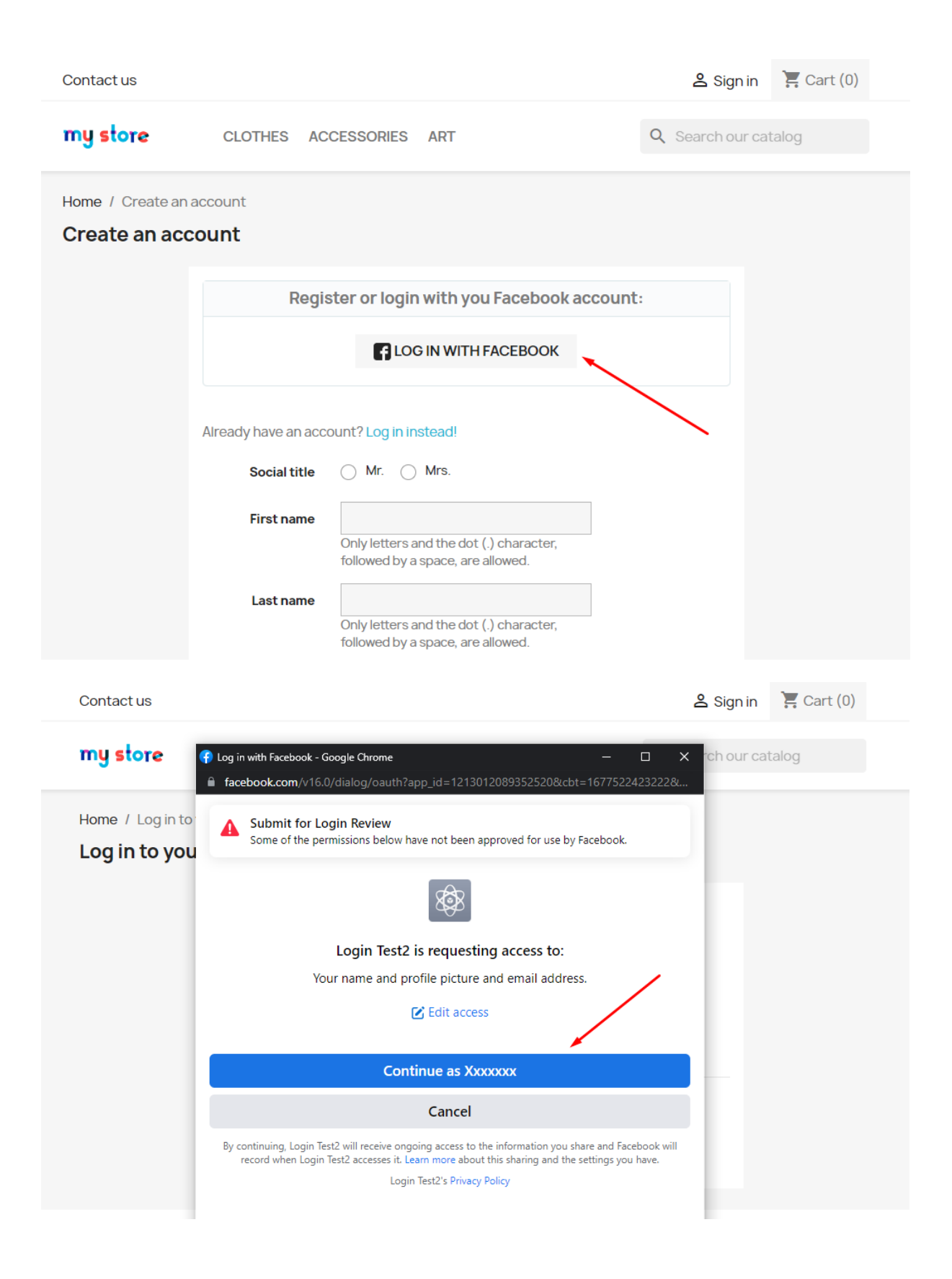

| my store CLOTHES A  | CCESSORIES ART    | Q Search our catalog      |  |  |  |  |
|---------------------|-------------------|---------------------------|--|--|--|--|
| Home / Your account |                   |                           |  |  |  |  |
| Your account        |                   |                           |  |  |  |  |
| θ                   | <b>Q</b>          | <b></b>                   |  |  |  |  |
| INFORMATION         | ADD FIRST ADDRESS | ORDER HISTORY AND DETAILS |  |  |  |  |
| -                   |                   |                           |  |  |  |  |
| CREDIT SLIPS        | MYWISHLISTS       | GDPR - PERSONAL DATA      |  |  |  |  |
| •                   |                   |                           |  |  |  |  |
| MY ALERTS           |                   |                           |  |  |  |  |

- a new customer account is created, the e-mail name and surname are taken from his Facebook account, and the password is generated automatically (the user can change this data in his account)

| my store                                   | CLOTHES ACCESSORIES ART                                                   | Q Search our catalog |
|--------------------------------------------|---------------------------------------------------------------------------|----------------------|
| Home / Your account /<br>Your personal inf | Your personal information                                                 |                      |
| Social                                     | title OMr. OMrs.                                                          |                      |
| First n                                    | ame Xxxxxxxx                                                              |                      |
|                                            | Only letters and the dot (.) character, followed by a space, are allowed. |                      |
| Last n                                     |                                                                           |                      |
|                                            | Only letters and the dot (.) character, followed by a space, are allowed. |                      |
| E                                          | mail XXXXXXX                                                              |                      |
| Passv                                      | word show                                                                 |                      |
| New passy                                  | word Show                                                                 | Optional             |
| Birth                                      | date MM/DD/YYYY                                                           | Optional             |
|                                            | (E.g.: 05/31/1970)                                                        |                      |
|                                            | I agree to the terms and conditions and the privacy policy                |                      |

2. When the user is not logged in but already has an account on your store and clicks on the "Log in with Facebook" button on the Login page or on the Registration page:

- after clicking the "Log in with Facebook" button, the user automatically logs in, he will be redirected to his user account on your website.

| 0                                                                   |                                                                                                    |                       | ~  |
|---------------------------------------------------------------------|----------------------------------------------------------------------------------------------------|-----------------------|----|
| Contact us                                                          |                                                                                                    | 🛎 Sign in 🛛 🚆 Cart (0 | )  |
| my store CLOTHES ACCE                                               | SSORIES ART                                                                                        | Q Search our catalog  |    |
| SAMPLE 3<br>EXCEPTEUR OCCAECAT<br>Lorem insum dolor sit amet.com    |                                                                                                    |                       |    |
| Contact us                                                          |                                                                                                    | 😩 Sign in 🛛 📜 Cart (0 | )) |
| my store CLOTHES ACCES                                              | SSORIES ART                                                                                        | Q Search our catalog  |    |
| Home 1 Log in to your account Log in to your account Email Password | SIGN IN<br>Forgot your password?<br>SIGN IN<br>Cog IN WITH FACEBOOK<br>No account? Create one here | ow                    |    |
| Get our latest news and special sales                               | Your email address<br>You may unsubscribe at any<br>contact info in the legal noti                 | SUBSCRIBE             |    |

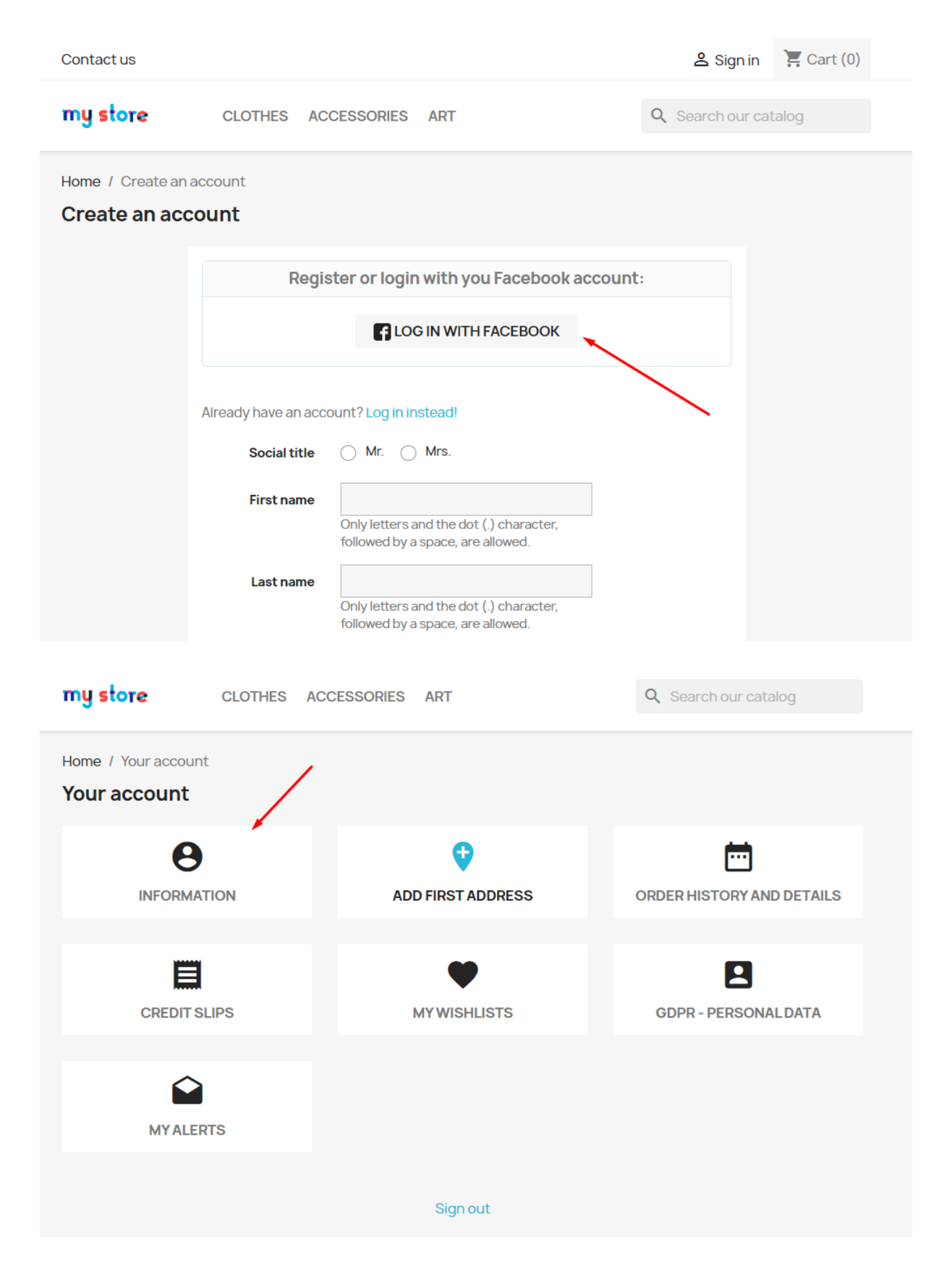

#### 3. When deleting a customer account:

- if a customer's account is deleted from Prestoshop store, all links to the customer's Facebook account will be deleted from the database as well.

## 4. When changing the module settings on the configuration page in the admin panel:

- all user accesses are preserved, when changing "Facebook App ID" and "Facebook App Secret" to other values.

| <b>PrestaShop</b> 80.1 | Quick Access - Q Search              |                                | 💿 View my shop 🖞 😫          |
|------------------------|--------------------------------------|--------------------------------|-----------------------------|
| «                      | Modules / facebookauth / 🖌 Configure |                                |                             |
| ✓ Dashboard            | Configure<br>Facebook authentication |                                | Back Translate Manage hooks |
| SELL                   |                                      |                                |                             |
| 🔶 Orders               | Facebook App Settings                |                                |                             |
|                        |                                      |                                |                             |
|                        | * Facebook App ID                    | 2342454564556                  |                             |
| Customer Sequire       |                                      |                                |                             |
|                        | * Facebook App Secret                | 675567dfgg5tfgr6yht675675hrt65 |                             |
| ii Stats               |                                      |                                |                             |
| IMPROVE                |                                      |                                |                             |
| s Modules              |                                      | N                              | Save                        |
|                        |                                      |                                |                             |
|                        |                                      |                                | -                           |
| - Snipping             |                                      |                                |                             |
| Payment                |                                      |                                |                             |

- if the "Facebook App ID" or "Facebook App Secret" is entered incorrectly or the Facebook application is not configured correctly, then an error will be shown to the user when trying to authenticate via Facebook:

| Contact us                                 |                                   |              |                    |      | 名 Sign in       | 📜 Cart (0) |
|--------------------------------------------|-----------------------------------|--------------|--------------------|------|-----------------|------------|
| my store                                   | CLOTHES ACC                       | ESSORIES     | ART                |      | Q Search our ca | atalog     |
| Problem with Facebo<br>Home / Log in to ye | ook authorisation.<br>our account |              |                    |      |                 |            |
|                                            |                                   |              |                    |      |                 |            |
|                                            | Email                             |              |                    |      |                 |            |
|                                            | Password                          |              |                    | SHOW |                 |            |
|                                            |                                   | For          | got your password? | ?    |                 |            |
|                                            |                                   |              | SIGN IN            |      |                 |            |
|                                            |                                   | <b>B</b> LOG |                    | JOK  |                 |            |
|                                            |                                   | No acco      | ount? Create one   | here |                 |            |
|                                            |                                   |              |                    |      |                 |            |

# Social login via Instagram API

Tool

Allows you to login and authorise in PrestaShop using Instagram account. Besides you can connect your Instagram account to the existing account in PrestaShop.

#### **Benefits for Merchants**

- simplifies users' registration on your site;
- increases the conversion of registrations on the site;
- popularize and promote your store in Instagram due to the ease of authorisation;
- users' base growth due to the simplicity of registration;
- higher conversion of orders due to the fast creation of the account on the site via Instagram.

#### **Benefits for customers**

- no need to enter personal data and passwords;
- fast orders proceeding no need to spend time for the new account creation;

- no necessity to remember login and password to the store account – Instagram authentication is as easy as possible and secure;

- registration and authorization are done in two clicks.

#### Features

- opportunity to create the new store account based on Instagram authentication;
- user can edit profile anytime (add the email there and rest of details);
- it's possible to connect Instagram authentication to any existing store account;
- user can unlink his Instagram from the store account.

#### Setup Instagram App by PrestaShop store admin

11. Navigate to https://developers.facebook.com/products/instagram/, login to your Facebook account if you are not already logged in. Click **My Apps** in the top-right corner.

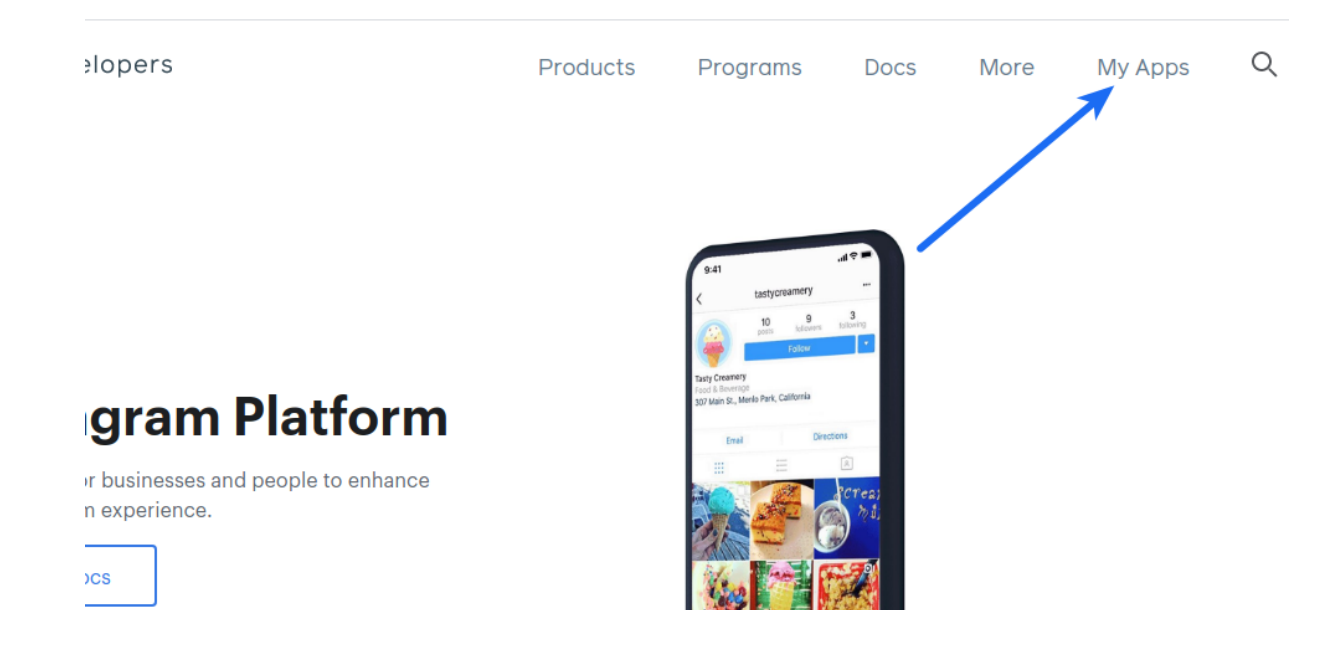

|                                 |     | Q Sear | ch by App Name or App ID  |            | Create A      |
|---------------------------------|-----|--------|---------------------------|------------|---------------|
| Admin Apps                      |     |        |                           | Select All | Start Checkup |
| App ID:<br>Mode: In development |     |        | App ID:<br>Type: Consumer | -          |               |
|                                 |     |        | Data Use Checkup          |            | Complete >    |
| Administrator     ■             | ≙ 3 |        | (★) Administrator         |            | △ 6 …         |

# 12. Add a new app Create App

|                                 | Q               | earch by App Name or App ID | Create A            |
|---------------------------------|-----------------|-----------------------------|---------------------|
| Admin Apps                      |                 | Select                      | t All Start Checkup |
| App ID:<br>Mode: In development |                 | App ID:<br>Type: Consumer   |                     |
|                                 |                 | Data Use Checkup            | Complete            |
| € Administrator                 | <b>∂</b> 3 ···· | (€) Administrator           | ۵ 6                 |

## 13. Select Consumer and click Next

| Create an App    |                                                                                                    | $\times$ Cancel |                                                   |
|------------------|----------------------------------------------------------------------------------------------------|-----------------|---------------------------------------------------|
| Type     Details | Select an app type<br>The app type can't be changed after your app is created. Learn more                                                                                 |                 |                                                   |
|                  | Business<br>Create or manage business assets like Pages, Events, Groups, Ads, Messenger and Instagram<br>using the available business permissions, features and products. | I Graph API     |                                                   |
|                  | Consumer Connect consumer products, and permissions, like Facebook Login and Instagram Basic Displ                                                                        | ay to your app. |                                                   |
|                  | Games<br>Create an HTML5 game hosted on Facebook.                                                                                                    |                 |                                                   |
|                  | Connect an off-platform game to Facebook Login.                                                                                                    |                 |                                                   |
|                  | Workplace<br>Create enterprise tools for Workplace from Facebook.                                                                                                    |                 |                                                   |
|                  | None     Create an app with combinations of consumer and business permissions and products.                                                                               |                 |                                                   |
|                  |                                                                                                    | Ac<br>Next Go   | ctivate Windows<br>to Settings to activate Window |

14. Specify **App Display Name** for your app and **App Contact Email**. Select a Business Manager Account if you have one. Click **Create App ID** button.

| nn Dionlou Nome                                                                            |                                                                                                    |
|--------------------------------------------------------------------------------------------|----------------------------------------------------------------------------------------------------|
| his is the app name associate                                                              | ed with your app ID.                                                                                                    |
|                                                                                            |                                                                                                    |
| nn Contoct Email                                                                           |                                                                                                    |
| his email address is used to o<br>pp if it's been deleted or com                           | contact you about potential policy violations, app restrictions or steps to recover the<br>promised.                                                                   |
|                                                                                            |                                                                                                    |
| o vou have a Business M                                                                    | lanager account? · Optional                                                                                                    |
| our app may need to be conn<br>o not have a Business Manag                                 | ected to a verified Business Manager account to access dimerent levels of data. If yo<br>jer account, you can create one later in the process.                         |
| Your app may need to be conn<br>o not have a Business Manag<br>Heateor                     | ected to a verified Business Manager account to access chierent levels of data. If yo<br>jer account, you can create one later in the process.                         |
| our app may need to be conn<br>o not have a Business Manag<br>Heateor<br>No Business Manag | ected to a verified Business Manager account to access dimerent levels of data. If yo<br>ger account, you can create one later in the process.<br>Ger Account selected |

# 15. Click Set Up in the Instagram Basic Display block

| 🛱 Dashboard    |             |                                                                                                    | LD                                                                             |
|----------------|-------------|----------------------------------------------------------------------------------------------------|--------------------------------------------------------------------------------|
| ်္ဘဲ Settings  | ~           | App Events                                                                                                    | Audience Network                                                               |
| D App Roles    | ~           | Understand how people engage with your business<br>across apps, devices, platforms and websites.                                                | Monetize your app and grow revenue with ads from Meta advertisers.             |
| 🛆 Alerts       | ~           | Read Docs Set up                                                                                                    | Read Docs Set up                                                               |
| App Review     | ~           |                                                                                                    |                                                                                |
| Products       | Add Product |                                                                                                    |                                                                                |
| Activity Log   |             | Instagram Basic Display                                                                                                    | Webhooks                                                                       |
| E Activity Log |             | The Instagram Basic Display API allows users or<br>your app to get basic profile information, photor<br>and videos in their Instagram accounts. | Subscribe to changes and receive updates in real time without calling the API. |
|                |             | Read Docs Set up                                                                                                    | Read Docs Set up                                                               |

16. Scroll down to the bottom of the page and click Settings

| Dashboard                   |             | that retrieves a person's Instagram username and account type. Apps that fall into this use case must use the instagram_graph_user_profile permission.                                                                                                    |  |  |  |
|-----------------------------|-------------|----------------------------------------------------------------------------------------------------|--|--|--|
| දිරාූි Settings             | ~           | To help individuals share their own content with 3rd party apps: Media Permission                                                                                                    |  |  |  |
| App Roles                   | ~           | This permission is meant for apps that allow the general public to log in with Instagram to get their own content; for example, an app that allow: people to print their own pictures from their Instagram profile. Apps that fall into this use case must use the instagram_graph_user_media permission. |  |  |  |
| 🗘 Alerts                    | ~           | To learn more about Instagram Basic Display's permissions, please visit the Basic Display Permissions documentation.                                                                                                    |  |  |  |
| App Review                  | ~           |                                                                                                    |  |  |  |
| Products                    | Add Product | Please update your Application Settings before creating an Instagram App                                                                                                    |  |  |  |
| Instagram Basic Display     | ^           | You need to create a new instagram app to implement instagram Basic Display. This app will be linked to its associated Facebook app. You will need to complete the following steps in your Facebook app before you can create a new Instagram app.                                                        |  |  |  |
| motagram baoro bropiay      |             | Missing app settings:                                                                                                    |  |  |  |
| Basic Display               |             | • Platform                                                                                                    |  |  |  |
| Basic display rate limiting | g           |                                                                                                    |  |  |  |
| Activity Log                |             | Create New App<br>You need to create an Instagram app to use Instagram Basic Display.                                                                                                    |  |  |  |

17. Specify **Privacy Policy URL** of your website. Save the same URL in the text box in the **Data Deletion Callback URL** which is in the **User Data Deletion** option. Select the **Category** that your website belongs to

|                |   | App ID                                                                         | App Secret                                                                                                    |
|----------------|---|--------------------------------------------------------------------------------|----------------------------------------------------------------------------------------------------|
| 📫 Dashboard    |   |                                                                                | Show                                                                                                    |
| Settings       |   | Display Name                                                                   | Namespace                                                                                                    |
| Basic          |   |                                                                                |                                                                                                    |
| Advanced       |   |                                                                                |                                                                                                    |
| Roles          | • | App Domains                                                                    | Contact Email 🚯                                                                                                    |
| 🌲 Alerts 💈     | • | n ×                                                                            |                                                                                                    |
| App Review     | • | Privacy Policy URL                                                             | Terms of Service URL                                                                                                    |
| PRODUCTS 🕂     |   |                                                                                | Terms of Service for Login dialog and App Details                                                                                                    |
| Facebook Login | • | User Data Deletion 💿                                                           | App Icon (1024 x 1024)                                                                                                    |
| ≣ Activity Log |   | Data Deletion Callback URL 🕶                                                   | 1024 x 1024                                                                                                    |
|                |   | Category<br>Entertainment  Find out more information about app categories here | App Purpose This app's primary purpose is to access and use data from Facebook's Platform on behalf of: Vourself or your own business Clients  If you are developing on one that accesses and uses data from Foresheld by Birform on behalf of electer you accesses and |
|                |   |                                                                                | of the Platform Terms.                                                                                                    |

## 18. Scroll down and click on Add Platform

| Dashboard               |             |                            |                 |               |
|-------------------------|-------------|----------------------------|-----------------|---------------|
| 🔅 Settings              | ^           | Address                    |                 |               |
| Basic                   |             | Street Address             |                 |               |
| Advanced                |             |                            |                 |               |
| App Roles               | ~           | Apt/Suite/Other · Optional |                 |               |
| 🗘 Alerts                | ~           | City/District              |                 |               |
| App Review              | ~           | State/Province/Region      | ZIP/Postal Code | Country       |
| Products                | Add Product |                            |                 | United States |
| Instagram Basic Display | ~           |                            |                 |               |
| Activity Log            |             |                            | + Add platform  |               |
| E Activity Log          |             |                            |                 | Discard       |

## 19. Select Website

|           |              |                                    | - |    | ~           |      |        |
|-----------|--------------|------------------------------------|---|----|-------------|------|--------|
|           | Select Pla   | tform                              |   |    |             | ×    |        |
| g raja    |              | Website                            |   | ۲  | Xbox        |      | settin |
| Ac        | ć            | iOS                                |   | r. | PlayStation |      |        |
| Ap<br>Cit | · <b>#</b> · | Android<br>12 app stores available |   |    | Windows App |      |        |
| St        |              | Page Tab                           |   |    |             |      | Cor    |
|           |              |                                    | _ | _  | Cancel      | Next |        |

# 20. Save full URL (including https://) of the home page of your website in the Site URL option. Save changes.

| Website  |                | Quick Start × |
|----------|----------------|---------------|
| Site URL |                |               |
|          |                |               |
|          | - Add Distform | <b>`</b>      |
|          | ,              |               |
|          |                |               |

# 21. Navigate to the Instagram Basic Display > Basic Display section from the menu in the left

| ۵       | Settings                    | ^           |   | City/District         |                 |         |
|---------|-----------------------------|-------------|---|-----------------------|-----------------|---------|
|         | Basic                       |             |   |                       |                 |         |
|         | Advanced                    |             |   | State/Province/Region | ZIP/Postal Code | Country |
| ē)      | App Roles                   | ~           |   |                       |                 | United  |
| ٥       | Alerts                      | ~           |   |                       |                 |         |
| $\odot$ | App Review                  | ~           |   | Website               |                 |         |
| Proc    | ducts                       | Add Product | - |                       |                 |         |
| Inst    | agram Basic Display         | ^           |   |                       |                 |         |
|         | Basic Display               |             |   |                       | + Add platform  |         |
|         | Basic display rate limiting | I           |   |                       |                 |         |

22. Scroll down at the bottom and click Create New App button

| Dashboard                  |             | Login instead.                                                                                                    |
|----------------------------|-------------|----------------------------------------------------------------------------------------------------|
| <pre>¿ŷ} Settings</pre>    | ~           | Permissions and Use Cases                                                                                                    |
| آها) App Roles             | ~           | To help individuals share their own content with 3rd party apps: Profile Permission                                                                                                    |
| 🛆 Alerts                   | ~           | This permission is meant for apps that allow the general public to log in with Instagram to get their basic profile inforr<br>that retrieves a person's Instagram username and account type. Apps that fall into this use case must use the instagra<br>permission. |
| App Review                 | ~           |                                                                                                    |
| 0                          |             | To help individuals share their own content with 3rd party apps: Media Permission                                                                                                    |
| Products                   | Add Product | This permission is meant for apps that allow the general public to log in with Instagram to get their own content; for e people to print their own pictures from their Instagram profile. Apps that fall into this use case must use the instagram                  |
| Instagram Basic Display    | ^           | permission.                                                                                                    |
| Basic Display              |             | To learn more about Instagram Basic Display's permissions, please visit the Basic Display Permissions documentation                                                                                                    |
| Basic display rate limitin | g           |                                                                                                    |
| Activity Log               |             | Create New App                                                                                                    |
| Activity Log               |             | rou neeu to Create an Instagram app to use instagram Basic Display.                                                                                                    |

23. Specify display name of your Instagram app and click Create App button

| Create a New Instagram App ID                                                                                     |                              |
|----------------------------------------------------------------------------------------------------|------------------------------|
| You must create a new Instagram Basic Display specific app. When na<br>Instagram branding violations. Learn more. | aming your app, please avoid |
| Display Name                                                                                                    |                              |
| associate with this App ID                                                                                        |                              |
|                                                                                                    |                              |
|                                                                                                    |                              |

24. Navigate to the Basic Display in the Instagram Basic Display section from the left sidebar

| <b>#</b> Dashboard            | Calls Errors Average Request Time                 |
|-------------------------------|---------------------------------------------------|
| Settings                      |                                                   |
| Roles                         | 1                                                 |
| 🌲 Alerts 🔹 🕨                  | 0.                                                |
| App Review                    | 16 18 20 22 24 26 28 30 02 04 06 08 10<br>JUN JUL |
| PRODUCTS 🕂                    | Calls                                             |
| 🕗 Instagram Basic Display 🛛 👻 |                                                   |
| Basic Display                 |                                                   |
| Basic Display Rate Limiting   |                                                   |
| i≘ Activity Log               | Add a Product                                     |

#### 25. Enter the following details:

Valid OAuth Redirect URIs: HOME\_PAGE\_URL/module/instagramauth/redirect where: HOME\_PAGE\_URL is the URL of the home page of your website.
 Deauthorize Callback URL: URL of the home page of your website
 Data Deletion Request URL: Save URL of the privacy policy page of your website.
 Click Save Changes

|                             | Client OAuth Settings     |
|-----------------------------|---------------------------|
| Tashboard                   |                           |
| Settings                    | Valid OAuth Redirect URIs |
| Roles                       | x x                       |
| 🌲 Alerts 🔹 🕨                |                           |
| App Review                  | Deauthorize               |
| PRODUCTS 🕂                  |                           |
| 🕗 Instagram Basic Display 📼 | Deauthorize Callback URL  |
| Basic Display               |                           |
| Basic Display Rate Limiting |                           |
| i≘ Activity Log             | Data Deletion Requests    |
|                             | Data Deletion Request URL |
|                             | Discard Save Changes      |

#### 26. Click the slider button in the App Mode option and make Instagram app Live

|                | - | App ID: | App Mode: Development Live App type: Consumer                                                                                                    |
|----------------|---|---------|----------------------------------------------------------------------------------------------------|
|                |   |         |                                                                                                    |
| Dashboard      |   |         | Basic Display                                                                                                    |
| දිාි Settings  |   | ~       | Instagram Basic Display allows apps to access the Instagram Basic Display API, which provides read-only a<br>Instagram accounts.                 |
| آها) App Roles |   | ~       | Use this tab to configure the API's authorization window so you can get permissions from users, and to subliare ready to switch it to Live Mode. |

27. Navigate to the App Roles > Roles section and scroll down to the Instagram Testers section

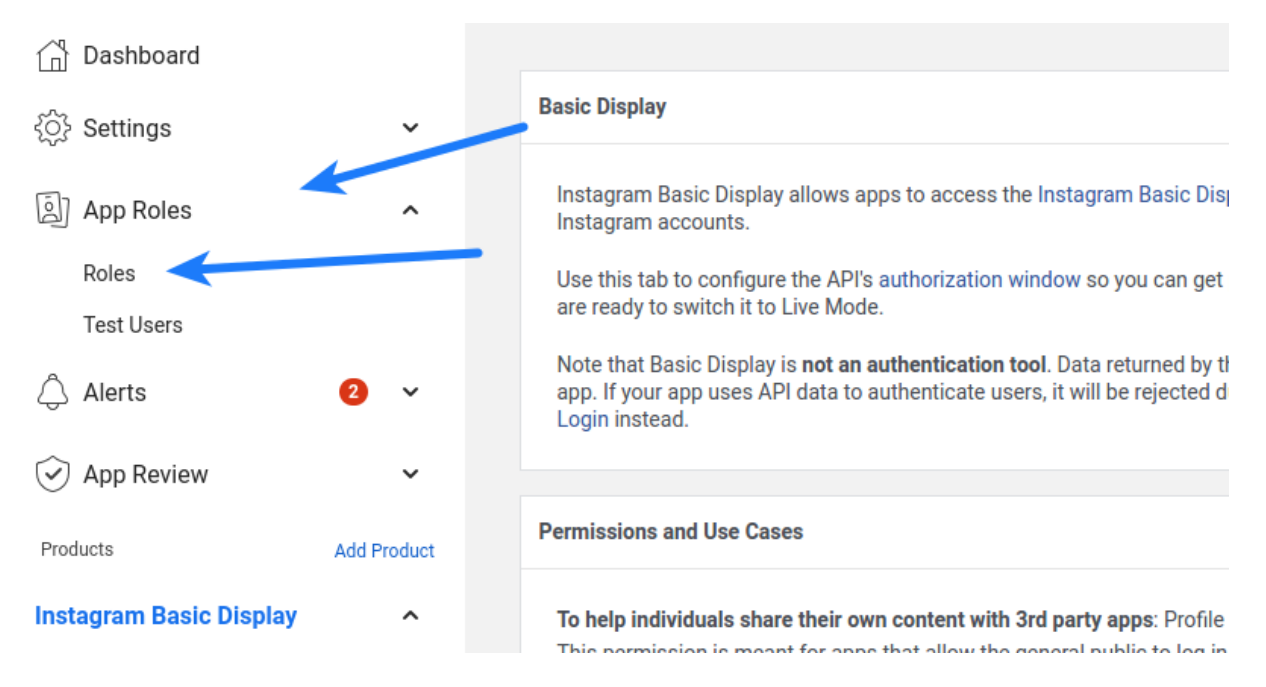

28. Click Add Instagram Testers and enter your Instagram account's username and send the invitation

| Tashboard               |     | IESTERS [?]                                  | Add Testers         |
|-------------------------|-----|----------------------------------------------|---------------------|
| Settings                | •   | There are no testers for this ann            |                     |
| Roles                   | *   | niere are no testera foi tina app.           |                     |
| Roles                   |     |                                              |                     |
| Test Users              |     | Analytics Users (9)                          | Add Analytics Users |
| 🜲 Alerts                | - F |                                              | au valagado obero   |
| App Review              | •   | There are no Analytics users for this app.   |                     |
| PRODUCTS 🕂              |     |                                              |                     |
| Instagram Basic Display |     |                                              |                     |
|                         |     | Instagram Testers (?)                        | d Instagram Testers |
| :_ Activity Log         |     | There are no instagram testers for this app. |                     |

29. Login to the Instagram account you invited in the previous step in another browser tab, click the Instagram name above the profile picture. Click on settings icon, click on **Apps and websites**. In the **Tester Invitations** section, accept the invitation you've sent before. You will be able to use this Instagram account only until you get the permissions approved for your Instagram app (see step 23 below).

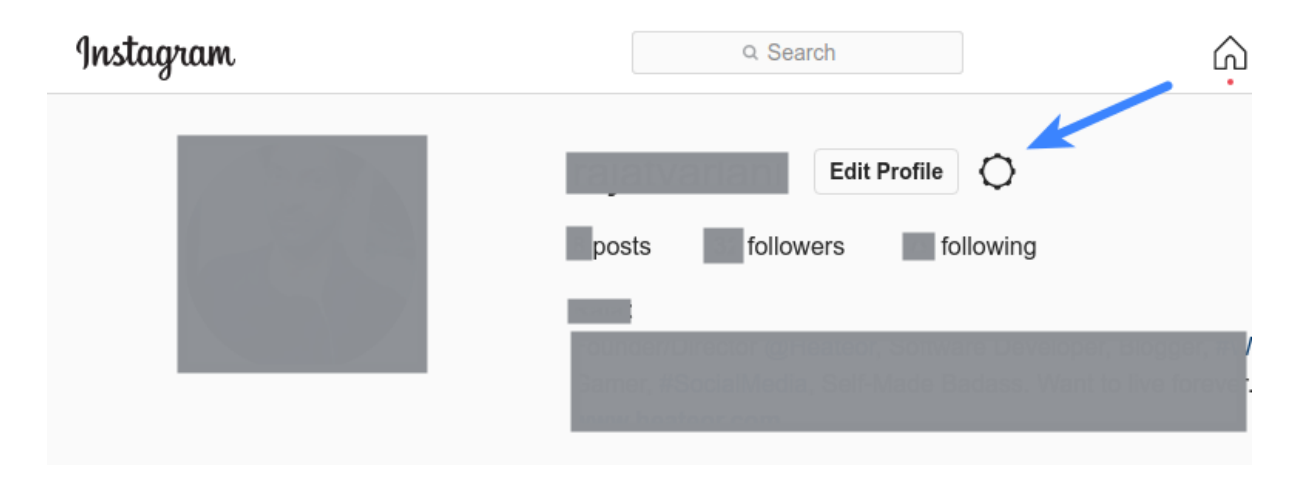

|                               | Change password       | 0                                         |
|-------------------------------|-----------------------|-------------------------------------------|
|                               | Professional account  | 129 following                             |
|                               | QR code               |                                           |
|                               | Apps and websites     | ngagement at you                          |
|                               | Notifications         |                                           |
|                               | Privacy and security  | () TAGGED                                 |
| Search                        | Supervision           | 50-2                                      |
|                               | Login activity        | T eik PAS                                 |
| Channel and Videos Security : | Emails from Instagram | HOLOGA?                                   |
| Change password. Improve y    | Report a problem      |                                           |
| Instagram                     | Edit Profile          |                                           |
| A Home                        | Professional Account  | Apps and websites                         |
|                               | Change password       | Active Expired Removed Tester Invitations |
| Q Search                      | Apps and websites     |                                           |
| <ul> <li>Explore</li> </ul>   | Email notifications   | 9-11-2022                                 |
| V Messages                    | Push notifications    | Accept                                    |
|                               | Manage contacts       | 7                                         |

30. Navigate back to the browser tab where you were configuring Instagram app. Navigate to the **Basic Display** page in the **Instagram Basic Display** section from the left sidebar. Copy the **Instagram App ID** and **Instagram App Secret** (after clicking on the **Show** button right in front of it) and paste it in the **Instagram App ID** and **Instagram App Secret** options at the module configuration page in admin area.

| 👚 Dashboard              |     | Instagram App ID       | Instagram App Secret |      |  |
|--------------------------|-----|------------------------|----------------------|------|--|
| Settings                 | Þ   |                        | •••••                | Show |  |
| Roles                    | Þ   |                        |                      |      |  |
| lerts                    | •   |                        |                      | -    |  |
| App Review               | •   | Instagram Display Name |                      |      |  |
| PRODUCTS 🕀 🗡             |     |                        |                      |      |  |
| Instagram Basic Display  | •   |                        |                      |      |  |
| Basic Display            |     | Client OAuth Settings  |                      |      |  |
| Basic Display Rate Limit | ing |                        |                      |      |  |

31. Scroll down to the **App Review for Instagram Basic Display** section at the bottom of the page and click on **Add to submission** right in front of the **instagram\_graph\_user\_profile** 

| Roles                       | • |                                                                                                    |                      |
|-----------------------------|---|----------------------------------------------------------------------------------------------------|----------------------|
| 🌲 Alerts                    | • | App Review for Instagram Basic Display                                                                              |                      |
| App Review                  | • |                                                                                                    |                      |
| PRODUCTS 🕀 🏒                |   | To use Instagram platform, your app needs to be approved for instagram_graph_user_profile and instagram_graph_user_ | media permission.    |
| Instagram Basic Display     | • | ○ instagram graph user profile                                                                                      | Add 4. Submission    |
| Basic Display               |   | Grants the ability to read an Instagram user's profile info.                                                        | Add to Submission    |
| Basic Display Rate Limiting | 9 |                                                                                                    |                      |
| i≘ Activity Log             |   | instagram_graph_user_media     Grants the ability to read an Instagram user's media.                                | Add to Submission    |
|                             |   |                                                                                                    |                      |
|                             |   |                                                                                                    |                      |
|                             |   |                                                                                                    | Discard Save Changes |

#### 32. Click Edit details in front of instagram\_graph\_user\_profile in the Current submission section

| Dashboard                   |             | Current submission                                                                                  |                 |
|-----------------------------|-------------|----------------------------------------------------------------------------------------------------|-----------------|
| င်္ပိ} Settings             | ~           |                                                                                                    |                 |
| ه) App Roles                | ~           | instagram_graph_user_profile                                                                        | Edit details    |
| 🗘 Alerts                    | 2 ~         | Your submission is missing notes for this permission.<br>Your submission must include a screencast. |                 |
| App Review                  | ~           |                                                                                                    |                 |
| Products                    | Add Product | App Verification                                                                                    | Edit details    |
| Instagram Basic Display     | ^           | Before you can submit for review, complete the following:                                           | Submit for revi |
| Basic Display               |             | Complete each of the items above.                                                                   |                 |
| Basic display rate limiting | g           |                                                                                                    |                 |
| Activity Log                |             | 斑 Report a problem                                                                                  |                 |
| E Activity Log              |             |                                                                                                    | Discard         |

33. In the option **Tell us how you're using this permission or feature**, you can specify exactly the following: **This app integrates the Instagram icon at the user-profile page of our website which allows end-user to connect their Instagram profile with their pre-existing user-account. Note:** As Instagram does not allow login/authentication to be used with any of their scopes according to their developer docs, you can describe the mechanism your website uses Instagram icon in Social Account Linking section at the user profile page to allow your users to link their Instagram accounts to their existing accounts at your website. Just keep social login icons disabled at the login, register pages of your website before Instagram approves your submission.

Upload a screenshot showing the same, agree to the data usage policy and save changes.

| Is to read fields in an instagram user profile, for example user ID and account type. You can use this permission to read the User node, which represents the instagram user, and the node's edges. You may also use this permission to request analytic insights to improve your app and for marketing or advertising purposes, through the use of aggregated and de-identified or anonymized information (provided such data cannot be re-identified).  Please provide a detailed description of how your app uses the permission or feature requested, how it adds value for a person using your app, and why it's necessary for app functionality. <b>Upload screencast</b> Provide a detailed description of how your app uses the permissions or feature requested, how it adds value for a person using your app, and why it's necessary for app functionality. <b>Upload screencast</b> Correctly and it does not violate our policies. Learn more about screencasts  Screencast requirements:  1. Clearly demonstrate how your app uses the permissions or features you're requesting  2. Show how a consumer will log into your app, as well as the media (videos and pictures) displayed after they log in.  Drag and drop your file  Upload file Need help with screencasts? See examples and instructions here  If approved, I agree that any data I receive through Instagram_graph_user_profile will be used in accordance with the allowed usage. | The instagram_graph_user pr                      | ofile permission allows your to read the app user's profile. The allowed usage for this permission                                                                    |
|----------------------------------------------------------------------------------------------------|--------------------------------------------------|----------------------------------------------------------------------------------------------------|
| User node, which represents the Instagram user, and the node's edges. You may also use this permission to request analytic<br>insights to improve your app and for marketing or advertising purposes, through the use of aggregated and de-identified or<br>anonymized information (provided such data cannot be re-identified).<br>Please provide a detailed description of how your app uses the permission or feature requested, how it adds value for a person using your app,<br>and why it's necessary for app functionality.<br><b>Upload screencast</b><br>Provide a detailed step-by-step video walkthrough of how your app will use this permission so we can confirm it is used<br>correctly and it does not violate our policies. Learn more about screencasts<br><b>Screencast requirements:</b><br>1. Clearly demonstrate how your app uses the permissions or features you're requesting<br>2. Show how a consumer will log into your app, as well as the media (videos and pictures) displayed after they log in.<br><b>Drag and drop your file</b><br><b>Drag and drop your file</b><br>Need help with screencasts? See examples and instructions here<br>If approved, I agree that any data I receive through Instagram_graph_user_profile will be used in accordance<br>with the allowed usage.                                                                                                    | is to read fields in an Instagran                | n user profile , for example user ID and account type. You can use this permission to read the                                                                        |
| Insights to Improve your app and for marketing or advertising purposes, through the use of aggregated and de-identified or<br>anonymized information (provided such data cannot be re-identified).<br>Please provide a detailed description of how your app uses the permission or feature requested, how it adds value for a person using your app,<br>and why it's necessary for app functionality.<br><b>Upload screencast</b><br>Provide a detailed step-by-step video walkthrough of how your app will use this permission so we can confirm it is used<br>correctly and it does not violate our policies. Learn more about screencasts<br><b>Screencast requirements:</b><br>1. Clearly demonstrate how your app uses the permissions or features you're requesting<br>2. Show how a consumer will log into your app, as well as the media (videos and pictures) displayed after they log in.<br><b>Drag and drop your file</b><br><b>Drag and drop your file</b><br>Need help with screencasts? See examples and instructions here<br>If approved, I agree that any data I receive through Instagram_graph_user_profile will be used in accordance<br>with the allowed usage.                                                                                                    | User node, which represents the                  | ne Instagram user, and the node's edges. You may also use this permission to request analytic                                                                         |
| Please provide a detailed description of how your app uses the permission or feature requested, how it adds value for a person using your app, and why it's necessary for app functionality. <b>Upload screencast</b> Provide a detailed step-by-step video walkthrough of how your app will use this permission so we can confirm it is used correctly and it does not violate our policies. Learn more about screencasts <b>Screencast requirements:</b> 1. Clearly demonstrate how your app uses the permissions or features you're requesting  2. Show how a consumer will log into your app, as well as the media (videos and pictures) displayed after they log in. <b>Drag and drop your file Learn drop your file</b> Need help with screencasts? See examples and instructions here  If approved, I agree that any data I receive through Instagram_graph_user_profile will be used in accordance with the allowed usage.                                                                                                    | insights to improve your app a                   | nd for marketing or advertising purposes, through the use of aggregated and de-identified or                                                                          |
| Please provide a detailed description of how your app uses the permission or feature requested, how it adds value for a person using your app, and why it's necessary for app functionality.                                                                                                    | anonymized information (provi                    | ded such data cannot be re-identified).                                                                                                    |
| And why it's necessary for app functionality.  Upload screencast Provide a detailed step-by-step video walkthrough of how your app will use this permission so we can confirm it is used correctly and it does not violate our policies. Learn more about screencasts  Screencast requirements:  1. Clearly demonstrate how your app uses the permissions or features you're requesting 2. Show how a consumer will log into your app, as well as the media (videos and pictures) displayed after they log in.  Drag and drop your file  Lead help with screencasts? See examples and instructions here  If approved, I agree that any data I receive through Instagram_graph_user_profile will be used in accordance with the allowed usage.                                                                                                    | Please provide a detailed descript               | ion of how your app uses the permission or feature requested, how it adds value for a person using your app,                                                          |
| Upload screencast Provide a detailed step-by-step video walkthrough of how your app will use this permission so we can confirm it is used correctly and it does not violate our policies. Learn more about screencasts Screencast requirements:  1. Clearly demonstrate how your app uses the permissions or features you're requesting 2. Show how a consumer will log into your app, as well as the media (videos and pictures) displayed after they log in.  Drag and drop your file  Upload file Need help with screencasts? See examples and instructions here  If approved, I agree that any data I receive through Instagram_graph_user_profile will be used in accordance with the allowed usage.                                                                                                    | and why it's necessary for app fun               | ctionality.                                                                                                    |
| Upload screencast Provide a detailed step-by-step video walkthrough of how your app will use this permission so we can confirm it is used correctly and it does not violate our policies. Learn more about screencasts Screencast requirements: 1. Clearly demonstrate how your app uses the permissions or features you're requesting 2. Show how a consumer will log into your app, as well as the media (videos and pictures) displayed after they log in.  Drag and drop your file  Upload file Need help with screencasts? See examples and instructions here  If approved, I agree that any data I receive through Instagram_graph_user_profile will be used in accordance with the allowed usage.                                                                                                    |                                                  |                                                                                                    |
| Upload screencast Provide a detailed step-by-step video walkthrough of how your app will use this permission so we can confirm it is used correctly and it does not violate our policies. Learn more about screencasts Screencast requirements:  1. Clearly demonstrate how your app uses the permissions or features you're requesting 2. Show how a consumer will log into your app, as well as the media (videos and pictures) displayed after they log in.  Drag and drop your file  Upload file Need help with screencasts? See examples and instructions here  If approved, I agree that any data I receive through Instagram_graph_user_profile will be used in accordance with the allowed usage.                                                                                                    |                                                  |                                                                                                    |
| Provide a detailed step-by-step video walkthrough of how your app will use this permission so we can confirm it is used correctly and it does not violate our policies. Learn more about screencasts  Screencast requirements:  1. Clearly demonstrate how your app uses the permissions or features you're requesting  2. Show how a consumer will log into your app, as well as the media (videos and pictures) displayed after they log in.  Drag and drop your file  Upload file Need help with screencasts? See examples and instructions here  If approved, I agree that any data I receive through Instagram_graph_user_profile will be used in accordance with the allowed usage.                                                                                                    | Upload screencast                                |                                                                                                    |
| Screencast requirements:  1. Clearly demonstrate how your app uses the permissions or features you're requesting  2. Show how a consumer will log into your app, as well as the media (videos and pictures) displayed after they log in.  Drag and drop your file  Upload file Need help with screencasts? See examples and instructions here  If approved, I agree that any data I receive through Instagram_graph_user_profile will be used in accordance with the allowed usage.                                                                                                    | Provide a detailed step-by-step                  | o video walkthrough of how your app will use this permission so we can confirm it is used                                                                             |
| Screencast requirements:  1. Clearly demonstrate how your app uses the permissions or features you're requesting 2. Show how a consumer will log into your app, as well as the media (videos and pictures) displayed after they log in.  Drag and drop your file  Upload file Need help with screencasts? See examples and instructions here  If approved, I agree that any data I receive through Instagram_graph_user_profile will be used in accordance with the allowed usage.                                                                                                    | correctly and it does not violate                | our policies. Learn more about screencasts                                                                                                    |
| <ul> <li>1. Clearly demonstrate how your app uses the permissions or features you're requesting</li> <li>2. Show how a consumer will log into your app, as well as the media (videos and pictures) displayed after they log in.</li> <li>Drag and drop your file <ul> <li>Upload file</li> <li>Need help with screencasts? See examples and instructions here</li> </ul> </li> <li>If approved, I agree that any data I receive through Instagram_graph_user_profile will be used in accordance with the allowed usage.</li> </ul>                                                                                                    | Screencast requirements:                         |                                                                                                    |
| <ul> <li>2. Show how a consumer will log into your app, as well as the media (videos and pictures) displayed after they log in.</li> <li>Drag and drop your file         <ul> <li>Upload file</li> <li>Need help with screencasts? See examples and instructions here</li> </ul> </li> <li>If approved, I agree that any data I receive through Instagram_graph_user_profile will be used in accordance with the allowed usage.</li> </ul>                                                                                                    | 1. Clearly demonstrate how                       | v your app uses the permissions or features you're requesting                                                                                                    |
| Drag and drop your file  Upload file  Need help with screencasts? See examples and instructions here  If approved, I agree that any data I receive through Instagram_graph_user_profile will be used in accordance with the allowed usage.                                                                                                    | 2. Show how a consumer v                         | will log into your app, as well as the media (videos and pictures) displayed after they log in.                                                                       |
| Upload file      Need help with screencasts? See examples and instructions here      If approved, I agree that any data I receive through instagram_graph_user_profile will be used in accordance     with the allowed usage.                                                                                                    |                                                  | Drag and drop your file                                                                                                    |
| Upload file  Need help with screencasts? See examples and instructions here  If approved, I agree that any data I receive through Instagram_graph_user_profile will be used in accordance with the allowed usage.                                                                                                    |                                                  | brug und drop your me                                                                                                    |
| Need help with screencasts? See examples and instructions here If approved, I agree that any data I receive through Instagram_graph_user_profile will be used in accordance with the allowed usage.                                                                                                    |                                                  |                                                                                                    |
| If approved, I agree that any data I receive through <b>instagram_graph_user_profile</b> will be used in accordance with the allowed usage.                                                                                                    |                                                  | 1 Upload file                                                                                                    |
| If approved, I agree that any data I receive through <b>instagram_graph_user_profile</b> will be used in accordance with the allowed usage.                                                                                                    |                                                  | Upload file  Need help with screencasts? See examples and instructions here                                                                                           |
| If approved, I agree that any data I receive through <b>Instagram_graph_user_profile</b> will be used in accordance with the allowed usage.                                                                                                    |                                                  | Upload file Need help with screencasts? See examples and instructions here                                                                                            |
| with the allowed usage.                                                                                                    |                                                  | Upload file Need help with screencasts? See examples and instructions here                                                                                            |
|                                                                                                    | If approved, I agree that                        | Upload file  Need help with screencasts? See examples and instructions here  at any data I receive through Instagram_graph_user_profile will be used in accordance    |
|                                                                                                    | If approved, I agree the with the allowed usage  | Upload file  Need help with screencasts? See examples and instructions here  at any data I receive through Instagram_graph_user_profile will be used in accordance t. |
|                                                                                                    | If approved, I agree that with the allowed usage | Upload file  Need help with screencasts? See examples and instructions here  at any data I receive through Instagram_graph_user_profile will be used in accordance .  |
|                                                                                                    | If approved, I agree that with the allowed usage | Upload file  Need help with screencasts? See examples and instructions here  at any data I receive through Instagram_graph_user_profile will be used in accordance b. |

## 34. Click Edit details in front of the App verification

| Dashboard     ن المالي     ن المالي     ن المالي     ن المالي             | Current submission                                                                                                    |                    |
|---------------------------------------------------------------------------|----------------------------------------------------------------------------------------------------|--------------------|
| <ul> <li>App Roles ✓</li> <li>Alerts ② ✓</li> <li>App Review ✓</li> </ul> | instagram_graph_user_profile         ▲ Additional information required         Your submission is missing notes for this permission.         Your submission must include a screencast. | Edit details 🔟     |
| Products Add Product                                                      | App Verification                                                                                                    | Edit details       |
| Instagram Basic Display  Basic Display Basic display rate limiting        | Before you can submit for review, complete the following:<br>• Complete each of the items above.<br>•                                                                                   | Submit for review  |
| Activity Log<br>:= Activity Log                                           | ΰ( Report a problem                                                                                                    |                    |
|                                                                           |                                                                                                    | Discard Save chang |

35. Here you can specify such details as – Login page of your website where the reviewers can login and see the Instagram icon at the profile page, username-password of the user-account you have created for them at your website etc.

| App ۱                  | Verification Details                                                                                                    |
|------------------------|----------------------------------------------------------------------------------------------------|
| <b>Cr</b><br>En<br>lik | redentials (Optional)<br>nter any required test credentials for Facebook reviewers to log into your app or website. Credentials include information<br>we username, password, verification code and email. Do not provide your personal account credentials or Facebook test<br>sers. Learn More                                                                                                    |
| Er                     | inter the credentials required to test your integration                                                                                                    |
|                        |                                                                                                    |
|                        | Confirm you completed all required steps<br>Your app will be rejected by the review team if they can't load or access your app or website for testing. Please confirm that you verified<br>the following:<br>• App is functional and accessible<br>• Necessary access and testing credentials are provided<br>• Facebook Login button follow brand guidelines, and is clearly visible in app or screencast if applicable                                                 |
|                        | Confirm you completed all required steps<br>Your app will be rejected by the review team if they can't load or access your app or website for testing. Please confirm that you verified<br>the following:<br>• App is functional and accessible<br>• Necessary access and testing credentials are provided<br>• Facebook Login button follow brand guidelines, and is clearly visible in app or screencast if applicable<br>I confirm I've completed the required steps. |

# Module settings

6. Copy the **Instagram App ID**, **Instagram App Secret** and paste them into the corresponding fields on the configuration page of the module:

| 🔯 Prestashop Inst Auth 📼    | App ID: 7       | 01779264665192 App Mode: De                    | velopment Live            | App type: Consumer                           | (?) Help            |
|-----------------------------|-----------------|------------------------------------------------|---------------------------|----------------------------------------------|---------------------|
| Dashboard                   |                 | Instagram App ID<br>111164885951111            |                           | Instagram App Secret                         | Show                |
| ₹Ô} Settings                | ~               |                                                |                           |                                              |                     |
| 회 App Roles                 | ~               | Instagram Display Name<br>Prestashop Inst Auth |                           | $\mathbf{h}$                                 |                     |
| 🛆 Alerts                    | ~               |                                                |                           |                                              |                     |
| App Review                  | ~               | Client OAuth Settings                          |                           |                                              |                     |
| Products                    | Add Product     | Valid OAuth Redirect URIs                      |                           |                                              |                     |
| Facebook Login              | ~               | https://[YOURDOMAIN.COM]/module/in             | nstagramauth/redirect ×   |                                              |                     |
| Instagram Basic Display     | ^               |                                                |                           |                                              |                     |
| Basic Display               |                 | Deauthorize                                    |                           |                                              |                     |
| Basic display rate limiting |                 | Deauthorize callback URL                       |                           |                                              |                     |
| Activity log                |                 | https://[YOURDOMAIN.COM]/mod                   | dule/instagramauth/delete | e                                            |                     |
| ∃ Activity log              |                 |                                                |                           |                                              |                     |
|                             |                 | Data Deletion Requests                         |                           |                                              |                     |
|                             |                 | Data Deletion Request URL                      |                           |                                              |                     |
|                             |                 | https://[YOURDOMAIN.COM]                       |                           |                                              |                     |
|                             |                 |                                                |                           |                                              |                     |
|                             |                 | User Token Generator                           |                           |                                              |                     |
|                             |                 |                                                |                           | this app. Tokens can only be generated for D | iscard Save changes |
|                             |                 |                                                |                           |                                              |                     |
| PrestaShop 1.7.8.8          | Quick Access 🕶  | Q. Search                                      |                           | Debug mode O View                            | my shop 🤨 😤 😝       |
| « <sup>^</sup>              | Modules / insta | igramauth / ۶ Configure                        |                           |                                              |                     |
| → Dashboard                 | Configu         | re                                             |                           | Back Translate Check upda                    | Manage hooks        |
| SELL                        | Instagram       | APP Basic Display Settings                     |                           | 1                                            |                     |
| 🗘 Orders                    |                 |                                                |                           |                                              |                     |
| Catalog                     |                 | * Instagram App ID                             | 111164885951111           |                                              |                     |
| Customers                   |                 | * Instagram App Secret                         | 1eeeecc67b5b5a4dfa12      | 2b91d2aaaa138                                |                     |
| il. Stats                   |                 |                                                |                           |                                              |                     |
|                             |                 |                                                |                           |                                              | Save                |
| Adules 🔨                    |                 |                                                |                           |                                              |                     |
| Module Manager              | Valid OA        | Nuth Redirect URIS:                            |                           |                                              |                     |
| Module Catalog              | Deautho         |                                                |                           |                                              |                     |
| Design                      | https://[YOURDO | MAIN.COM]/module/instagramauth/delete          |                           |                                              |                     |

7. Copy the link Valid OAuth Redirect URIs and Deauthorize callback URL from the configuration page and paste it into the fields of the Instagram application: Valid OAuth Redirect URIs Deauthorize callback URL

| S PrestaShop 1.7.8               | Quick Access -          | Q Search                                  |                           |            | Debug m          | node 💿 View my sh     | op 🦞 🖞 \varTheta |
|----------------------------------|-------------------------|-------------------------------------------|---------------------------|------------|------------------|-----------------------|------------------|
| «                                | Modules / insta         | gramauth / 🖌 Configure                    | ſ                         |            |                  |                       |                  |
| 🖍 Dashboard                      | Configu<br>Instagram au | re                                        |                           | Back       | Translate        | Check update          | Manage hooks     |
| SELL                             | Instagram               | APP Basic Display Settings                |                           |            |                  |                       |                  |
| 👉 Orders                         |                         |                                           |                           |            |                  |                       |                  |
| Catalog                          |                         | * Instagram App ID                        | 111164885951111           |            |                  |                       |                  |
| Customers                        |                         | * Instagram App Secret                    | 1eeeecc67b5b5a4dfa12t     | 091d2aaaa1 | 38               |                       |                  |
| Customer Service                 |                         |                                           |                           |            |                  |                       |                  |
|                                  |                         |                                           |                           |            |                  |                       | _                |
|                                  |                         |                                           |                           |            |                  |                       | Save             |
| 🗯 Modules 🛛 🗠                    | Valid OA                | uth Redirect URIs:                        |                           |            |                  |                       |                  |
| Module Manager<br>Module Catalog | https://[YOURDO         | MAIN.COM]/module/instagramauth/redirect 🚽 |                           |            |                  |                       |                  |
| Design                           | Deautho                 | orize callback URL:                       |                           |            |                  |                       |                  |
| Shipping                         | https://[YOURDO         | MAIN.COM]/module/instagramauth/delete     |                           |            |                  |                       |                  |
| Payment                          |                         |                                           | $\searrow$                |            |                  |                       |                  |
| International                    |                         |                                           |                           |            |                  |                       |                  |
|                                  |                         |                                           |                           |            |                  |                       |                  |
|                                  |                         |                                           |                           |            |                  |                       |                  |
| Prestashop Inst Auth             | App ID: 70              | 01779264665192 App Mode: De               | velopment  Live           | Ap         | p type: Consumer |                       | ⑦ Help           |
|                                  |                         |                                           |                           |            |                  |                       |                  |
| A Dashboard                      |                         | Instagram App ID                          |                           | Insta      | gram App Secret  |                       |                  |
|                                  |                         | 111164885951111                           |                           | •••        | •••••            |                       | Show             |
| දosystems settings               | ~                       |                                           |                           |            |                  |                       |                  |
| App Roles                        | ~                       | Instagram Display Name                    |                           |            |                  |                       |                  |
| A                                |                         | Prestashop Inst Auth                      |                           |            |                  |                       |                  |
| Alerts                           | ~                       |                                           |                           |            |                  |                       |                  |
| App Review                       | ~                       | Client OAuth Settings                     |                           |            |                  |                       |                  |
| Products                         | Add Product             | Valid OAuth Redirect LIRIs                |                           |            | -                |                       |                  |
| Facebook Login                   | ~                       | https://[YOURDOMAIN.COM]/module/in        | nstagramauth/redirect ×   | -          |                  |                       |                  |
| - 0                              |                         |                                           |                           |            |                  |                       |                  |
| Instagram Basic Display          | ^                       | Deauthorize                               |                           |            |                  |                       |                  |
| Basic Display                    |                         |                                           |                           |            |                  |                       |                  |
| Basic display rate limitin       | g                       | Deauthorize callback URL                  |                           |            |                  |                       |                  |
| Activity log                     | $\mathbf{i}$            | https://[YOURDOMAIN.COM]/mo               | dule/instagramauth/delete | -          |                  |                       |                  |
| E Activity log                   |                         |                                           |                           |            |                  |                       |                  |
|                                  |                         | Data Deletion Requests                    |                           |            |                  |                       |                  |
|                                  |                         | Data Deletion Pequaet LIDI                |                           |            |                  |                       |                  |
|                                  |                         | https://[YOURDOMAIN.COM1                  |                           |            |                  |                       |                  |
|                                  |                         |                                           |                           |            |                  |                       |                  |
|                                  |                         | Liner Token Concreter                     |                           |            |                  |                       |                  |
|                                  |                         |                                           |                           |            |                  |                       |                  |
|                                  |                         |                                           |                           |            |                  | generated for Discard | a Save changes   |

#### Setting the CSS styles for the button:

### 2. The style file is here:

/modules/instagramauth/views/css/instauthfront.css

| Contact us                                              | 🛎 Sign in 🛛 🗮 Cart (0) |
|---------------------------------------------------------|------------------------|
| my store CLOTHES ACCESSORIES ART                        | Q Search our catalog   |
| Home / Log in to your account<br>Log in to your account |                        |
| Email Password Forgot your password?                    |                        |
|                                                         |                        |

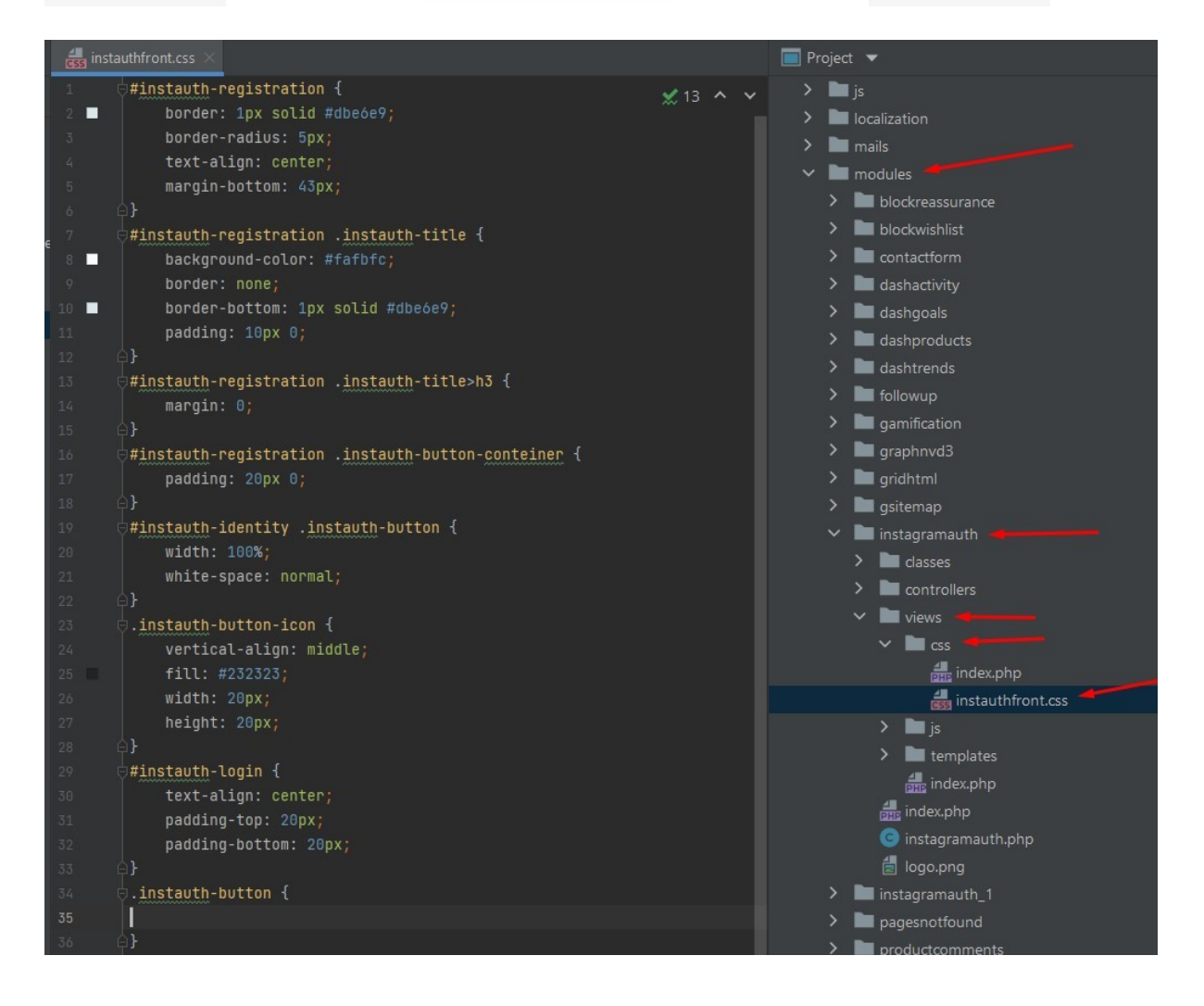

Workflow cases:

1. When the user is not logged in and clicks on the "Log in with Instagram" button for the first time on the Login page or on the Registration page:

- after clicking on the "Log in with Instagram" button, the user is redirected to the Instagram page where he needs to confirm his consent to sending his data. After confirmation, he will will be redirected to his user account on your website.

| Contact us                                                                                        | 😩 Sign in 🛛 📜 Cart (0) |
|---------------------------------------------------------------------------------------------------|------------------------|
| my store clothes accessories art                                                                  | Q Search our catalog   |
| SAMPLE 3<br>EXCEPTEUR OCCAECAT<br>Lorem ipsum dolor sit amet consecterur                          |                        |
| Contact us                                                                                        | 🛎 Sign in 🛛 🔚 Cart (0) |
| my store CLOTHES ACCESSORIES ART                                                                  | Q Search our catalog   |
| Home / Log in to your account Log in to your account Email Password Forgot your password? SIGN IN |                        |
| O LOG IN WITH INSTAGRAM                                                                           |                        |
| Get our latest news and<br>special sales                                                          | SUBSCRIBE              |

You may unsubscribe at any moment. For that purpose, please find our contact info in the legal notice.

|                               |                                                                                                    |                                                                                                    |              | 🛎 Sign in       | Ç Cart (U) |
|-------------------------------|----------------------------------------------------------------------------------------------------|----------------------------------------------------------------------------------------------------|--------------|-----------------|------------|
| my store                      | CLOTHES ACC                                                                                                    | CESSORIES ART                                                                                                    |              | Q Search our ca | talog      |
| Home / Create a               | n account                                                                                                    |                                                                                                    |              |                 |            |
| Create an ac                  | count                                                                                                    |                                                                                                    |              |                 |            |
|                               | Regis                                                                                                    | ter or login with you Insta                                                                                                    | gram account | :               | -          |
|                               |                                                                                                    | @LOG IN WITH INSTAG                                                                                                    | RAM          |                 |            |
|                               | Already have an acco                                                                                                    | ount? Log in instead!                                                                                                    |              |                 |            |
|                               | Social title                                                                                                    | Mr. Mrs.                                                                                                    |              |                 |            |
|                               | First name                                                                                                    | Only letters and the dot (.) chara followed by a space, are allowed.                                                                                                    | cter,        |                 |            |
|                               |                                                                                                    |                                                                                                    |              |                 |            |
|                               |                                                                                                    |                                                                                                    |              |                 |            |
|                               |                                                                                                    |                                                                                                    |              |                 |            |
|                               | Insta                                                                                                    | gram                                                                                                    |              |                 |            |
| You p<br>your                 | <b>Justa</b><br>previously connected P<br>Instagram account.                                                                                                    | gram<br>restashop Inst Auth to                                                                                                    |              |                 |            |
| You p<br>your<br>Woul<br>User | <b>Justo</b><br>previously connected P<br>Instagram account.<br>d you like to continue<br>Name?                                                                                                    | gram<br>restashop Inst Auth to<br>sharing information about                                                                                                    |              |                 |            |
| You p<br>your<br>Woul<br>User | Justo<br>oreviously connected P<br>Instagram account.<br>d you like to continue<br>Name?<br>Don't Allow                                                                                                    | gram<br>restashop Inst Auth to<br>sharing information about                                                                                                    |              |                 |            |
| You p<br>your<br>Woul<br>User | Justo<br>previously connected P<br>Instagram account.<br>d you like to continue<br>Name?<br>Don't Allow<br>wing, Prestashop Inst Aut<br>information and Instagram<br>Auth accesses it. Learn mod<br>settings y | Gram<br>restashop Inst Auth to<br>sharing information about<br>Allow<br>h will receive ongoing access to<br>n will record when Prestashop<br>bre about this sharing and the<br>iou have. |              |                 |            |

| Contact us                                 |                                                           | 名 Sign out tushnitskii           | tushnitskii 📜 Cart (0) |
|--------------------------------------------|-----------------------------------------------------------|----------------------------------|------------------------|
| my store CLOTH                             | ES ACCESSORIES ART                                        | Q Se                             | arch our catalog       |
| Home / Your account                        |                                                           |                                  |                        |
| Your account                               |                                                           |                                  |                        |
| Congratulation you successfully log        | gged in!                                                  |                                  |                        |
|                                            | ADD FIRST ADDRES                                          | SS ORDER                         | HISTORY AND DETAILS    |
|                                            |                                                           |                                  |                        |
| CREDIT SLIPS                               | MY WISHLISTS                                              | GDP                              | PR - PERSONAL DATA     |
|                                            |                                                           |                                  |                        |
| Contact us<br>my store CLOTH               | IES ACCESSORIES ART                                       | د Sign out xxx<br>ر Sign out xxx | earch our catalog      |
| Home / Your account / Your personal inform | personal information<br>ation                             |                                  |                        |
| Social title                               | ⊖ Mr. ⊖ Mrs.                                              |                                  |                        |
| First name                                 |                                                           |                                  |                        |
|                                            | uniy letters and the dot (.) character, follo<br>allowed. | owea by a space, are             |                        |
| Last name                                  | XXXXXXXXXXXXXXXXX                                         |                                  |                        |
|                                            | Only letters and the dot (.) character, folk<br>allowed.  | owed by a space, are             |                        |
| Email                                      |                                                           |                                  |                        |
| Password                                   | •••••                                                     | SHOW                             |                        |
| New password                               |                                                           | SHOW                             | ptional                |
| Birthdate                                  | MM/DD/YYYY                                                | C                                | ptional                |
|                                            | (E.g.: 05/31/1970)                                        |                                  |                        |
|                                            |                                                           |                                  |                        |
|                                            | n you disconnect your instagram account                   | r, you may no longer be          |                        |
- then the user's Instagram account is linked to the created customer account.

- if the user canceled the transfer of his data on the Instagram page, he will be returned to your site and see a message about an authorization error.

|                    | Instagram                                                                                                    |                                 |                   |            |
|--------------------|----------------------------------------------------------------------------------------------------|---------------------------------|-------------------|------------|
|                    | You previously connected Prestashop Inst Auth<br>your Instagram account.                                                                                                    | n to                            |                   |            |
|                    | Would you like to continue sharing information<br>User Name?                                                                                                    | n about                         |                   |            |
|                    | Don't Allow Allow                                                                                                    |                                 |                   |            |
|                    | By allowing, Prestashop Inst Auth will receive ongoing<br>your information and Instagram will record when Pre-<br>Inst Auth accesses it. Learn more about this sharing a<br>settings you have. | access to<br>stashop<br>and the |                   |            |
|                    | Prestashop Inst Auth Privacy Policy                                                                                                    |                                 |                   |            |
|                    |                                                                                                    |                                 |                   |            |
| Contr              | actus                                                                                                    |                                 | 名 Sign in         | 🚬 Cart (0) |
| Conta              |                                                                                                    |                                 | -                 |            |
| my                 | store CLOTHES ACCES                                                                                                    | SORIES ART                      | Q Search our cata | alog       |
| my                 | store CLOTHES ACCES                                                                                                    | SORIES ART                      | Q Search our cata | alog       |
| Pro                | store CLOTHES ACCES                                                                                                    | SORIES ART                      | Q Search our cata | alog       |
| Pro<br>Home<br>Log | store CLOTHES ACCES                                                                                                    | SORIES ART                      | Q Search our cata | alog       |
| Pro<br>Home<br>Log | store CLOTHES ACCES                                                                                                    | SORIES ART                      | Q Search our cata | alog       |
| Pro<br>Home<br>Log | store CLOTHES ACCES                                                                                                    | SSORIES ART                     | Q Search our cata | alog       |
| Pro<br>Home<br>Log | store CLOTHES ACCES                                                                                                    | SORIES ART                      | Q Search our cata | alog       |
| Pro<br>Home<br>Log | store CLOTHES ACCES                                                                                                    | SORIES ART                      | Q Search our cata | alog       |
| Pro<br>Home<br>Log | store CLOTHES ACCES                                                                                                    | SORIES ART                      | Q Search our cata | alog       |
| Pro<br>Home<br>Log | blem with Instagram authorisation.                                                                                                    | SORIES ART                      | Q Search our cata | alog       |

# 2. When the user is not logged in but has previously registered with Instagram, clicks the "Log in with Instagram" button on the Login page or on the Registration page:

- after clicking on the "Log in with Instagram" button, user is redirected to the Instagram page where he needs to confirm his consent to sending his data. After confirmation, he will be transferred to his user account on your website.

| Contact us           |                                                                    |                                                                                                    | 온 Sign in                                | 📜 Cart (0) |
|----------------------|--------------------------------------------------------------------|----------------------------------------------------------------------------------------------------|------------------------------------------|------------|
| my store             | CLOTHES ACCESSORIES                                                | S ART                                                                                                | Q Search our ca                          | talog      |
| < EXCL<br>Internet   | AMPLE 3<br>EPTEUR OCCAECAT                                         |                                                                                                    |                                          |            |
| Contact us           |                                                                    |                                                                                                    | 名 Sign in                                | 📜 Cart (0) |
| my store             | CLOTHES ACCESSORIES                                                | ART                                                                                                  | Q Search our cat                         | alog       |
| Home / Log in to you | rour account<br>r account<br>Email<br>Password<br>Fo<br>No account | SHOW<br>Prgot your password?<br>SIGN IN<br>G IN WITH INSTAGRAM<br>count? Create one here             |                                          |            |
| Get ou<br>specia     | ır latest news and<br>Il sales                                     | Your email address<br>You may unsubscribe at any moment. For th<br>contact info in the legal notice. | SUBSCRIB<br>nat purpose, please find our | E          |

|                               |                                                                                                    |               | Sign in        | 📮 Cart (0) |
|-------------------------------|----------------------------------------------------------------------------------------------------|---------------|----------------|------------|
| my store                      | CLOTHES ACCESSORIES ART                                                                                                    | Q             | Search our cat | talog      |
| Home / Create a               | n account                                                                                                    |               |                |            |
| Create an ac                  | count                                                                                                    |               |                |            |
|                               | Register or login with you Insta                                                                                                    | gram account: |                | -          |
|                               | O LOG IN WITH INSTAGE                                                                                                    | RAM           |                |            |
|                               | Already have an account? Log in instead!                                                                                                    |               |                |            |
|                               | Social title Mr. Mrs.                                                                                                    |               |                |            |
|                               | Only letters and the dot (.) charac<br>followed by a space, are allowed.                                                                                                    | cter,         |                |            |
|                               |                                                                                                    |               |                |            |
|                               |                                                                                                    |               |                |            |
|                               |                                                                                                    |               |                |            |
|                               | Instagram                                                                                                    |               |                |            |
| You p<br>your                 | Instagram                                                                                                    |               |                |            |
| You p<br>your<br>Woul<br>User | Instagram<br>previously connected Prestashop Inst Auth to<br>Instagram account.<br>d you like to continue sharing information about<br>Name?                                                                                                    |               |                |            |
| You p<br>your<br>Woul<br>User | Instagram<br>previously connected Prestashop Inst Auth to<br>Instagram account.<br>d you like to continue sharing information about<br>Name?                                                                                                    |               |                |            |
| You p<br>your<br>Woul<br>User | Instagram<br>previously connected Prestashop Inst Auth to<br>Instagram account.<br>d you like to continue sharing information about<br>Name?<br>Don't Allow<br>Minor Allow<br>Minor Allow<br>M |               |                |            |

| Contact us               |                     |             | Ę            | Sign out | tushnitskii tushnitskii | 📜 Cart (0) |
|--------------------------|---------------------|-------------|--------------|----------|-------------------------|------------|
| my store                 | CLOTHES /           | ACCESSORIES | ART          |          | Q Search our ca         | talog      |
| Home / Your account      |                     | _           |              |          |                         |            |
| Congratulation you succe | essfully logged in! |             |              |          |                         |            |
|                          | ON                  | ADI         |              |          | ORDER HISTORY A         | ND DETAILS |
|                          |                     |             |              |          |                         |            |
| CREDIT SLI               | PS                  |             | WY WISHLISTS |          | GDPR - PERSON           | ALDATA     |

# 3. When the user is logged:

- the user can unlink or link his Instagram account in his personal account on the "Your personal information" page:

| my store CLC                                     | THES ACCESSORIES ART                                                                                                    | Q Search our catalog |
|--------------------------------------------------|----------------------------------------------------------------------------------------------------|----------------------|
| Home / Your account / You<br>Your personal infor | ur personal information<br>mation                                                                                                    |                      |
| Social title                                     | e ⊖Mr. ⊖Mrs.                                                                                                    |                      |
| First name                                       |                                                                                                    |                      |
| Last name                                        | Only letters and the dot (.) character, followed by a space, are allowed.                                                                        |                      |
| Emai                                             | I                                                                                                    |                      |
| Password                                         | SHOW                                                                                                    |                      |
| New password                                     | SHOW                                                                                                    | Optional             |
| Birthdate                                        | MM/DD/YYYY                                                                                                    | Optional             |
|                                                  | (E.g.: US/SI/1970) ODISCONNECT YOUR INSTAGRAM ACCOUNT If you disconnect your Instagram account, you may no longer b able to log in to this site. | Ne                   |

| Contact us                                                     |                                                                                                    | 음 Sign ou | ut xxxxxxxxxx  | 📜 Cart (0) |
|----------------------------------------------------------------|----------------------------------------------------------------------------------------------------|-----------|----------------|------------|
| my store CLOTHE                                                | S ACCESSORIES ART                                                                                                    | C         | Search our cat | alog       |
| Home / Your account / Your person<br>Your personal information | nal information                                                                                                    |           |                |            |
| Social title                                                   | ⊖Mr. ⊖Mrs.                                                                                                    |           |                |            |
| First name                                                     | xxxxxxxxxxx<br>Only letters and the dot (.) character, followed by a space, are allowed.                                                     |           |                |            |
| Last name                                                      | XXXXXXXXXXXXXXXXXXXXXXXXXXXXXXXXXXXXXX                                                                                                    |           |                |            |
| Email                                                          |                                                                                                    |           |                |            |
| Password                                                       | SH                                                                                                    | w         |                |            |
| New password                                                   | SH                                                                                                    | ow Op     | tional         |            |
| Birthdate                                                      | MM/DD/YYYY<br>(E.a.: 05/31/1970)                                                                                                    | Op        | tional         |            |
|                                                                | CONNECT INSTAGRAM ACCOUNT FOR QUICK LOGIN                                                                                                    |           |                |            |
|                                                                | Receive offers from our partners                                                                                                    |           | <              |            |
|                                                                | I agree to the terms and conditions and the privacy policy                                                                                   |           |                |            |
|                                                                | Sign up for our newsletter<br>or >< em>You may unsubscribe at any moment. For that purpose, please find our contact info in the legal notice |           |                |            |

# 4. When the user unlinked his Instagram account:

- if the user logs in again using Instagram, the connection of Instagram to the existing customer account will be restored.

- if the user created a new customer account using the standard method and linked his Instagram account to it, the previous customer's account will be deleted in case there was not indicated email in it. In case the previous account has an email, it will remain active in PrestaShop, so there will be 2 accounts in total: previous without Instagram connection and the new one with the Instagram connection.

#### 5. When deleting a customer account:

- in case the customer's account is deleted from Prestoshop, the connection to Instagram account of this customer will be deleted from the database.

## 6. When changing the module settings on the configuration page in the admin panel:

- if **Instagram App ID** or **Instagram App Secret** is changed to other values, all bindings of customers' accounts to Instagram that were made earlier will be lost.

- if **Instagram App ID** or **Instagram App Secret** is entered incorrectly or the Instagram application is not configured properly, then when trying to authenticate through Instagram, the user will be redirected to the Instagram page where he will see an error:

| <b>3 PrestaShop</b> 8.0.1 | Quick Access - Q Search                            | 🕸 Debug mode 💿 View my shop 📫 😝 |
|---------------------------|----------------------------------------------------|---------------------------------|
| «                         | Modules / instagramauth / 🖋 Configure              |                                 |
| ✓ Dashboard               | Configure<br>Instagram authentication              | Back Translate Manage hooks     |
| SELL                      | Instagram APP Basic Display Settings               |                                 |
| Gratio                    |                                                    |                                 |
| Customers                 | * Instagram App ID                                 | wrong id 💆                      |
| Customer Service          | * Instagram App Secret                             |                                 |
| ılı Stats                 | insageinin pp seel ee                              | wong serier                     |
| IMPROVE                   |                                                    |                                 |
| 🗯 Modules                 |                                                    | Save                            |
| 🖵 Design                  |                                                    |                                 |
| 🥽 Shipping                | Valid OAuth Redirect URIs:                         |                                 |
| Payment                   | https://[YOURDOMAIN]/module/instagramauth/redirect |                                 |
| International             | Deauthorize callback URL:                          |                                 |
| CONFIGURE                 | https://[YOURDOMAIN]/module/instagramauth/delete   |                                 |
| 🔅 Shop Parameters         |                                                    |                                 |
| Advanced Parameters       |                                                    |                                 |
|                           |                                                    |                                 |
| https://www.instage       | ram.com/oauti × +                                  |                                 |
| ← → C 🔒                   | nstagram.com/oauth/authorize?client_id=            | wrong%                          |

{"error\_type": "OAuthException", "code": 400, "error\_message": "You must include a valid client\_id, response\_type, and redirect\_uri parameters"}

# Passwordless login with Google Passkeys

Tool

Passkeys by Google are a safer and easier alternative to passwords. **Users** and **Admins** can log in with a **biometric sensor** (such as a fingerprint or facial recognition), **PIN**, or pattern, freeing them from having to remember and manage passwords.

# **Benefits for Merchants**

- Passkeys by Google security and reliability
- You do NOT need any Google accounts
- **Biometric** sensor (such as a **fingerprint** and **facial** recognition) or **PIN** code **login** without entering a password every time
- Works for Android, iOS, Windows and any other devices with a Biometric sensor or PIN
- Most modern devices (smartphones, tablets and laptops) support
- Increased site usability simplified authorization allows your customers to log in quickly and easily
- Eliminates the problem that your customers forget their login or password they will be able to log in using the device authorization method
- Admin and store managers can also easily log in to the admin panel

# **Benefits for customers**

- Eliminates one of the biggest problems for users using a login and password every time
- Users should not remember their login and password anymore
- Makes the account authorization quick and easy

#### Features

- Creating a Google Passkey for login both for admin and customers
- Authorization using Google Passkey
- Biometric sensor (such as a fingerprint and facial recognition) or PIN code login
- Authorization using a Passkey on the backend for admins and managers

# 1. Creating a Paykey by user (customer)

The first step is to create a new account or log in to an existing one by entering a login and password:

| Contact us         |                                  |                       | English 🔻 | 은 Sign in     | 📜 Cart (0) |
|--------------------|----------------------------------|-----------------------|-----------|---------------|------------|
| my store           | my store CLOTHES ACCESSORIES ART |                       |           | Starch our ca | talog      |
| Home / Log in to y | our account                      |                       |           |               |            |
| Log in to you      | r account                        |                       |           |               |            |
|                    | Email                            | example@mail.com      |           | ;             |            |
|                    | Password                         | SH                    | IOW       |               |            |
|                    |                                  | Forgot your password? |           |               |            |
|                    |                                  | SIGN IN               | -         |               |            |

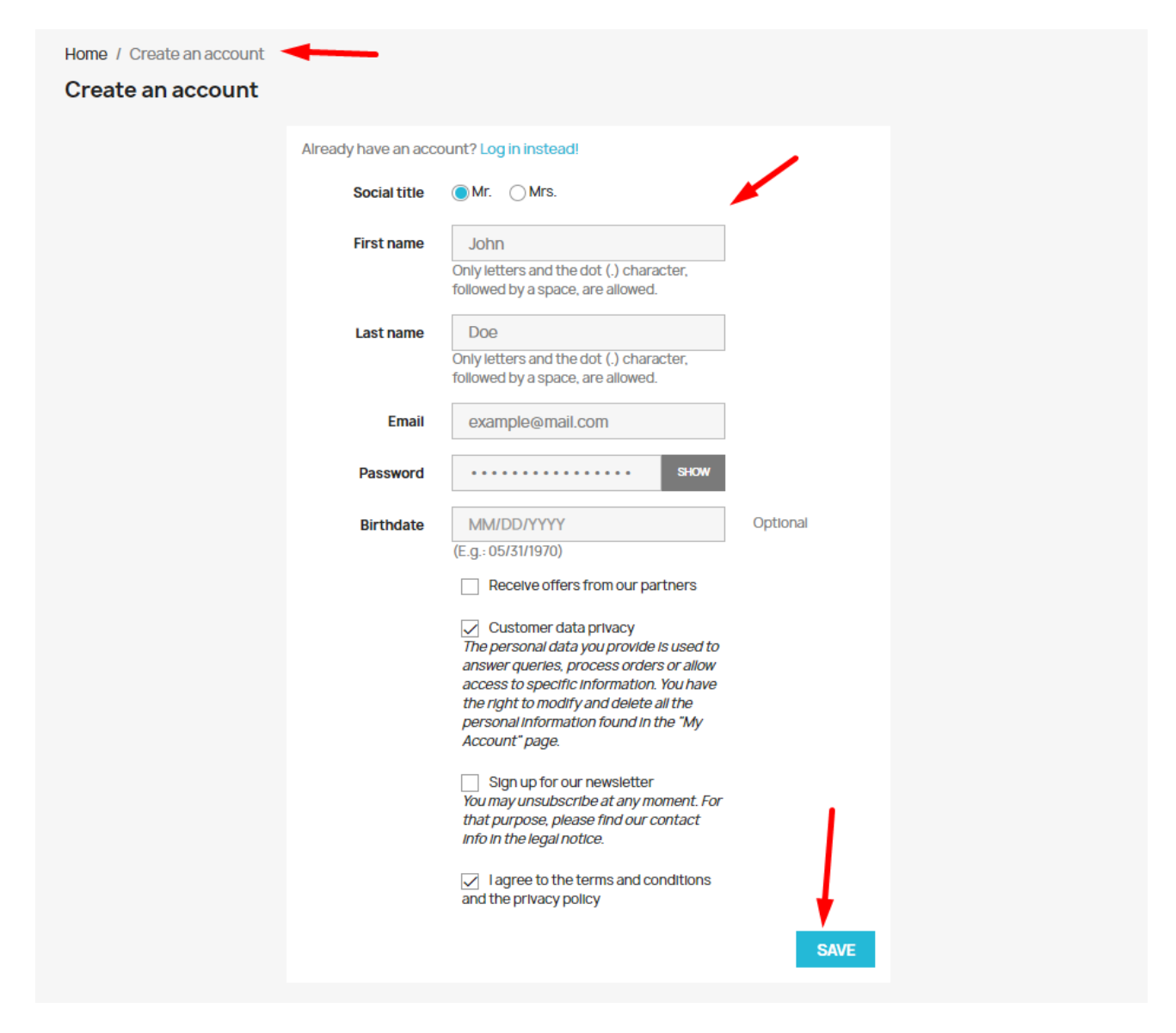

# Open the user's account and click the "Create a passkey" button:

| Contact us                          |         |              |                                    | English 🕶    | 名 Sign out | John Doe     | 📜 Cart (0) |
|-------------------------------------|---------|--------------|------------------------------------|--------------|------------|--------------|------------|
| my store                            | CLOTHES | ACCESSORIES  | ART                                |              | Q. 500     | arch our cat | alog       |
| Home / Your account<br>Your account |         |              |                                    |              |            |              |            |
| 💮 Google Passkey                    |         | You can crea | ate a Google Passkey for quick and | d easy login |            |              |            |
|                                     |         |              |                                    |              |            |              |            |
| INFORMAT                            | ΓΙΟΝ    |              | ADD FIRST ADDRESS                  |              | ORDER HIST | FORY AND D   | ETAILS     |

| ait                  |                                                          |                          |
|----------------------|----------------------------------------------------------|--------------------------|
| Home / Your account  |                                                          |                          |
| Your account         |                                                          | ×                        |
|                      | Windows Security                                         |                          |
| ing cougier additory | Making sure it's you                                     |                          |
|                      | Set up Windows Hello to sign in to<br>example@mail.com.  |                          |
|                      | This request comes from Chrome, published by Google LLC. |                          |
| Θ                    | PIN PIN                                                  |                          |
|                      | • forgot my PIN                                          | RDER HISTORY AND DETAILS |
|                      | Cancel                                                   | Ø                        |
|                      | MYWISHLISTS                                              | AFFILIATE PROGRAM        |

Use the authorization method configured on your device (Windows OS on example below):

After that, the passkey will be generated and it will appear in the table under the button:

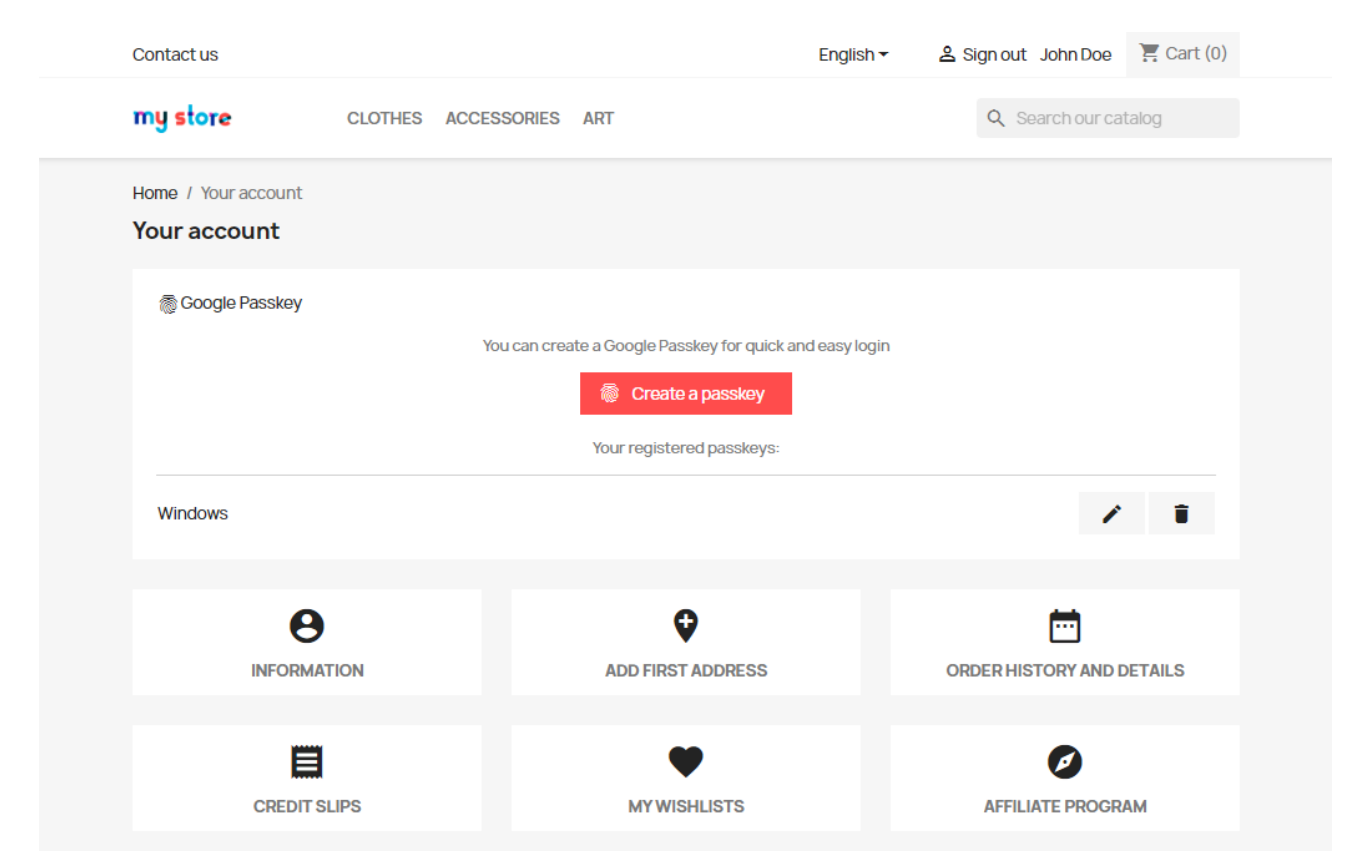

You can rename or delete a key using the **edit** or **delete** buttons:

| Contact us                          |                     | Englis                                                                                | h▼ ≗ Sign out John Doe | 📜 Cart (0) |
|-------------------------------------|---------------------|---------------------------------------------------------------------------------------|------------------------|------------|
| my store                            | CLOTHES ACCESSORIES | ART                                                                                   | Q Search our ca        | talog      |
| Home / Your account<br>Your account |                     |                                                                                       |                        |            |
| 🕷 Google Passkey                    | You can cre         | ate a Google Passkey for quick and easy lo Create a passkey Your registered passkeys: | gin                    |            |
| Windows                             |                     |                                                                                       | 1                      | Ŧ          |
|                                     | ION                 | ADD FIRST ADDRESS                                                                     | ORDER HISTORY AND D    | DETAILS    |

# 2. Creating a key for the administrator

In the admin panel, go to the **Dashboard** page and click the **Create a passkey** button:

| <b>PrestaShop</b> 1.7.8.8                            | Quick Access - Q Search                                                                      |                       |                                     |                             | 🐞 Debug r            | node 🗿 View m     | ny store 🧳 🦉 \\ 🛛                                                            |
|------------------------------------------------------|----------------------------------------------------------------------------------------------|-----------------------|-------------------------------------|-----------------------------|----------------------|-------------------|------------------------------------------------------------------------------|
| ~~                                                   | Dashboard                                                                                    |                       |                                     |                             |                      |                   |                                                                              |
| 🐣 Dashboard                                          | Dashboard                                                                                    |                       |                                     |                             |                      | 00                | emo mode Help                                                                |
|                                                      |                                                                                              |                       |                                     |                             |                      |                   |                                                                              |
| SELL                                                 | Day Month Year Day-1                                                                         | Month-1 Year-1        |                                     |                             |                      | 💾 From <b>202</b> | <b>3-06-27</b> To <b>2023-07-27</b> <del>▼</del>                             |
|                                                      |                                                                                              |                       |                                     |                             |                      |                   |                                                                              |
| Customers                                            | 👼 Google Passkey                                                                             |                       | Ontimize vo                         | ur husin                    | ess with             |                   | <b>A</b> PrestaShop News                                                     |
| Customer Service                                     | You can create a Google Passkey for<br>quick and easy login                                  | PRESTASHOP<br>METRICS | Understand your ecomm<br>and money. | Metrics<br>erce data and bu | ild action plans whi | le saving time    | Lacoste Morocco:<br>the evolution of<br>an ambitious<br>ecommerce<br>project |
|                                                      |                                                                                              |                       | Get started now                     |                             |                      |                   | 04/25/2023<br>With its 90 years of                                           |
| Design                                               | 📩 TIPS & UPDATES                                                                             |                       |                                     |                             |                      |                   | existence, the Lacoste<br>brand has established                              |
| Shipping                                             | Connect to your account right now to                                                         | lılı Dashboard        |                                     |                             |                      | • 2               | itself as a symbol of<br>fashion inspired by                                 |
| Payment                                              | enjoy updates (security and features) on<br>all of your modules.                             | Sales Ord             | lers Cart Value                     | Visits                      | Conversion           | Net Profit        | sport, a uni Read more                                                       |
| <ul> <li>International</li> <li>Marketing</li> </ul> | Once you are connected, you will also<br>enjoy weekly tips directly from your<br>back office | €0.00 Tax excl.       | ) €0.00 Tax excl.                   | 24                          | 0%                   | €0.00 Tax excl.   | How to increase<br>conversions with<br>an optimized                          |

Use the authorization method configured on your device:

| PrestaShop 1.788      | Quick Access - Q Search                              |                                                        |                              |                    |     |                           |       |  |
|-----------------------|------------------------------------------------------|--------------------------------------------------------|------------------------------|--------------------|-----|---------------------------|-------|--|
| Cashboard Please wait | Dashboard                                            |                                                        |                              |                    |     |                           |       |  |
|                       | Day Month Year                                       | Day-1 Month-1     Windows Security                     | Year-1                       |                    | ×   |                           |       |  |
|                       | Google Passkey                                       | Making sure it's ye                                    | ou                           |                    | sir | ness with                 |       |  |
|                       | You can create a Google Pass<br>quick and easy login | Set up Windows Hello to s<br>This request comes from 0 | sign in to<br>Chrome, publis | hed by Google LLC. | C S | i<br>uild action plans wh |       |  |
|                       | 📩 TIPS & UPDATES                                     | ۱ forgot my PIN                                        |                              |                    |     |                           |       |  |
|                       | Connect to your account right                        |                                                        |                              | Cancel             |     |                           |       |  |
|                       | all of your modules.                                 |                                                        |                              |                    |     |                           |       |  |
|                       |                                                      |                                                        |                              |                    |     |                           |       |  |
|                       |                                                      |                                                        |                              |                    |     |                           | Sales |  |

After that, the key will be generated and it will appear in the table under the button:

| PrestaShop 1.7.8.8 | Quick Access - Q Search                                     |                       |                                     |                    | 👙 Debug n            | node 💿 View n     | ny store 🦸 🍄 🛛 🛛                             |
|--------------------|-------------------------------------------------------------|-----------------------|-------------------------------------|--------------------|----------------------|-------------------|----------------------------------------------|
| ~                  | Dashboard                                                   |                       |                                     |                    |                      |                   |                                              |
| ✓ Dashboard        | Dashboard                                                   |                       |                                     |                    |                      | 00                | emo mode Help                                |
|                    |                                                             |                       |                                     |                    |                      |                   |                                              |
| SELL               |                                                             |                       |                                     |                    |                      |                   |                                              |
| 🗘 Orders           | Day Month Year Day-1                                        | Month-1 Year-1        |                                     |                    |                      | 🛗 From <b>202</b> | 3-06-27 To 2023-07-27 ▼                      |
| 🖬 Catalog          |                                                             |                       |                                     |                    |                      |                   |                                              |
| Customers          | 🗑 Google Passkey                                            |                       |                                     |                    |                      |                   | RrestaShop News                              |
| Customer Service   |                                                             |                       | Optimize yo                         | our busin          | ess with             |                   |                                              |
| 11. Stats          | You can create a Google Passkey for<br>quick and easy login |                       | PrestaShop                          | Metrics            |                      |                   | Lacoste Morocco:<br>the evolution of         |
|                    | Greate a passkey                                            | PRESTASHOP<br>METRICS | Understand your ecomn<br>and money. | nerce data and bui | ild action plans whi | le saving time    | an ambitious<br>ecommerce                    |
| IMPROVE            | ( create a passive)                                         |                       |                                     |                    |                      |                   | project                                      |
| 📩 Modules          | Your registered passkeys:                                   |                       | Get started now                     |                    |                      |                   | 04/25/2023<br>With its 90 years of           |
| 🖵 Design           | Windows 🖍 📋                                                 |                       |                                     |                    |                      |                   | brand has established                        |
| 💭 Shipping         |                                                             | lll Dashboard         |                                     |                    |                      | 0 Ø               | itself as a symbol of<br>fashion inspired by |
| Payment            |                                                             | Sales Ord             | lers Cart Value                     | Visits             | Conversion           | Net Profit        | sport, a uni Read more                       |
| International      | TIPS & UPDATES                                              |                       |                                     |                    | Rate                 |                   | How to increase                              |
| Marketing          | Connect to vour account right now to                        | €0.00 Tax excl.       | ) €0.00 Tax excl.                   | 24                 | 0%                   | €0.00 Tax excl.   | conversions with                             |

You can rename or delete a key using the **edit** or **delete** buttons:

| <b>3 PrestaShop</b> 1.78.8 | Quick Access - Q Search                                                                                  |                       |                                                    |                             | 🐞 Debug n            | node 💿 View m            | ny store 🦸 🏰 😫                                                                                                 |
|----------------------------|----------------------------------------------------------------------------------------------------|-----------------------|----------------------------------------------------|-----------------------------|----------------------|--------------------------|----------------------------------------------------------------------------------------------------|
| ✓ Dashboard                | Dashboard                                                                                                |                       |                                                    |                             |                      |                          | emo mode Help                                                                                                  |
| SELL                       | Day Month Year Day-1                                                                                     | Month-1 Year-1        |                                                    |                             |                      | 🗎 From <b>202</b>        | 3-06-27 To 2023-07-27 <del>▼</del>                                                                             |
| Customers                  | Coogle Passkey                                                                                           |                       | Optimize yo                                        | ur busin                    | ess with             |                          | A PrestaShop News                                                                                              |
| Stats                      | You can create a Google Passkey for<br>quick and easy login                                              | PRESTASHOP<br>METRICS | PrestaShop<br>Understand your ecomme<br>and money. | Metrics<br>erce data and bu | ild action plans whi | le saving time           | Lacoste Morocco:<br>the evolution of<br>an ambitious<br>ecommerce<br>project                                   |
| Modules Design             | Your registered passkeys:                                                                                |                       | Get started now                                    |                             |                      |                          | 04/25/2023<br>With its 90 years of<br>existence, the Lacoste<br>brand has established<br>itself as a symbol of |
| 5 Shipping                 |                                                                                                    | lılı Dashboard        |                                                    |                             |                      | <b>\$</b> C              | fashion inspired by<br>sport, a uni Read more                                                                  |
| Payment                    | . TIPS & UPDATES                                                                                         | Sales Ord             | ders Cart Value                                    | Visits                      | Conversion<br>Rate   | Net Profit               |                                                                                                    |
| International Marketing    | Connect to your account right now to<br>enjoy updates (security and features) on<br>all of your modules. | €0.00 Tax excl.       | 0 €0.00 Tax excl.                                  | 24                          | 0%                   | €0.00 Tax excl.<br>Sales | How to increase<br>conversions with<br>an optimized<br>checkout flow                                           |
|                            |                                                                                                    | 1                     |                                                    |                             |                      |                          | 04/03/2023                                                                                                    |

# 3. Authorization using Google Passkey

Go to the page with the authorization form and click on the Email input field. A list of saved options for authorization will appear. There will be Google passkey among them - click on it:

| Contact us          |                         | English • Sign in  Cart (0)                           |
|---------------------|-------------------------|-------------------------------------------------------|
| my store            | CLOTHES ACCESSORIES ART | Q Search our catalog                                  |
| Home / Log in to yo | ur account              |                                                       |
| Log in to your      | account                 |                                                       |
|                     | Email                   | example@mail.com<br>Use Windows Hello                 |
|                     | Password                | SHOW 3                                                |
|                     | SIGN IN                 | Arthur that grant grant and     Har Mindow Tarts      |
|                     | No account? Create o    | one here                                              |
|                     |                         | gaardichteer tie Brynnail .com<br>Uar Windices Partie |

| ps                              | 1780                        |        |                                                                                      |
|---------------------------------|-----------------------------|--------|--------------------------------------------------------------------------------------|
| Email address                   |                             | ©      | example@mail.com<br>Use Windows Hello                                                |
| Password                        |                             | 0      | college/hub@college/informed<br>Lize Mindows Failly                                  |
|                                 |                             | 0      | orthop/hub@ou/hop/inti.net<br>The Windows Falls                                      |
| Stay logged in                  | DG IN                       | ©<br>© | parkhvork@gnati.com<br>Uar Windows Helle<br>parkhvork@gnati.com<br>Uar Windows Helle |
| < Back                          | to ps 1780                  | 0      | parit/workseffsprint@gnati.com<br>Las Mindone Falle                                  |
| © PrestaShop™ 2007              | -2023 - All rights reserved | 0      | Remailsant//migrafignintDags.cm<br>Uae Mindone Paths                                 |
| the authorization method config | ured on your device:        |        |                                                                                      |

| Windows See Making sure Please sign in as e This request come | curity<br><b>tit's you</b><br>example@mail.com<br>es from Chrome, published by Goo | x |  |
|---------------------------------------------------------------|------------------------------------------------------------------------------------|---|--|
|                                                               | my PIN                                                                             |   |  |

Wait for the operation to complete and you will be successfully authorized and redirected to the target page!

## MAC OS example:

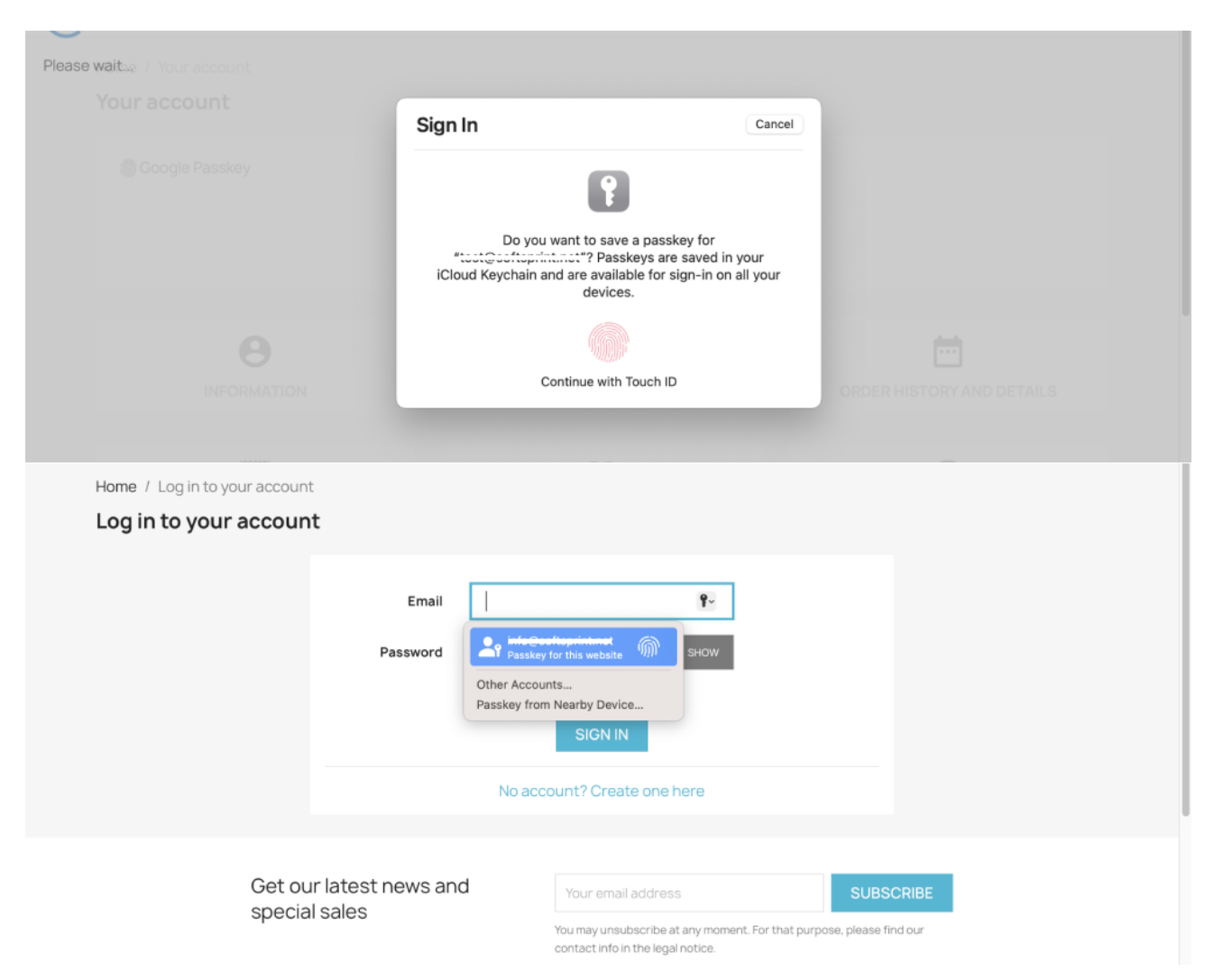

# **Ping services** Tool

Improves indexing of your shop by notifying popular ping services about the new products and pages in your store. Speeds up store indexing and improves SEO.

# **Benefits for Merchants**

- ping services speed up site indexing and promote it higher in search results;
- new pages and products will get traffic higher; -
- no need to use manual submissions in each individual ping service module sends bulk pings;
- store gets automatic fast backlinks indexing by search engine bots. -

#### **Benefits for customers**

- customers can find shop content more often in search results;
- customers can find shop and its products easier due to faster indexing by search engines; \_
- backlinks from ping services will provide extra promotion of the store pages and products. \_

## Features

- admin can use any ping services he wants by adding their list in module settings; -
- admin can notify ping services by selecting necessary products or categories using checkboxes or directly from the product or category page while editing it;
- module sends pings automatically after admin adds content.

## **Module settings**

1. "Configuration" tab

Adding new ping services:

| Quick Access   Q Search                                                                                                    |                                               |
|----------------------------------------------------------------------------------------------------|-----------------------------------------------|
| Modules / pingservices / FConfigure                                                                                                    |                                               |
| Configure<br>Ping services                                                                                                    | ack Tr                                        |
| <ul> <li>Information about responses:         <ul> <li>32300 transport error - could not open socket: it is a permission error it could be because you are trying to listen to a system that you are trying to open is actually invalid.</li> <li>32300 transport error - HTTP status code was not 200: typically this error means that the production server was unsuccessfu authentication is in place with no exception for the production server, there are routing or DNS issues preventing the request request from reaching the server</li> </ul> </li> </ul> | reserved poi<br>l in communi<br>t from reachi |
| CONFIGURATION LOGS                                                                                                    |                                               |
| Notify ping services automatically about the new products or pages publishing Disabled * Ping services http://rpc.pingomatic.com                                                                                                    |                                               |
| SAVE                                                                                                    |                                               |

Switcher (Enables/Disabled) - notify ping services automatically about the new products or pages publishing

- Ping services ping services list which will be informed
- Save save data in database

# 2. "Logs" tab

Logs table of ping services:

| Quick Access -<br>Modules / pings | Q Search                                                                                                    |                                                                                                    |                                                                                                    |
|-----------------------------------|----------------------------------------------------------------------------------------------------|----------------------------------------------------------------------------------------------------|----------------------------------------------------------------------------------------------------|
| Configue<br>Ping services         | re                                                                                                    |                                                                                                    | Back                                                                                                    |
| Inform                            | nation about responses:<br>32300 transport error - could not<br>that you are trying to open is act<br>32300 transport error - HTTP stat<br>authentication is in place with no<br>request from reaching the server | t open socket: it is a permission<br>ually invalid.<br>tus code was not 200: typically<br>exception for the production s | error it could be because you are trying to listen to a system reserved por<br>this error means that the production server was unsuccessful in communi<br>erver, there are routing or DNS issues preventing the request from reach |
| CONFIGURAT                        | ION LOGS                                                                                                    |                                                                                                    |                                                                                                    |
| Logs                              |                                                                                                    |                                                                                                    |                                                                                                    |
| Id                                | Name                                                                                                    | Service                                                                                                    | Response                                                                                                    |
|                                   |                                                                                                    |                                                                                                    |                                                                                                    |
| 2                                 | Legal Notice                                                                                                    | http://rpc.pingomatic.com                                                                                                | Failed basic XML-RPC ping for "http://rpc.pingomatic.com": -32300->transport error - could not open socket                                                                                                    |
| 3                                 | Terms and conditions of use                                                                                                    | http://rpc.pingomatic.com                                                                                                | Failed basic XML-RPC ping for "http://rpc.pingomatic.com": -32300->transport error - could not open socket                                                                                                    |
| 9                                 | Art                                                                                                    | http://rpc.pingomatic.com                                                                                                | Failed basic XML-RPC ping for "http://rpc.pingomatic.com": -32300->transport error could not open socket                                                                                                    |
| 6                                 | Accessories                                                                                                    | http://rpc.pingomatic.com                                                                                                | Failed basic XML-RPC ping for "http://rpc.pingomatic.com": -32300->transport error - could not open socket                                                                                                    |

- Id id of product
- Name name of the product
- Service name of ping service that was notified
- **Response** response that ping service sand back
- Time time the ping was send
- Status status of response

# Other remarks

Ping services directly from catalog:

| Quick Access  Q Sec<br>Catalog > Products<br>Products | rrch (e.g.: product reference, custon |                      |                 | ۹ ⊕                 | lew product         |
|-------------------------------------------------------|---------------------------------------|----------------------|-----------------|---------------------|---------------------|
| Filter by categories                                  | Bulk actions      Name                | Notify ping services | Category        | Price (tax excl.)   | Price (tax incl.)   |
| Mi                                                    | Search name                           | Search ref.          | Search category | Mi Mé               |                     |
| 22                                                    | advanced membership                   |                      | Memberships     | <del>8</del> 100.00 | <del>8</del> 120.00 |
| 21                                                    | basic membership                      |                      | Memberships     | €50.00              | <del>8</del> 60.00  |

Ping sites directly from product page:

| ce, custon                             | 👙 Debug mode 💿 View my shop  🏚 🦞                                         |
|----------------------------------------|--------------------------------------------------------------------------|
| Ug Standard prodi 🕈 🕢                  | en ◆ IL ≔ ②<br>Sales Product list Help                                   |
| ies Shipping Pricing SEO Options       |                                                                          |
| HERE<br>Cover                          | Combinations<br>Simple product<br>Product with combinations<br>Reference |
|                                        | demo_14                                                                  |
| : 99 ⊡ 王 • ☱ • ☱ • ⊞ • 🗷 🗈 Paragraph • | Quantity<br>300<br>Advanced settings in  Quantities                      |
| of 800 characters allowed              |                                                                          |
| 🕫 🖙 🗄 • 🗮 • 🖽 • 🖪 📭 Paragraph •        | Price O                                                                  |
| Save Duplicate Go to catalog           | Add new product Notify ping services                                     |

Ping sites directly from categories page:

| Quick Access 👻 🔍 Q   | earch (e.g.: product reference, cus | ton                                                                                                    |         |
|----------------------|-------------------------------------|----------------------------------------------------------------------------------------------------|---------|
| Catalog > Categories |                                     |                                                                                                    |         |
| Categories           |                                     | ⊕ Add new categor                                                                                                    | у       |
|                      |                                     |                                                                                                    |         |
| •                    | )isabled Categories                 | Empty Categories Top Category<br>30 DAYS                                                                                                    | Q       |
| Home 🧨 Edit          |                                     |                                                                                                    |         |
| Categories (5)       |                                     |                                                                                                    |         |
| Bulk actions 🗸       | Notify ping services                |                                                                                                    |         |
| ID                   | Name                                | Description                                                                                                    | Positic |
| Search ID            | Search name                         | Search description                                                                                                    | Sea     |
| 3                    | Clothes                             | Discover our favorites fashionable discoveries, a selection of cool items to integrate in your<br>wardrobe. Compose a unique style with personality which |         |
| 6                    | Accessories                         | Items and accessories for your desk, kitchen or living room. Make your house a home with<br>our eye-catching designs.                                     |         |
| 9                    | Art                                 | Framed poster and vector images, all you need to give personality to your walls or bring your<br>creative projects to life.                               |         |
| 10                   | Memberships                         |                                                                                                    |         |

Ping sites directly from edit category page:

| on             | 💿 View my shop 🋕 🦉 🦉                                                                                                    |
|----------------|----------------------------------------------------------------------------------------------------|
|                | Recommended Modules and Services Help                                                                                                    |
|                | 0 of 160 characters used (recommended)                                                                                                    |
| Meta keywords  | Add tag To add tags, click in the field, write something, and then press the "Enter" key. Invalid characters: <pre>cr=#{}</pre>                                                                                                    |
| * Friendly URL | art en v                                                                                                    |
| * Group access | Select all                                                                                                    |
|                | Visitor Guest                                                                                                    |
|                | Customer Mark all of the customer groups which you would like to have access to this category.                                                                                                    |
|                | You now have three default customer groups.           Visitor - All people without a valid customer account.         Guest - Customer who placed an order with the guest checkout.           Customer - All people who have created an account on this site.         Guest - Customer - All people who have created an account on this site. |
|                |                                                                                                    |
|                | Notify ping services Save                                                                                                    |

Ping sites directly from pages table:

| Quick Access  Q Se Design > Pages | earch (e.g.: product reference, custon | _                 |                         |                  |
|-----------------------------------|----------------------------------------|-------------------|-------------------------|------------------|
| Pages                             |                                        | (+                | ) Add new page category | (+) Add new page |
| Home                              |                                        |                   |                         |                  |
| Categories (0)                    |                                        |                   |                         |                  |
| Pages in category "H              | ome" (6)                               |                   | No records found        |                  |
|                                   |                                        |                   |                         |                  |
| Bulk actions 🗸                    | Notify ping services                   |                   |                         |                  |
| ID                                | URL                                    | Title             | Meta title              | Position 🔦       |
|                                   | URL                                    | Title             | Meta title              | Position         |
| 1                                 | delivery                               | Delivery          |                         |                  |
| 2                                 | legal-notice                           | Legal Notice      |                         |                  |
| 3                                 | terms-and-conditions-of-use            | Terms and conditi | ons of use              |                  |
| 4                                 | about-us                               | About us          |                         |                  |

Ping sites directly from edit page form:

| n                     | ⊙ View my shop 🋕 🦞 🧲                                                                                                    |  |  |  |  |
|-----------------------|----------------------------------------------------------------------------------------------------|--|--|--|--|
|                       | Recommended Modules and Services Help                                                                                                    |  |  |  |  |
| ····-                 | Meintery en v                                                                                                    |  |  |  |  |
|                       | Only letters and the hyphen (-) character are allowed.                                                                                                    |  |  |  |  |
| Page content          | En Uk                                                                                                    |  |  |  |  |
|                       | <> <u>A</u> B I U ∓ ** ⊕ ≡ • ⊞ • ⊞ • ■ Paragraph •                                                                                                    |  |  |  |  |
| Shipments and returns |                                                                                                    |  |  |  |  |
| Your pack shipment    |                                                                                                    |  |  |  |  |
|                       | Packages are generally dispatched within 2 days after receipt of payment and are shipped via UPS with tracking and drop-<br>off without signature. If you prefer delivery by UPS Extra with required signature, an additional cost will be applied, so<br>please contact us before choosing this method. Whichever shipment choice you make, we will provide you with a link to<br>track your package online.                                   |  |  |  |  |
|                       | Shipping fees include handling and packing fees as well as postage costs. Handling fees are fixed, whereas transport fees<br>vary according to total weight of the shipment. We advise you to group your items in one order. We cannot group two<br>distinct orders placed separately, and shipping fees will apply to each of them. Your package will be dispatched at your<br>own risk, but special care is taken to protect fragile nbjects. |  |  |  |  |
|                       | Boxes are amply sized and your items are well-protected.                                                                                                    |  |  |  |  |
|                       | 904 of 21844 characters allowed                                                                                                    |  |  |  |  |
| y search engines      | No No                                                                                                    |  |  |  |  |
| Displayed             | Ves Ves                                                                                                    |  |  |  |  |
|                       |                                                                                                    |  |  |  |  |
|                       | Notify ping services Save and preview Save                                                                                                    |  |  |  |  |

Attention: If Id meaning is 0 and Name meaning is "Main page", then ping services were notified about your store main page changes:

| Quick Access - Q Search                                                                                                    |                   |                                 |                                |                                                                                                    |  |  |  |
|----------------------------------------------------------------------------------------------------|-------------------|---------------------------------|--------------------------------|----------------------------------------------------------------------------------------------------|--|--|--|
| Modules / pingservices / F Configure                                                                                                    |                   |                                 |                                |                                                                                                    |  |  |  |
| Co                                                                                                    | Configure Back Tr |                                 |                                |                                                                                                    |  |  |  |
|                                                                                                    |                   |                                 |                                |                                                                                                    |  |  |  |
| <ul> <li>Information about responses:         <ul> <li>32300 transport error - could not open socket: it is a permission error it could be because you are trying to listen to a system reserved po that you are trying to open is actually invalid.</li> <li>32300 transport error - HTTP status code was not 200: typically this error means that the production server was unsuccessful in communi authentication is in place with no exception for the production server, there are routing or DNS issues preventing the request from reaching the request from reaching the reaching the reaching the r</li></ul></li></ul> |                   |                                 |                                |                                                                                                    |  |  |  |
|                                                                                                    | n n               | equest from reaching the server |                                |                                                                                                    |  |  |  |
| СС                                                                                                    | ONFIGURATIO       | ON LOGS                         |                                |                                                                                                    |  |  |  |
| Lo                                                                                                    | gs                |                                 |                                |                                                                                                    |  |  |  |
|                                                                                                    | Id                | Name                            | Service                        | Response                                                                                                    |  |  |  |
|                                                                                                    |                   |                                 |                                |                                                                                                    |  |  |  |
| (                                                                                                    | D                 | Main page                       | http://blo.gs/ping.php         | Failed basic XML-RPC ping for "http://blo.gs/ping.php"; -32700->parse error. not well formed                                                                                                    |  |  |  |
| (                                                                                                    | D                 | Main page                       | http://rpc.weblogs.com/RPC2    | Failed basic XML-RPC ping for "http://rpc.weblogs.com/RPC2": -32300->transport err<br>- could not open socket                                                                                                    |  |  |  |
| (                                                                                                    | D                 | Main page                       | http://www.blogdigger.com/RPC2 | Failed basic XML-RPC ping for "http://www.blogdigger.com/RPC2": -32300->transport<br>error - HTTP status code was not 200 HTTP/1.1 403 Forbidden                                                                                                    |  |  |  |
| (                                                                                                    | D                 | Main page                       | http://ping.feedburner.com     | 1We were unable to process your ping. You must ping with a URL that exactly match<br>the channel link (RS5) or alternate link (Atom) in your top level feed element pointing<br>back to your website (eg http://myblog.blogspot.com/), or use your feed URL (e.g.<br>http://feeds.feedburner.com/myuri). |  |  |  |
| (                                                                                                    | D                 | Main page                       | http://rpc.pingomatic.com      | Pings being forwarded to 3 services!                                                                                                    |  |  |  |
| (                                                                                                    | D                 | Main page                       | http://rpc.twingly.com         | 1No URL to ping.                                                                                                    |  |  |  |